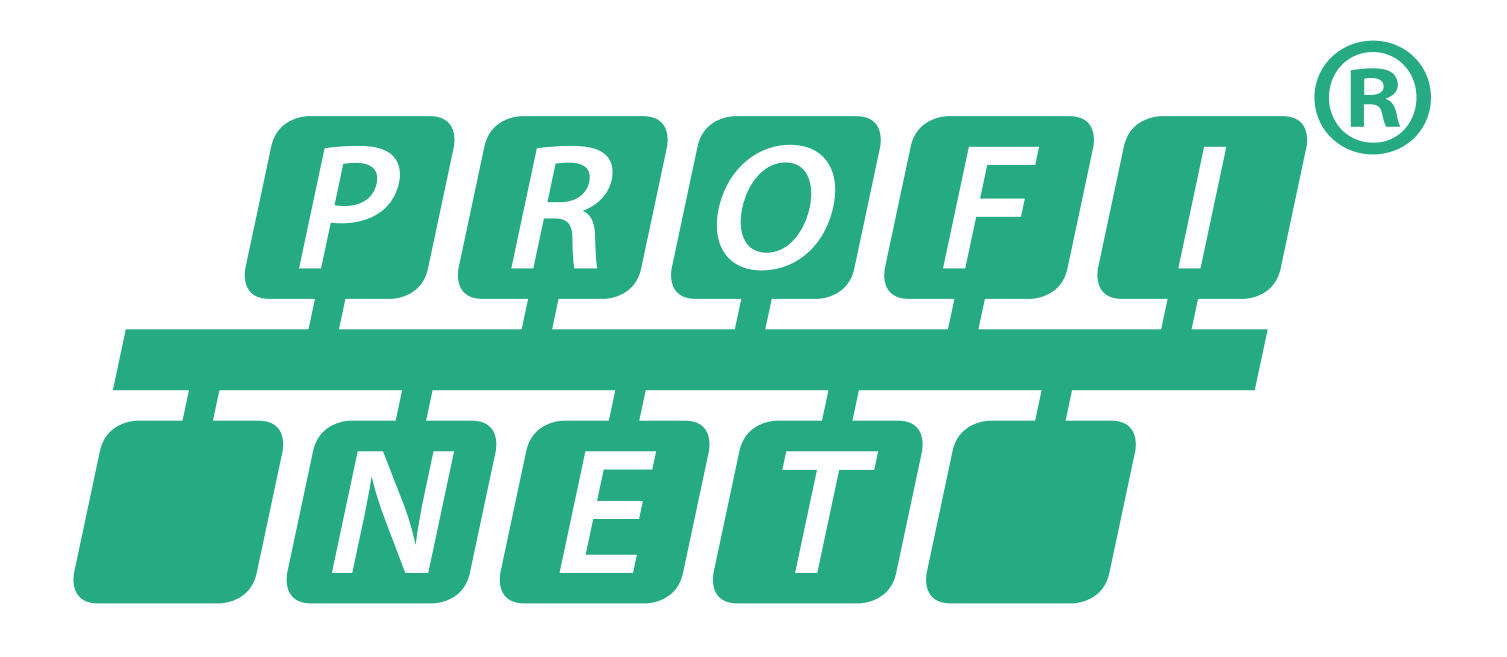

# PROFINET – SD6 Handbuch

de 08/2024 ID 442709.05

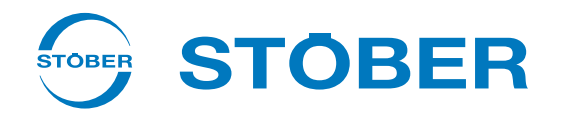

## Inhaltsverzeichnis

|   | Inhalt                                        | sverzeichnis                                          | 2  |  |
|---|-----------------------------------------------|-------------------------------------------------------|----|--|
| 1 | Vorwort                                       |                                                       |    |  |
| 2 | Benut                                         | Benutzerinformationen                                 |    |  |
|   | 2.1                                           | Aufbewahrung und Weitergabe                           | 6  |  |
|   | 2.2                                           | Beschriebenes Produkt                                 | 6  |  |
|   | 2.3                                           | Richtlinien und Normen                                | 6  |  |
|   | 2.4                                           | Aktualität                                            | 6  |  |
|   | 2.5                                           | Originalsprache                                       | 6  |  |
|   | 2.6                                           | Haftungsbeschränkung                                  | 7  |  |
|   | 2.7                                           | Darstellungskonventionen                              | 7  |  |
|   |                                               | 2.7.1 Darstellung von Warnhinweisen und Informationen | 7  |  |
|   |                                               | 2.7.2 Auszeichnung von Textelementen                  | 8  |  |
|   |                                               | 2.7.3 Mathematik und Formeln                          | 8  |  |
|   | 2.8                                           | Marken                                                | 9  |  |
|   | 2.9                                           | Begriffsklärung                                       | 9  |  |
| 3 | Sicher                                        | heitshinweise                                         | 10 |  |
| 4 | Netzw                                         | verkaufbau                                            | 11 |  |
| 5 | Komn                                          | ommunikationsmodul PN6                                |    |  |
|   | 5.1                                           | Einbau                                                | 12 |  |
| 6 | Ansch                                         | Anschluss                                             |    |  |
|   | 6.1                                           | Auswahl geeigneter Kabel                              | 13 |  |
|   | 6.2                                           | X200, X201: Feldbusanbindung                          | 13 |  |
| 7 | Was S                                         | ie vor der Inbetriebnahme wissen sollten              | 14 |  |
|   | 7.1                                           | Programmoberflächen                                   | 14 |  |
|   |                                               | 7.1.1 Programmoberfläche DS6                          | 14 |  |
|   |                                               | 7.1.2 Programmoberfläche TIA Portal                   | 18 |  |
|   | 7.2                                           | Bedeutung der Parameter                               | 20 |  |
|   |                                               | 7.2.1 Parametergruppen                                | 20 |  |
|   |                                               | 7.2.2 Parameterarten und Datentypen                   | 21 |  |
|   |                                               | 7.2.3 Parametertypen                                  | 22 |  |
|   |                                               | 7.2.4 Parameteraufbau                                 | 22 |  |
|   |                                               | 7.2.5 Parametersichtbarkeit                           | 23 |  |
|   | 7.3 Signalquellen und Prozessdaten-Mapping 24 |                                                       |    |  |
|   | 7.4                                           | 7.4 Nichtflüchtiges Speichern                         |    |  |

| 8  | Inbeti | iebnahme   |                                                 |      |
|----|--------|------------|-------------------------------------------------|------|
|    | 8.1    | DS6: Antr  | iebsregler konfigurieren                        | 26   |
|    |        | 8.1.1      | Projekt aufsetzen                               | 26   |
|    |        | 8.1.2      | Allgemeine PROFINET-Einstellungen parametrieren | 30   |
|    |        | 8.1.3      | PZD-Übertragung konfigurieren                   | 31   |
|    |        | 8.1.4      | Mechanisches Achsmodell abbilden                | 33   |
|    |        | 8.1.5      | Konfiguration übertragen und speichern          | 38   |
|    |        | 8.1.6      | Konfiguration testen                            | 41   |
|    | 8.2    | TIA Porta  | l: PROFINET-Netzwerk einrichten                 | 42   |
|    |        | 8.2.1      | GSD-Datei installieren                          | 42   |
|    |        | 8.2.2      | PROFINET-Netzwerk projektieren                  | 43   |
|    |        | 8.2.3      | Netzwerkadressen konfigurieren                  | 44   |
|    |        | 8.2.4      | Antriebsregler konfigurieren                    | 45   |
|    |        | 8.2.5      | Konfiguration übertragen                        | 48   |
|    |        | 8.2.6      | Kommunikation prüfen                            | 49   |
| 9  | Monit  | toring und | Diagnose                                        | . 50 |
|    | 0.1    | Vorbindu   | ngeüharwachung                                  | EO   |
|    | 9.1    | verbindu   |                                                 | 50   |
|    | 9.2    | LED-Anze   | ige                                             | 51   |
|    |        | 9.2.1      | Zustand PROFINET                                | 51   |
|    |        | 9.2.2      | Netzwerkverbindung PROFINET                     | 52   |
|    | 9.3    | Ereignisse | 2                                               | 53   |
|    |        | 9.3.1      | Ereignis 52: Kommunikation                      | 54   |
|    | 9.4    | Paramete   | ۲                                               | 55   |
|    |        | 9.4.1      | A270   X20x Zustand   G6   V0                   | 55   |
|    |        | 9.4.2      | A271   PN Zustand   G6   V0                     | 55   |
|    |        | 9.4.3      | A272   PN Modul/Submodul   G6   V1              | 56   |
|    |        | 9.4.4      | A273   PN Gerätename   G6   V0                  | 56   |
|    |        | 9.4.5      | A274   PN IP-Adresse   G6   V0                  | 56   |
|    |        | 9.4.6      | A275   PN Subnetz-Mask   G6   V0                | 56   |
|    |        | 9.4.7      | A276   PN Gateway   G6   V0                     | 56   |
|    |        | 9.4.8      | A279   PN MAC Adressen   G6   V0                | 57   |
| 10 | Mehr   | zu PROFIN  | IET?                                            | . 58 |
|    | 10.1   | PROFINE    | ٢                                               | 58   |
|    | 10.2   | Gerätekla  | issen                                           | 58   |
|    | 10.3   | Kommuni    | ikation                                         | . 59 |
|    |        | 10.3.1     | Zyklische Kommunikation: Prozessdaten           | . 59 |
|    |        | 10.3.2     | Azyklische Kommunikation: Parameterkanaldaten   | . 59 |
|    |        | 10.3.3     | Azyklische Kommunikationsdienste programmieren  | . 63 |
|    | 10.4   | Kommuni    | ikationsprotokolle                              | 64   |

|    | 10.5   | Ethernet-  | Netzwerkadressierung                                  | 65   |
|----|--------|------------|-------------------------------------------------------|------|
|    |        | 10.5.1     | MAC-Adresse                                           | . 65 |
|    |        | 10.5.2     | IP-Adresse                                            | 65   |
|    |        | 10.5.3     | Subnetzmaske                                          | . 65 |
|    |        | 10.5.4     | Subnetze und Gateways                                 | . 66 |
|    |        | 10.5.5     | MAC- und IP-Adressierung über Gerätenamen             | . 66 |
|    | 10.6   | Zykluszei  | ten                                                   | 66   |
|    | 10.7   | Aktionen   | ansteuern und ausführen                               | . 67 |
|    | 10.8   | Feldbuss   | calierung                                             | 69   |
| 11 | Anhai  | ng         |                                                       | . 70 |
|    | 11.1   | Paramete   | er für Datensatz RECORD adressieren                   | . 70 |
|    |        | 11.1.1     | Axis_number bestimmen                                 | . 70 |
|    |        | 11.1.2     | Parameter_number berechnen                            | . 70 |
|    |        | 11.1.3     | Subindex bestimmen                                    | . 71 |
|    | 11.2   | RDREC, V   | /RREC: Datensatz RECORD                               | . 71 |
|    |        | 11.2.1     | WRREC: RECORD-Request: Aufbau des Headers             | . 71 |
|    |        | 11.2.2     | RDREC: RECORD-Response: Aufbau des Headers            | . 72 |
|    |        | 11.2.3     | RDREC, WRREC: Fehler-Codes                            | . 73 |
|    |        | 11.2.4     | Elemente Attribute und Format: mögliche Kombinationen | . 74 |
|    | 11.3   | Prozessda  | aten-Module                                           | . 75 |
|    | 11.4   | Weiterfü   | hrende Informationen                                  | . 76 |
|    | 11.5   | Abkürzun   | gen                                                   | . 77 |
| 12 | Konta  | ntakt      |                                                       |      |
|    | 12.1   | Beratung   | , Service, Anschrift                                  | . 78 |
|    | 12.2   | Ihre Meir  | nung ist uns wichtig                                  | . 78 |
|    | 12.3   | Weltweit   | e Kundennähe                                          | . 79 |
|    | Gloss  | ar         |                                                       | . 80 |
|    | Abbilo | dungsverze | eichnis                                               | . 82 |
|    | Tabat  | la mua     |                                                       | 07   |
|    | rapel  | ienverzeic | nnis                                                  | . 83 |

## 1 Vorwort

PROFINET, offener Industrial-Ethernet-Standard, ist insbesondere für Anwendungen geeignet, bei denen eine schnelle Kommunikation mit hoher Datenrate in Kombination mit industriellen IT-Funktionen gefordert ist. PROFINET ist echtzeitfähig und nutzt IT-Standards wie TCP/IP.

STÖBER Antriebsregler unterstützen PROFINET, die Weiterentwicklung des erfolgreichen PROFIBUS-Standards. Die Antriebsregler sind auf die Real-Time-Kommunikation von I/O-Daten zugeschnitten – und bieten gleichzeitig Übertragungsmöglichkeiten für sämtliche Bedarfsdaten, Parameter und IT-Funktionen.

Die Feldbusfunktionalität wird bei Antriebsreglern der Baureihe SD6 über das Kommunikationsmodul PN6 zur Verfügung gestellt.

## 2 Benutzerinformationen

Diese Dokumentation unterstützt Sie bei der Montage und dem Anschluss des Kommunikationsmoduls PN6, um einen Antriebsregler der Baureihe SD6 (IO-Device) in Verbindung mit einer Steuerung (IO-Controller) über ein PROFINET-Netzwerk.

#### Fachliche Vorkenntnisse

Um Ihr PROFINET-Netzwerk in Betrieb nehmen zu können, sollten Ihnen die Netzwerktechnologie PROFINET und damit verbunden Grundlagen zu den Siemens SIMATIC-Automatisierungssystemen bekannt sein.

#### Technische Voraussetzungen

Bevor Sie Ihr PROFINET-Netzwerk in Betrieb nehmen, müssen Sie die Antriebsregler verdrahten und deren korrekte Funktionsweise initial überprüfen. Folgen Sie hierzu den Anweisungen im Handbuch zum Antriebsregler SD6.

#### **Gender-Hinweis**

Aus Gründen der besseren Lesbarkeit wird auf eine geschlechtsneutrale Differenzierung verzichtet. Entsprechende Begriffe gelten im Sinne der Gleichbehandlung grundsätzlich für alle Geschlechter. Die verkürzte Sprachform beinhaltet also keine Wertung, sondern hat lediglich redaktionelle Gründe.

### 2.1 Aufbewahrung und Weitergabe

Da diese Dokumentation wichtige Informationen zum sicheren und effizienten Umgang mit dem Produkt enthält, bewahren Sie diese bis zur Produktentsorgung unbedingt in unmittelbarer Nähe des Produkts und für das qualifizierte Personal jederzeit zugänglich auf.

Bei Übergabe oder Verkauf des Produkts an Dritte geben Sie diese Dokumentation ebenfalls weiter.

## 2.2 Beschriebenes Produkt

Diese Dokumentation ist verbindlich für:

Antriebsregler der Baureihe SD6 in Verbindung mit der Software DriveControlSuite (DS6) ab V 6.6-B und zugehöriger Firmware ab V 6.6-B.

### 2.3 Richtlinien und Normen

Die für den Antriebsregler und das Zubehör relevanten europäischen Richtlinien und Normen entnehmen Sie der Dokumentation des Antriebsreglers.

### 2.4 Aktualität

Prüfen Sie, ob Ihnen mit diesem Dokument die aktuelle Version der Dokumentation vorliegt. Auf unserer Webseite stellen wir Ihnen die neuesten Dokumentversionen zu unseren Produkten zum Download zur Verfügung: <a href="http://www.stoeber.de/de/downloads/">http://www.stoeber.de/de/downloads/</a>.

### 2.5 Originalsprache

Die Originalsprache dieser Dokumentation ist Deutsch; alle anderssprachigen Fassungen sind von der Originalsprache abgeleitet.

### 2.6 Haftungsbeschränkung

Diese Dokumentation wurde unter Berücksichtigung der geltenden Normen und Vorschriften sowie des Stands der Technik erstellt.

Für Schäden, die aufgrund einer Nichtbeachtung der Dokumentation oder aufgrund der nicht bestimmungsgemäßen Verwendung des Produkts entstehen, bestehen keine Gewährleistungs- und Haftungsansprüche. Dies gilt insbesondere für Schäden, die durch individuelle technische Veränderungen des Produkts oder dessen Projektierung und Bedienung durch nicht qualifiziertes Personal hervorgerufen wurden.

### 2.7 Darstellungskonventionen

Damit Sie besondere Informationen in dieser Dokumentation schnell zuordnen können, sind diese durch Orientierungshilfen in Form von Signalwörtern, Symbolen und speziellen Textauszeichnungen hervorgehoben.

### 2.7.1 Darstellung von Warnhinweisen und Informationen

Warnhinweise sind durch Symbole gekennzeichnet. Sie weisen Sie auf besondere Gefahren im Umgang mit dem Produkt hin und werden durch entsprechende Signalworte begleitet, die das Ausmaß der Gefährdung zum Ausdruck bringen. Darüber hinaus sind nützliche Tipps und Empfehlungen für einen effizienten und einwandfreien Betrieb besonders hervorgehoben.

#### ACHTUNG!

#### Achtung

bedeutet, dass ein Sachschaden eintreten kann,

• wenn die genannten Vorsichtsmaßnahmen nicht getroffen werden.

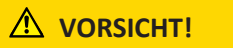

#### Vorsicht

mit Warndreieck bedeutet, dass eine leichte Körperverletzung eintreten kann,

• wenn die genannten Vorsichtsmaßnahmen nicht getroffen werden.

#### \land WARNUNG!

#### Warnung

mit Warndreieck bedeutet, dass erhebliche Lebensgefahr eintreten kann,

• wenn die genannten Vorsichtsmaßnahmen nicht getroffen werden.

#### 🚹 GEFAHR!

#### Gefahr

mit Warndreieck bedeutet, dass erhebliche Lebensgefahr eintreten wird,

wenn die genannten Vorsichtsmaßnahmen nicht getroffen werden.

#### Information

Information bedeutet eine wichtige Information über das Produkt oder die Hervorhebung eines Dokumentationsteils, auf den besonders aufmerksam gemacht werden soll.

### 2.7.2 Auszeichnung von Textelementen

Bestimmte Elemente des Fließtexts werden wie folgt ausgezeichnet.

| Wichtige Information         | Wörter oder Ausdrücke mit besonderer Bedeutung |
|------------------------------|------------------------------------------------|
| Interpolated position mode   | Optional: Datei-, Produkt- oder sonstige Namen |
| Weiterführende Informationen | Interner Querverweis                           |
| http://www.musterlink.de     | Externer Querverweis                           |

#### Software- und Display-Anzeigen

Um den unterschiedlichen Informationsgehalt von Elementen, die von der Software-Oberfläche oder dem Display eines Antriebsreglers zitiert werden sowie eventuelle Benutzereingaben entsprechend kenntlich zu machen, werden folgende Darstellungen verwendet.

| Hauptmenü<br>Einstellungen                              | Von der Oberfläche zitierte Fenster-, Dialog- , Seitennamen oder<br>Schaltflächen, zusammengesetzte Eigennamen, Funktionen |  |
|---------------------------------------------------------|----------------------------------------------------------------------------------------------------|--|
| Wählen Sie<br>Referenziermethode A                      | Vorgegebene Eingabe                                                                                                    |  |
| Hinterlegen Sie Ihre<br><eigene ip-adresse=""></eigene> | Benutzerdefinierte Eingabe                                                                                                 |  |
| EREIGNIS 52:<br>KOMMUNIKATION                           | Display-Anzeigen (Status, Meldungen, Warnungen, Störungen)                                                                 |  |

Tastenkürzel und Befehlsfolgen oder Pfade sind folgendermaßen dargestellt.

| [Strg], [Strg] + [S]       | Taste, Tastenkombination                    |
|----------------------------|---------------------------------------------|
| Tabelle > Tabelle einfügen | Navigation zu Menüs/Untermenüs (Pfadangabe) |

### 2.7.3 Mathematik und Formeln

Zur Darstellung von mathematischen Zusammenhängen und Formeln werden die folgenden Zeichen verwendet.

- Subtraktion
- + Addition
- × Multiplikation
- ÷ Division
- || Betrag

### 2.8 Marken

STÖBER

Die folgenden Namen, die in Verbindung mit dem Gerät, seiner optionalen Ausstattung und seinem Zubehör verwendet werden, sind Marken oder eingetragene Marken anderer Unternehmen:

| EnDat <sup>°</sup>                                | EnDat <sup>®</sup> und das EnDat <sup>®</sup> -Logo sind eingetragene Marken der Dr. Johannes Heidenhain<br>GmbH, Deutschland. |
|---------------------------------------------------|----------------------------------------------------------------------------------------------------|
| PROFIBUS <sup>°</sup> ,<br>PROFINET <sup>°</sup>  | PROFIBUS <sup>*</sup> und PROFINET <sup>*</sup> sind eingetragene Marken der PROFIBUS<br>Nutzerorganisation e.V., Deutschland. |
| SIMATIC <sup>®</sup> ,<br>TIA Portal <sup>®</sup> | SIMATIC <sup>®</sup> und TIA Portal <sup>®</sup> sind eingetragene Marken der Siemens AG, Deutschland.                         |

Alle anderen, hier nicht aufgeführten Marken, sind Eigentum ihrer jeweiligen Inhaber.

Erzeugnisse, die als Marken eingetragen sind, sind in dieser Dokumentation nicht besonders kenntlich gemacht. Vorliegende Schutzrechte (Patente, Warenzeichen, Gebrauchsmusterschutz) sind zu beachten.

## 2.9 Begriffsklärung

Durch den Bezug auf relevante Standards und auf Produkte anderer Hersteller werden Ihnen in dieser Dokumentation für denselben Begriff unterschiedliche hersteller- oder standardspezifische Benennungen begegnen.

Zur besseren Verständlichkeit sind die Benennungen in dieser Dokumentation weitestgehend auf die Terminologie von STÖBER vereinheitlicht. Die Entsprechung der Benennungen von STÖBER zu anderen Quellen entnehmen Sie nachfolgender Tabelle.

| STÖBER         | PROFINET      |
|----------------|---------------|
| Steuerung      | IO-Controller |
| Antriebsregler | IO-Device     |

Tab. 1: Entsprechung STÖBER Terminologie zu PROFINET

## 3 Sicherheitshinweise

#### **WARNUNG!**

#### Lebensgefahr bei Nichtbeachtung von Sicherheitshinweisen und Restrisiken!

Bei Nichtbeachtung der Sicherheitshinweise und Restrisiken in der Dokumentation des Antriebsreglers können Unfälle mit schweren Verletzungen oder Tod auftreten.

- Halten Sie die Sicherheitshinweise in der Antriebsregler-Dokumentation ein.
- Berücksichtigen Sie bei der Risikobeurteilung für die Maschine oder Anlage die Restrisiken.

#### **WARNUNG!**

#### Fehlfunktion der Maschine infolge fehlerhafter oder veränderter Parametrierung!

Bei fehlerhafter oder veränderter Parametrierung können Fehlfunktionen an Maschinen oder Anlagen auftreten, die zu schweren Verletzungen oder Tod führen können.

- Beachten Sie die Security-Hinweise in der Antriebsregler-Dokumentation.
- Schützen Sie z. B. die Parametrierung vor unbefugtem Zugriff.
- Treffen Sie geeignete Maßnahmen für mögliche Fehlfunktionen (z. B. Not-Aus oder Not-Halt).

## 4 Netzwerkaufbau

Ein PROFINET-Netzwerk besteht in der Regel aus einem PROFINET-Segment mit Steuerung (IO-Controller) und sämtlichen zu diesem Segment gehörigen IO-Devices, d. h. Antriebsreglern der Baureihe SD6 sowie einem PC als IO-Supervisor.

Der PROFINET-Netzwerkaufbau wird generell auf die jeweiligen anlagenspezifischen Erfordernisse zugeschnitten. Die STÖBER Antriebsregler unterstützen eine Stern-, Linien- oder Baumtopologie.

Sämtliche PROFINET-Teilnehmer werden über interne oder externe Switches (100 Mbit/s) in das PROFINET-Netzwerk eingebunden.

Mit der STÖBER Software DriveControlSuite DS6 konfigurieren und parametrieren Sie die Antriebsregler, über das Siemens TIA Portal beispielsweise das gesamte PROFINET-Netzwerk.

Nachfolgende Grafik abstrahiert ein PROFINET-Netzwerk.

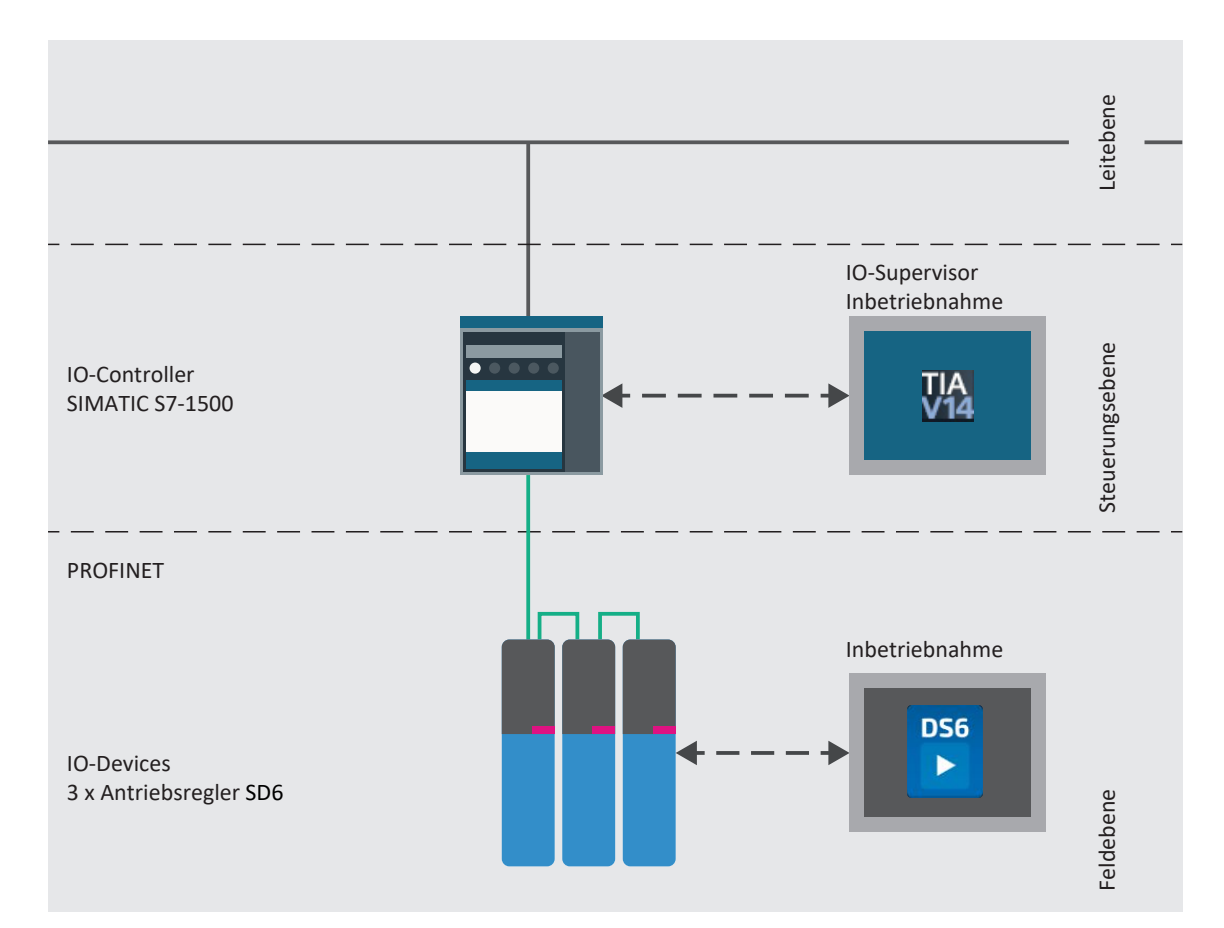

Abb. 1: PROFINET: Netzwerkaufbau

## 5 Kommunikationsmodul PN6

Die Antriebsregler der Baureihe SD6 sind über das Kommunikationsmodul PN6, das die notwendige Feldbusschnittstelle zur Verfügung stellt, mit der Steuerung verbunden.

Das Kommunikationsmodul entspricht dem PROFINET-Standard und ermöglicht den zyklischen wie azyklischen Datenaustausch zwischen Antriebsregler und Steuerung.

## 5.1 Einbau

Einbauarbeiten sind ausschließlich bei Spannungsfreiheit erlaubt. Beachten Sie die 5 Sicherheitsregeln nach DIN VDE 0105.

Um eine Überhitzung des Antriebsreglers zu vermeiden, beachten Sie beim Einbau die Mindestfreiräume, die in den Technischen Daten angegeben sind.

Schützen Sie das Gerät bei der Aufstellung oder sonstigen Arbeiten im Schaltschrank gegen herunterfallende Teile (Drahtreste, Adern, Metallteile, usw.). Teile mit leitenden Eigenschaften können innerhalb des Antriebsreglers zu einem Kurzschluss oder Ausfall führen.

Entfernen Sie zusätzliche Abdeckungen vor der Inbetriebnahme, damit es nicht zur Überhitzung des Antriebsreglers kommen kann.

#### **WARNUNG!**

#### Elektrische Spannung! Lebensgefahr durch Stromschlag!

An den Anschlussklemmen und den daran angeschlossenen Kabeln können gefährliche Spannungen auftreten.

- Schalten Sie vor sämtlichen Arbeiten an den Geräten alle Versorgungsspannungen ab!
- Beachten Sie die Entladungszeit der Zwischenkreiskondensatoren von bis zu 6 Minuten. Sie können erst nach dieser Zeitspanne die Spannungsfreiheit voraussetzen.

#### ACHTUNG!

#### Sachschaden durch elektrostatische Entladung!

Treffen Sie bei der Handhabung offener Leiterplatten geeignete Schutzmaßnahmen, z. B. durch ESD-gerechte Kleidung.

Berühren Sie nicht die Kontaktflächen.

#### Werkzeug und Material

Sie benötigen:

- Einen TORX-Schraubendreher TX10
- Die dem Kommunikationsmodul beigefügte Abdeckung und Schrauben

#### Einbau

- 1. Lösen Sie die Befestigungsschraube der Blindabdeckung auf der Oberseite des Antriebsreglers und entfernen Sie die Abdeckung.
- 2. Schieben Sie das Kommunikationsmodul an den Führungsschienen in den Antriebsregler.
- 3. Drücken Sie auf das Modul, sodass die Stiftkontakte in die Buchsenleiste geschoben werden.
- 4. Setzen Sie die Nasen der dem Kommunikationsmodul beigefügten Abdeckung vorne schräg in die Aussparung.
- 5. Legen Sie die Abdeckung auf dem Antriebsregler ab, sodass die Nasen unter der Kante liegen.
- 6. Befestigen Sie die Abdeckung mit beiden Schrauben.

## 6 Anschluss

PROFINET erlaubt zur Netzwerkverbindung ausschließlich Switches, die wiederum einen flexiblen Netzwerkaufbau und eine nahezu unbegrenzte Netzausdehnung von mehreren Kilometern bei maximaler Geschwindigkeit ermöglichen.

### 6.1 Auswahl geeigneter Kabel

Die PROFINET-Übertragungstechnik basiert auf dem Fast-Ethernet-Standard.

Die Verbindungen zwischen den Teilnehmern eines PROFINET-Netzwerks bestehen in der Regel aus symmetrischen, geschirmten und paarweise verdrillten Kupferkabeln (Shielded Twisted Pair, Qualitätsstufe CAT 5e). Auch Lichtwellenleiter (LWL) als Übertragungsmedium sind möglich.

Signale werden nach den 100BASE TX-Verfahren, d. h. mit einer Übertragungsrate von 100 Mbit/s bei einer Frequenz von 125 MHz übermittelt. Pro Frame können maximal 1440 Byte übertragen werden. Die maximale Kabellänge beträgt 100 m.

PROFINET-Kabel existieren in verschiedenen Ausführungen, zugeschnitten auf unterschiedliche Anwendungsszenarien und Umgebungsbedingungen.

Wir empfehlen, die in der PROFINET-Montagerichtlinie spezifizierten Kabel und Steckverbinder zu nutzen. Diese sind hinsichtlich Verwendung, Widerstandsfähigkeit, EMV-Eigenschaften und Farbcodierung auf den Einsatz in der Automatisierungstechnik angepasst.

Unterschieden nach der Verlegungsart existieren Kabel des Typs A, B und C:

Typ A

4-adrige geschirmte Kupferkabel für die feste Verlegung

Typ B

4-adrige geschirmte Kupferkabel für die flexible Verlegung

Typ C

4-adrige geschirmte Kupferkabel für permanente Bewegungen

### 6.2 X200, X201: Feldbusanbindung

Um die Antriebsregler an weitere PROFINET-Teilnehmer anbinden zu können, steht Ihnen ein integrierter Switch mit den beiden RJ-45-Buchsen X200 und X201 zur Verfügung. Die Buchsen befinden sich auf der Geräteoberseite. Die zugehörige Pinbelegung und Farbkodierung entsprechen dem Standard EIA/TIA-T568B.

| Buchse    | Pin | Bezeichnung | Funktion      |
|-----------|-----|-------------|---------------|
| 1 2   7 8 | 1   | Tx+         | Kommunikation |
|           | 2   | Tx-         |               |
|           | 3   | Rx+         |               |
|           | 4   | —           | _             |
|           | 5   | —           | _             |
|           | 6   | Rx-         | Kommunikation |
|           | 7   | —           | _             |
|           | 8   | _           | -             |

Tab. 2: Anschlussbeschreibung X200 und X201

## 7 Was Sie vor der Inbetriebnahme wissen sollten

Nachfolgende Kapitel ermöglichen Ihnen einen schnellen Einstieg in den Aufbau der Programmoberfläche sowie die zugehörigen Fensterbezeichnungen und liefern Ihnen relevante Informationen rund um Parameter sowie zum generellen Speichern Ihrer Projektierung.

## 7.1 Programmoberflächen

Nachfolgende Kapitel beinhalten die Programmoberflächen der beschriebenen Software-Komponenten im Überblick.

### 7.1.1 Programmoberfläche DS6

Über die grafische Oberfläche der Inbetriebnahme-Software DriveControlSuite (DS6) können Sie Ihr Antriebsprojekt schnell und effizient projektieren, parametrieren und in Betrieb nehmen. Im Service-Fall können Sie mithilfe der DriveControlSuite Diagnoseinformationen wie Betriebszustände, Störungsspeicher und Störungszähler Ihres Antriebsprojekts auswerten.

#### Information

Die Programmoberfläche der DriveControlSuite steht Ihnen in deutscher, englischer und französischer Sprache zur Verfügung. Um die Sprache der Programmoberfläche zu ändern, wählen Sie Menü Einstellungen > Sprache.

#### Information

Die Hilfe der DriveControlSuite erreichen Sie in der Menüleiste über Menü Hilfe > Hilfe zur DS6 oder über die Taste [F1] auf Ihrer Tastatur. Abhängig vom Programmbereich, in dem Sie [F1] drücken, öffnet sich ein thematisch passendes Hilfethema.

| DriveCont-olSuite - C/Temp/Project1.dsl -                                                                                                    | - [Milands - A1, Anis 1 - 13 (Dirine Controller 3 - M3) Mildure 3]                                                                                                    | - ta ×     |  |  |  |
|----------------------------------------------------------------------------------------------------|----------------------------------------------------------------------------------------------------|------------|--|--|--|
| an file Yang Settings Window Help                                                                                                    |                                                                                                    | - 1 ff - X |  |  |  |
| Prosetting and the second second seco | (19 - La Content) (19 - La Contentination of the content of the content of the co    |            |  |  |  |
| The second second seco  | Bethe dip by     Bethe dip by     B         | ⊐A A ■■    |  |  |  |
| C ><br>T3: Drive controller 3                                                                                                    | M01       Production range: [V1]         These is range byte of the points         • • Loundat       • Loundat         The size can move only a limited satance in one direction before clinis to change direction; from estitic data you us (RBD).         • • Louduat       • • Louduat         The size can move the infinite satance in one direction (corregistic data you use RBD) because products are imposed on the travel range defined by zero and the revolution (range). (CDDER: 40-00448; A2400; 1)                                                                                                    |            |  |  |  |
| whath                                                                                                    |                                                                                                    |            |  |  |  |
| Stat. And                                                                                                    |                                                                                                    | Offine     |  |  |  |
| Peranan er i di                                                                                                    | Formerscheit 6 x Meiniges 6 x Meiniges 8 x Meiniges 1 auf 1 auf 1     | з×         |  |  |  |
| mal: 0-81 4                                                                                                    | M5 / T2 / A1 1020     Outlet Applic continued to active in case of Enable of y motor remains energia.     M7 / 71 / 73 1023     Main Report and the active in the active active act         |            |  |  |  |
| Sope                                                                                                    | MI/T/AI 1021 Dudden data 6 and and the get a trace work of 199 Avia                                                                                                    |            |  |  |  |
|                                                                                                    | ME / TE / AL 10256 Jog ecceleration or greater than the Max acceleration of Max Jocketation 0450.                                                                                                    |            |  |  |  |
|                                                                                                    | MAT/17.2.041 10010 Measure ve only is greater than the maximum generated velocity of the matu-                                                                                                    | 9          |  |  |  |
|                                                                                                    | M 37 15 741 1022 Maximum countrys to high for the gamma highly (0, 1)<br>A 1017 Y 201 1024 Mitter control mode exercise in control excerter capacities and the second country of the second country of th |            |  |  |  |
|                                                                                                    |                                                                                                    |            |  |  |  |

Abb. 2: DS6: Programmoberfläche

| Nr. | Bereich                     | Beschreibung                                                                                                    |
|-----|-----------------------------|----------------------------------------------------------------------------------------------------|
| 1   | Menüleiste                  | Über die Menüs Datei, Ansicht, Einstellungen und Fenster können Sie Projekte öffnen und speichern, Programmfenster ein- und ausblenden, die Oberflächensprache sowie Zugriffslevel auswählen und im Arbeitsbereich zwischen verschiedenen Fenstern wechseln. |
| 2   | Symbolleiste                | Die Symbolleiste ermöglicht Ihnen schnellen Zugriff auf häufig benötigte Funktionen wie<br>das Öffnen und Speichern von Projekten sowie das Ein- und Ausblenden von Fenstern in<br>der Programmoberfläche.                                                   |
| 3   | Projektbaum                 | Der Projektbaum bildet die Struktur Ihres Antriebsprojekts in Form von Modulen und<br>Antriebsreglern ab. Wählen Sie zuerst über den Projektbaum ein Element aus, um es über<br>das Projektmenü zu bearbeiten.                                               |
| 4   | Projektmenü                 | Das Projektmenü bietet Ihnen unterschiedliche Funktionen zur Bearbeitung von Projekt,<br>Modul und Antriebsregler an. Das Projektmenü passt sich an das Element an, das Sie im<br>Projektbaum ausgewählt haben.                                              |
| 5   | Arbeitsbereich              | Im Arbeitsbereich öffnen sich die verschiedenen Fenster, über die Sie ihr Antriebsprojekt<br>bearbeiten können, wie z. B. der Projektierungsdialog, die Assistenten, die Parameterliste<br>oder das Analysewerkzeug Scope.                                   |
| 6   | Parameterprüfung            | Die Parameterprüfung weist auf Auffälligkeiten und Unstimmigkeiten hin, die bei der Plausibilitätsprüfung der berechenbaren Parameter festgestellt wurden.                                                                                                   |
| 7   | Meldungen                   | Die Einträge in den Meldungen protokollieren den Verbindungs- und<br>Kommunikationszustand der Antriebsregler, systemseitig abgefangene Falscheingaben,<br>Fehler beim Öffnen eines Projekts oder Regelverstöße in der grafischen Programmierung.            |
| 8   | Variable<br>Parameterlisten | Über variable Parameterlisten können Sie beliebige Parameter zur schnellen Übersicht in individuellen Parameterlisten zusammenstellen.                                                                                                    |
| 9   | Statusleiste                | In der Statusleiste finden Sie Angaben zur Software-Version und erhalten bei Prozessen wie<br>dem Laden von Projekten weitere Informationen zur Projektdatei, zu den Geräten sowie<br>zum Fortschritt des Prozesses.                                         |

#### 7.1.1.1 Ansicht konfigurieren

Sie können in der DriveControlSuite die Sichtbarkeit und Anordnung von Bereichen und Fenstern ändern, um beispielsweise bei der Arbeit mit kleineren Bildschirmen den verfügbaren Platz im Arbeitsbereich zu optimieren.

#### Bereiche ein-/ausblenden

Nutzen Sie die Symbole in der Symbolleiste oder die Einträge im Menü Ansicht, um bestimmte Bereiche in der DriveControlSuite nach Bedarf ein- oder auszublenden.

| Symbol       | Eintrag                  | Beschreibung                                                       |
|--------------|--------------------------|--------------------------------------------------------------------|
| -            | Zurücksetzen             | Setzt die Ansicht auf Werkeinstellungen zurück.                    |
|              | Projekt                  | Blendet das Fenster Projekt (Projektbaum, Projektmenü)<br>ein/aus. |
| <b>—</b>     | Meldungen                | Blendet das Fenster Meldungen ein/aus.                             |
| $\checkmark$ | Parameterprüfung         | Blendet das Fenster Parameterprüfung ein/aus.                      |
| 4            | Variable Parameterlisten | Blendet das Fenster Variable Parameterlisten ein/aus.              |

#### Bereiche anordnen und gruppieren

Sie können die einzelnen Bereiche über Drag-and-Drop abdocken und neu anordnen: Wenn Sie ein abgedocktes Fenster an den Rand der DriveControlSuite ziehen, können Sie es dort in einem farblich hervorgehobenen Bereich entweder neben oder auf einem anderen Fenster loslassen, um es neu anzudocken.

Wenn Sie das Fenster auf einem anderen Fenster loslassen, werden die zwei Bereiche in einem Fenster zusammengefügt, in dem Sie über Register zwischen den Bereichen wechseln können.

### 7.1.1.2 Navigation über sensitive Schaltbilder

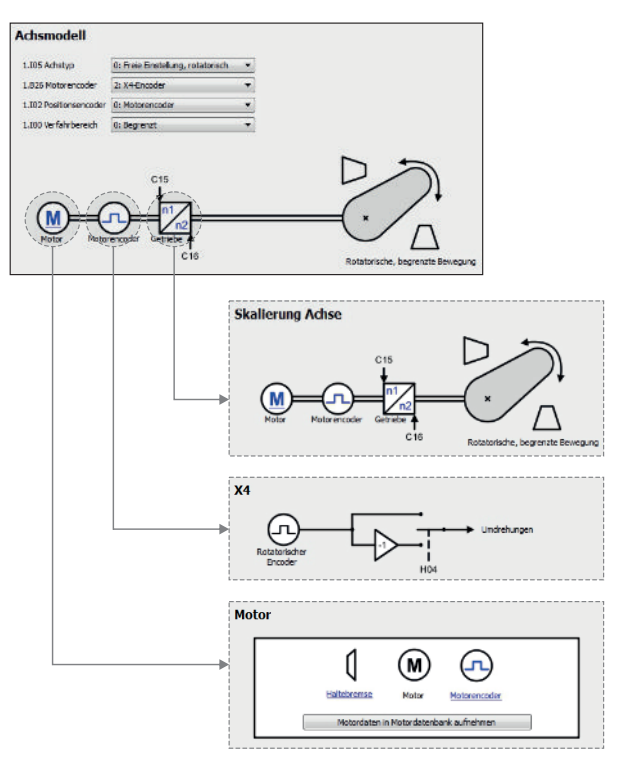

Abb. 3: DriveControlSuite: Navigation über Textlinks und Symbole

Um Ihnen die Bearbeitungsreihenfolge von Soll- und Istwerten, die Verwendung von Signalen oder die Anordnung von Antriebskomponenten grafisch zu verdeutlichen und die Konfiguration zugehöriger Parameter zu erleichtern, werden diese auf den Assistentenseiten des Arbeitsbereichs in Form von Schaltbildern dargestellt.

Blau eingefärbte Textlinks oder klickbare Symbole kennzeichnen programminterne Verlinkungen. Diese verweisen auf die zugehörigen Assistentenseiten und sind somit behilflich, weiterführende Detailseiten mit einem Klick zu erreichen.

### 7.1.2 Programmoberfläche TIA Portal

Das Siemens Totally Integrated Automation Portal (TIA Portal) bietet eine Plattform, mit der Sie Ihr PROFINET-System in Betrieb nehmen. Das TIA Portal gliedert sich in die Portalansicht und die Projektansicht.

#### **TIA Portalansicht**

Die TIA Gesamtfunktionalität ist in unterschiedliche Aufgabengebiete gegliedert, die Sie über sogenannte Portale erreichen können. Die für diese Dokumentation relevanten Oberflächenelemente der TIA Portalansicht entnehmen Sie nachfolgender Grafik.

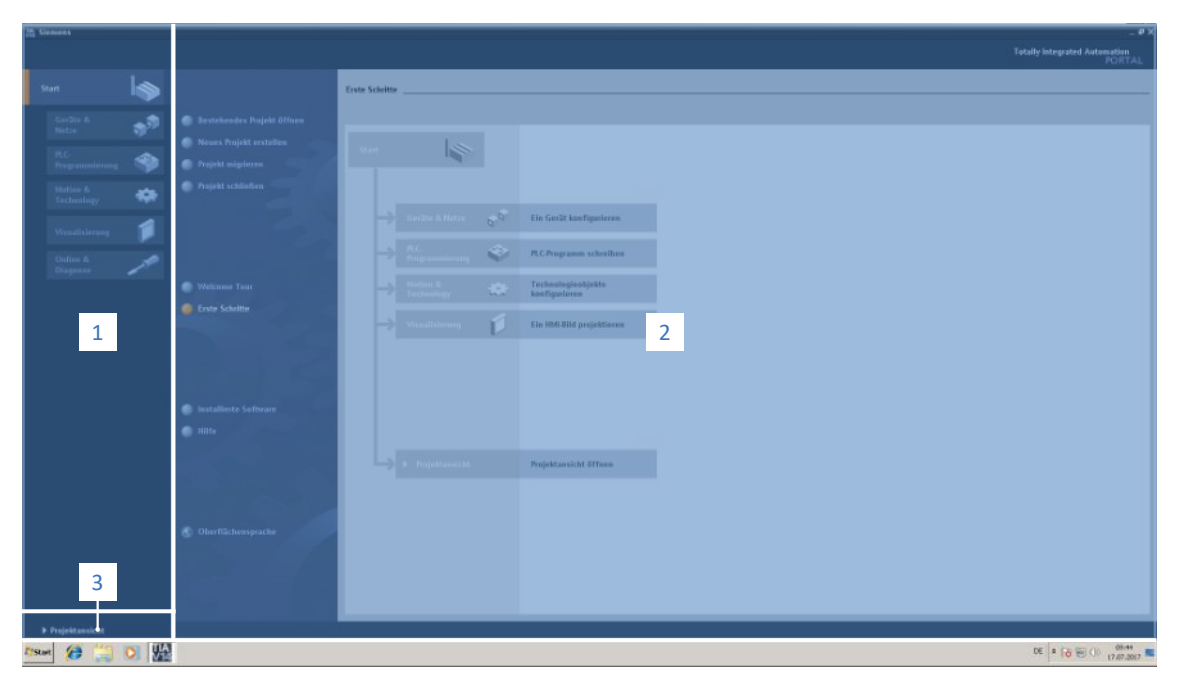

Abb. 4: TIA Portal: Programmoberfläche der Portalansicht

| Nr. | Bereich          | Beschreibung                                                                                                  |
|-----|------------------|----------------------------------------------------------------------------------------------------|
| 1   | Portalauswahl    | Die Portalauswahl bietet Ihnen Zugriff auf verschiedene Portale für unterschiedliche Aufgaben und Funktionen. |
| 2   | Portalfunktionen | Abhängig vom ausgewählten Portal stehen Ihnen hier die Portalfunktionen zur Verfügung.                        |
| 3   | Projektansicht   | Die Schaltfläche lässt Sie zur Projektansicht wechseln.                                                       |

#### **TIA Projektansicht**

Die TIA Projektansicht bietet Ihnen Zugriff auf sämtliche Bestandteile eines Projekts. Die für diese Dokumentation relevanten Oberflächenelemente der TIA Portalansicht entnehmen Sie nachfolgender Grafik.

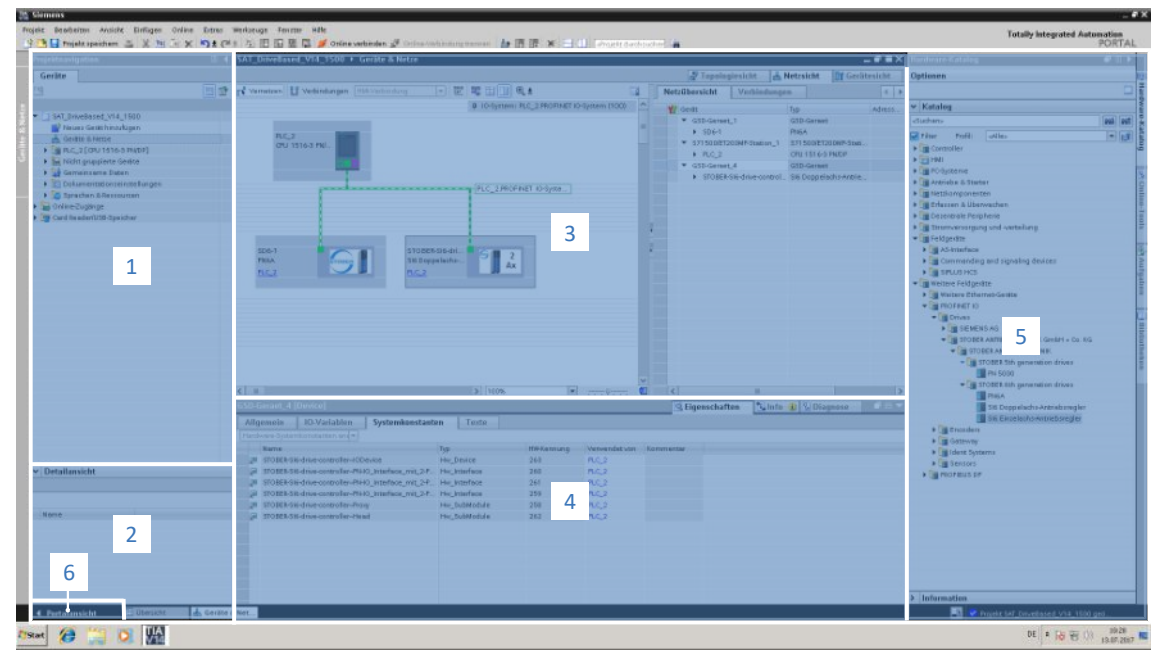

Abb. 5: TIA Portal: Programmoberfläche der Projektansicht

| Nr. | Bereich           | Beschreibung                                                                                                    |
|-----|-------------------|----------------------------------------------------------------------------------------------------|
| 1   | Projektnavigation | Die Projektnavigation bietet Ihnen Zugang zu allen Komponenten Ihres TIA Projekts.                                                                                             |
| 2   | Detailansicht     | Die Detailansicht zeigt Ihnen zusätzliche Informationen zu einem gewählten Objekt an.                                                                                          |
| 3   | Arbeitsbereich    | Im Arbeitsbereich bearbeiten Sie beispielsweise Objekte in der Topologiesicht, Netzsicht oder Gerätesicht.                                                                     |
| 4   | Inspektorfenster  | Das Inspektorfenster zeigt Ihnen zusätzliche Informationen zu einem ausgewählten Objekt an.                                                                                    |
| 5   | Task Cards        | Task Cards stehen Ihnen abhängig vom gewählten Objekt zur Verfügung und ermöglichen<br>Ihnen z. B. Zugriff auf den Hardware-Katalog, Online-Tools, Aufgaben oder Bibliotheken. |
| 6   | Portalansicht     | Die Schaltfläche lässt Sie zur Portalansicht wechseln.                                                                                                    |

## 7.2 Bedeutung der Parameter

Über Parameter passen Sie die Funktionen des Antriebsreglers an Ihre individuelle Anwendung an. Parameter visualisieren darüber hinaus aktuelle Istwerte (Istgeschwindigkeit, Istdrehmoment ...) und lösen Aktionen wie z. B. Werte speichern, Phasen testen usw. aus.

#### Parameterkennung-Lesart

Eine Parameterkennung setzt sich aus nachfolgenden Elementen zusammen, wobei auch Kurzformen, d. h. die ausschließliche Angabe einer Koordinate oder die Kombination aus Koordinate und Name möglich sind.

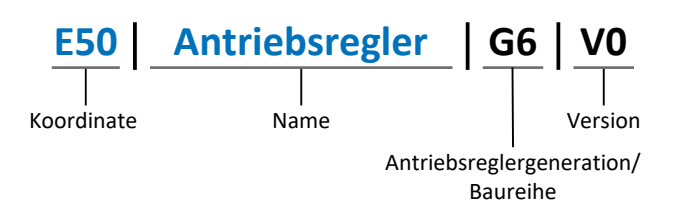

### 7.2.1 Parametergruppen

Parameter werden thematisch einzelnen Gruppen zugeordnet. Die Antriebsregler unterscheiden nachfolgende Parametergruppen.

| Gruppe | Thema                                                                                        |
|--------|----------------------------------------------------------------------------------------------|
| A      | Antriebsregler, Kommunikation, Zykluszeiten                                                  |
| В      | Motor                                                                                        |
| С      | Maschine, Geschwindigkeit, Drehmoment/Kraft, Komparatoren                                    |
| D      | Sollwert                                                                                     |
| E      | Anzeige                                                                                      |
| F      | Klemmen, analoge und digitale Ein- und Ausgänge, Bremse                                      |
| G      | Technologie – Teil 1 (applikationsabhängig)                                                  |
| Н      | Encoder                                                                                      |
| ļ      | Motion (sämtliche Bewegungseinstellungen)                                                    |
| J      | Fahrsätze                                                                                    |
| К      | Steuertafel                                                                                  |
| L      | Technologie – Teil 2 (applikationsabhängig)                                                  |
| Μ      | Profile (applikationsabhängig)                                                               |
| Ν      | Zusatzfunktionen (applikationsabhängig; z. B. erweitertes Nockenschaltwerk)                  |
| Р      | Kundenspezifische Parameter (Programmierung)                                                 |
| Q      | Kundenspezifische Parameter, instanzabhängig (Programmierung)                                |
| R      | Fertigungsdaten von Antriebsregler, Motor, Bremsen, Motoradapter, Getriebe und Getriebemotor |
| S      | Safety (Sicherheitstechnik)                                                                  |
| Т      | Scope                                                                                        |
| U      | Schutzfunktionen                                                                             |
| Z      | Störungszähler                                                                               |

Tab. 3: Parametergruppen

### 7.2.2 Parameterarten und Datentypen

Neben der thematischen Sortierung in einzelne Gruppen gehören alle Parameter einem bestimmten Datentyp und einer Parameterart an. Der Datentyp eines Parameters wird in der Parameterliste, Tabelle Eigenschaften angezeigt. Die Zusammenhänge zwischen Parameterarten, Datentypen und deren Wertebereich entnehmen Sie nachfolgender Tabelle.

| Datentyp                           | Parameterart                       | Länge                                     | Wertebereich (dezimal)                                      |
|------------------------------------|------------------------------------|-------------------------------------------|-------------------------------------------------------------|
| INT8                               | Ganzzahl oder Auswahl              | 1 Byte (vorzeichenbehaftet)               | -128 – 127                                                  |
| INT16                              | Ganzzahl                           | 2 Byte (1 Wort,<br>vorzeichenbehaftet)    | -32768 – 32767                                              |
| INT32                              | Ganzzahl oder Position             | 4 Byte (1 Doppelwort, vorzeichenbehaftet) | -2 147 483 648<br>- 2 147 483 647                           |
| BOOL                               | Binärzahl                          | 1 Bit (intern:<br>LSB in 1 Byte)          | 0, 1                                                        |
| BYTE                               | Binärzahl                          | 1 Byte (vorzeichenlos)                    | 0 – 255                                                     |
| WORD                               | Binärzahl                          | 2 Byte (1 Wort,<br>vorzeichenlos)         | 0 – 65535                                                   |
| DWORD                              | Binärzahl oder<br>Parameteradresse | 4 Byte (1 Doppelwort, vorzeichenlos)      | 0 – 4 294 967 295                                           |
| REAL32<br>(Typ single nach IEE754) | Fließkommazahl                     | 4 Byte (1 Doppelwort, vorzeichenbehaftet) | -3,40282 × 10 <sup>38</sup><br>- 3,40282 × 10 <sup>38</sup> |
| STR8                               | Text                               | 8 Zeichen                                 | _                                                           |
| STR16                              | Text                               | 16 Zeichen                                | _                                                           |
| STR80                              | Text                               | 80 Zeichen                                | _                                                           |

Tab. 4: Parameter: Datentypen, Parameterarten, mögliche Werte

#### Parameterarten: Verwendung

- Ganzzahl, Fließkommazahl
   Bei allgemeinen Rechenprozessen
   Beispiel: Soll- und Istwerte
- Auswahl
   Zahlenwert, dem eine direkte Bedeutung zugeordnet ist
   Beispiel: Quellen f
   ür Signale oder Sollwerte
- Binärzahl

Bit-orientierte Parameterinformationen, die binär zusammengefasst werden Beispiel: Steuer- und Statusworte

Position

Ganzzahl in Verbindung mit zugehörigen Einheiten und Nachkommastellen Beispiel: Ist- und Sollwerte von Positionen

- Geschwindigkeit, Beschleunigung, Verzögerung, Ruck
   Fließkommazahl in Verbindung mit zugehörigen Einheiten
   Beispiel: Ist- und Sollwerte für Geschwindigkeit, Beschleunigung, Verzögerung, Ruck
- Parameteradresse

Referenzierung eines Parameters Beispiel: In F40 AO1 Quelle kann beispielsweise E08 Motorgeschwindigkeit parametriert werden

Text

Ausgaben oder Meldungen

Bei Parametern werden folgende Typen unterschieden.

| Parametertyp       | Beschreibung                                                                                                    | Beispiel                                                                                                    |  |
|--------------------|----------------------------------------------------------------------------------------------------|----------------------------------------------------------------------------------------------------|--|
| Einfache Parameter | Bestehen aus einer Gruppe und einer Zeile mit einem fest definierten Wert.                                                                                                    | A21 Bremswiderstand R: Wert = 100 Ohm                                                                                                    |  |
| Array-Parameter    | Bestehen aus einer Gruppe, einer Zeile und<br>mehreren fortlaufenden (gelisteten)<br>Elementen, die dieselben Eigenschaften,<br>jedoch unterschiedliche Werte besitzen.              | <ul> <li>A10 Zugriffslevel</li> <li>A10[0] Zugriffslevel: Wert = Zugriffslevel<br/>über Bedienfeld</li> <li>A10[2] Zugriffslevel: Wert = Zugriffslevel<br/>über CANopen und EtherCAT</li> <li>A10[4] Zugriffslevel: Wert = Zugriffslevel<br/>über PROFINET</li> </ul> |  |
| Record-Parameter   | Bestehen aus einer Gruppe, einer Zeile und<br>mehreren fortlaufenden (gelisteten)<br>Elementen, die unterschiedliche<br>Eigenschaften und unterschiedliche Werte<br>besitzen können. | <ul> <li>A00 Werte speichern</li> <li>A00[0] Starten: Wert = Aktion starten</li> <li>A00[1] Fortschritt: Wert =<br/>Aktionsfortschritt anzeigen</li> <li>A00[2] Ergebnis: Wert = Aktionsergebnis<br/>anzeigen</li> </ul>                                              |  |

Tab. 5: Parametertypen

### 7.2.4 Parameteraufbau

Jeder Parameter besitzt spezifische Koordinaten, die folgendem Aufbau entsprechen.

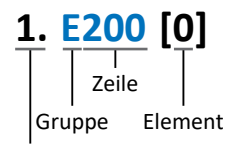

#### Achse

Achse (optional)

Achse, der ein achsspezifischer Parameter zugeordnet ist; entfällt bei globalen Parametern (Wertebereich: 1 – 4).

Gruppe

Gruppe, der ein Parameter thematisch angehört (Wertebereich: A – Z).

Zeile

Unterscheidet die Parameter innerhalb einer Parametergruppe (Wertebereich: 0 – 999).

Element (optional)

Elemente eines Array- oder Record-Parameters (Wertebereich: 0 – 16000).

### 7.2.5 Parametersichtbarkeit

Die Sichtbarkeit eines Parameters wird über das Zugriffslevel gesteuert, das Sie in der DriveControlSuite einstellen, sowie über die Eigenschaften, die Sie für den jeweiligen Antriebsregler projektieren (z. B. Hardware, Firmware und Applikation). Ein Parameter kann außerdem in Abhängigkeit von weiteren Parametern oder Einstellungen ein- bzw. ausgeblendet werden: Beispielsweise werden die Parameter einer Zusatzfunktion erst eingeblendet, sobald Sie die betreffende Zusatzfunktion aktivieren.

#### Zugriffslevel

Die Zugriffsmöglichkeiten auf die einzelnen Parameter der Software sind hierarchisch gestaffelt und in einzelne Level unterteilt. Das bedeutet, Parameter können gezielt ausgeblendet und damit verbunden deren Konfigurationsmöglichkeiten ab einer bestimmten Ebene verriegelt werden.

Jeder Parameter besitzt jeweils ein Zugriffslevel für den Lesezugriff (Sichtbarkeit) sowie ein Zugriffslevel für den Schreibzugriff (Editierbarkeit). Folgende Level existieren:

- Level 0
   Elementare Parameter
- Level 1 Wesentliche Parameter einer Applikation
- Level 2

Wesentliche Parameter für den Service mit umfangreichen Diagnosemöglichkeiten

Level 3

Sämtliche für die Inbetriebnahme und Optimierung einer Applikation notwendigen Parameter

Parameter A10 Zugriffslevel regelt den generellen Zugriff auf Parameter:

- Über das Display des Antriebsreglers (A10[0])
- Über CANopen oder EtherCAT (A10[2])
- Über PROFINET (A10[3])

#### Information

In der DriveControlSuite ausgeblendete Parameter können bei der Kommunikation via Feldbus weder gelesen noch geschrieben werden.

#### Hardware

Welche Parameter Ihnen in der DriveControlSuite zur Verfügung stehen wird z. B. dadurch bestimmt, welche Baureihe Sie im Projektierungsdialog für den Antriebsregler wählen oder ob Sie ein Optionsmodul projektieren. Grundsätzlich werden Ihnen nur die Parameter angezeigt, die Sie zur Parametrierung der projektierten Hardware benötigen.

Beispielsweise kann ein Antriebsregler einen Encoder über die Klemme X120 auswerten, sofern das entsprechende Klemmenmodul eingebaut wurde. Die zugehörige Auswertung wird über Parameter H120 aktiviert. Dieser Parameter ist jedoch nur dann sichtbar, wenn das Klemmenmodul initial bei der Antriebsprojektierung ausgewählt wurde.

#### Firmware

Durch die Weiterentwicklung und Pflege der Funktionen für die Antriebsregler werden stets neue Parameter sowie neue Versionen bestehender Parameter in die DriveControlSuite sowie die Firmware implementiert. Die Parameter werden Ihnen in der Software entsprechend der verwendeten DriveControlSuite-Version und der projektierten Firmware-Version des jeweiligen Antriebsreglers angezeigt.

#### Applikationen

Applikationen unterscheiden sich generell hinsichtlich Funktionen und deren Ansteuerung. Aus diesem Grund stehen mit jeder Applikation unterschiedliche Parameter zur Verfügung.

## 7.3 Signalquellen und Prozessdaten-Mapping

Die Übertragung von Steuersignalen und Sollwerten in der DriveControlSuite genügt folgenden Prinzipien.

#### Signalquellen

Antriebsregler werden entweder über einen Feldbus, einen Mischbetrieb aus Feldbussystem und Klemmen oder ausschließlich über Klemmen angesteuert.

Ob die Steuersignale und Sollwerte der Applikation über einen Feldbus oder über Klemmen bezogen werden, konfigurieren Sie über entsprechende Auswahlparameter, die als Signalquellen bezeichnet werden.

Bei einer Ansteuerung über Feldbus werden Parameter als Quellen für Steuersignale oder Sollwerte ausgewählt, die Teil des anschließenden Prozessdaten-Mappings sein müssen; bei einer Ansteuerung über Klemmen werden die jeweiligen analogen oder digitalen Eingänge direkt angegeben.

#### **Prozessdaten-Mapping**

Wenn Sie mit einem Feldbussystem arbeiten und die Quellparameter für Steuersignale und Sollwerte ausgewählt haben, konfigurieren Sie abschließend die feldbus-spezifischen Einstellungen, z. B. die Belegung der Prozessdatenkanäle für die Übertragung der Empfangs- und Sende-Prozessdaten.

### 7.4 Nichtflüchtiges Speichern

Sämtliche Projektierungen, Parametrierungen und damit verbundene Änderungen an Parameterwerten sind nach der Übertragung an den Antriebsregler wirksam, aber nur flüchtig gespeichert.

#### Speichern auf einem Antriebsregler

Um die Konfiguration nichtflüchtig auf einem Antriebsregler zu speichern, haben Sie folgende Möglichkeiten:

- Konfiguration speichern über Assistent Werte speichern:
   Projektmenü > Bereich Assistenten > projektierte Achse > Assistent Werte speichern:
   Wählen Sie die Aktion Werte speichern
- Konfiguration speichern über die Parameterliste: Projektmenü > Bereich Parameterliste > projektierte Achse > Gruppe A: Antriebsregler > A00 Werte speichern: Setzen Sie den Parameter A00[0] auf den Wert 1: Aktiv
- Konfiguration speichern über die Bedieneinheit: Antriebsregler mit Bedieneinheit: Halten Sie die Speichertaste 3 s lang gedrückt

#### Speichern auf allen Antriebsreglern innerhalb eines Projekts

Um die Konfiguration nichtflüchtig auf mehreren Antriebsreglern zu speichern, haben Sie folgende Möglichkeiten:

- Konfiguration speichern über die Symbolleiste:
   Symbolleiste > Symbol Werte speichern: Klicken Sie auf das Symbol Werte speichern
- Konfiguration speichern über das Fenster Online-Funktionen:
   Projektmenü > Schaltfläche Online-Verbindung > Fenster Online-Funktionen: Klicken Sie auf Werte speichern (A00)

#### Information

Schalten Sie den Antriebsregler während des Speicherns nicht aus. Wenn während des Speicherns die Versorgungsspannung des Steuerteils unterbrochen wird, startet der Antriebsregler beim nächsten Einschalten ohne lauffähige Konfiguration. Um den Speichervorgang erfolgreich abzuschließen, muss die Konfiguration erneut auf den Antriebsregler übertragen und nichtflüchtig gespeichert werden.

## 8 Inbetriebnahme

Nachfolgende Kapitel beschreiben die Inbetriebnahme eines PROFINET-Netzwerks, bestehend aus einer Siemens Steuerung und mehreren Antriebsreglern von STÖBER, mithilfe der DriveControlSuite und dem Siemens TIA Portal.

Um die einzelnen Inbetriebnahmeschritte besser nachvollziehen zu können, setzen wir folgende **beispielhafte** Systemumgebung voraus:

- Antriebsregler der Baureihe SD6 ab Firmware-Version 6.6-B
- Inbetriebnahme-Software DS6 ab Version 6.6-B

#### in Kombination mit

- Siemens Steuerung SIMATIC S7-1500
- Siemens Automatisierungssoftware Totally Integrated Automation Portal (TIA Portal) V16

#### Die Inbetriebnahme gliedert sich in folgende Schritte...

1. DriveControlSuite:

Projektieren Sie sämtliche Antriebsregler Ihres PROFINET-Netzwerks (Gerätesteuerung, Applikation und Prozessdaten), parametrieren Sie die allgemeinen PROFINET-Einstellungen sowie die PZD-Übertragung, den Motor sowie das Achsmodell und übertragen Sie im Anschluss Ihre Konfiguration auf die Antriebsregler Ihres PROFINET-Netzwerks.

2. TIA Portal:

Bilden Sie anschließend Ihr reales PROFINET-Netzwerk im TIA Portal ab und konfigurieren Sie die einzelnen Teilnehmer. Übertragen Sie die Konfiguration auf die Steuerung und nehmen Sie Ihr PROFINET-Netzwerk in Betrieb.

#### Information

Bevor Sie mit der Inbetriebnahme Ihres PROFINET-Netzwerks mithilfe der DriveControlSuite und des TIA Portals beginnen, müssen Sie sämtliche Teilnehmer Ihres PROFINET-Netzwerks miteinander vernetzen.

### 8.1 DS6: Antriebsregler konfigurieren

Projektieren und konfigurieren Sie sämtliche Antriebsregler Ihres Antriebssystems in der DriveControlSuite DS6 (siehe Kapitel Programmoberfläche DS6 [▶ 14]).

#### Information

Die für die PROFINET-Inbetriebnahme notwendigen Schritte sind anhand der antriebsbasierenden Applikation Drive Based in Kombination mit der Gerätesteuerung Drive Based beschrieben.

Nähere Informationen zur Inbetriebnahme der Applikation finden Sie im zugehörigen Applikationshandbuch Drive Based (siehe Weiterführende Informationen [▶ 76]).

#### Information

Führen Sie die im Nachfolgenden beschriebenen Schritte unbedingt in der vorgegebenen Reihenfolge aus!

Einige Parameter stehen in Abhängigkeit zueinander und werden Ihnen erst zugänglich, wenn Sie zuvor bestimmte Einstellungen getroffen haben. Folgen Sie den Schritten in der vorgegebenen Reihenfolge, damit Sie die Parametrierung vollständig abschließen können.

### 8.1.1 Projekt aufsetzen

Um sämtliche Antriebsregler und Achsen Ihres Antriebssystems über die DriveControlSuite konfigurieren zu können, müssen Sie diese im Rahmen eines Projekts erfassen.

#### 8.1.1.1 Antriebsregler und Achse projektieren

Erstellen Sie ein neues Projekt und projektieren Sie den ersten Antriebsregler samt zugehöriger Achse.

#### Information

Stellen Sie sicher, dass Sie im Register Antriebsregler die korrekte Baureihe projektieren. Die projektierte Baureihe kann nachträglich nicht geändert werden.

#### **Neues Projekt anlegen**

- 1. Starten Sie die DriveControlSuite.
- 2. Klicken Sie im Startbildschirm auf Neues Projekt erstellen.
  - ⇒ Das neue Projekt wird angelegt und der Projektierungsdialog für den ersten Antriebsregler öffnet sich.
  - ⇒ Die Schaltfläche Antriebsregler ist aktiv.

#### Antriebsregler projektieren

1. Register Eigenschaften:

Stellen Sie die Beziehung zwischen Ihrem Schaltplan und dem zu projektierenden Antriebsregler in der DriveControlSuite her.

1.1. Referenz:

Definieren Sie das Referenzkennzeichen (Betriebsmittelkennzeichen) des Antriebsreglers.

- 1.2. Bezeichnung: Benennen Sie den Antriebsregler eindeutig.
- 1.3. Version: Versionieren Sie Ihre Projektierung.
- Beschreibung: Hinterlegen Sie gegebenenfalls unterstützende Zusatzinformationen (z. B. Änderungshistorie).
- 2. Register Antriebsregler:

Wählen Sie die Baureihe und den Gerätetyp des Antriebsreglers.

3. Register Optionsmodule:

Projektieren Sie die Optionsmodule des Antriebsreglers.

- 3.1. Kommunikationsmodul: Wählen Sie das Kommunikationsmodul PN6 für die Übertragung der PROFINET-Prozessdaten.
- 3.2. Klemmenmodul:

Wenn Sie den Antriebsregler über analoge und digitale Eingänge steuern, wählen Sie das entsprechende Klemmenmodul.

3.3. Sicherheitsmodul:

Wenn der Antriebsregler Teil eines Sicherheitskreises ist, wählen Sie das entsprechende Sicherheitsmodul.

4. Register Gerätesteuerung:

Projektieren Sie die grundlegende Ansteuerung des Antriebsreglers.

- 4.1. Gerätesteuerung: Wählen Sie die Gerätesteuerung Drive Based.
- 4.2. Prozessdaten Rx, Prozessdaten Tx:Wählen Sie PROFINET Rx und PROFINET Tx für die Übertragung der PROFINET-Prozessdaten.

#### Achse projektieren

- 1. Klicken Sie auf Achse 1.
- 2. Register Eigenschaften:

Stellen Sie die Beziehung zwischen Ihrem Schaltplan und der zu projektierenden Achse in der DriveControlSuite her.

- 2.1. Referenz: Definieren Sie das Referenzkennzeichen (Betriebsmittelkennzeichen) der Achse.
- 2.2. Bezeichnung: Benennen Sie die Achse eindeutig.
- 2.3. Version: Versionieren Sie Ihre Projektierung.
- 2.4. Beschreibung: Hinterlegen Sie gegebenenfalls unterstützende Zusatzinformationen (z. B. Änderungshistorie).
- Register Applikation:
   Wählen Sie die Applikation Drive Based.
- 4. Register Motor:

Wählen Sie den Motortyp, den Sie über diese Achse betreiben. Wenn Sie mit Motoren von Fremdanbietern arbeiten, geben Sie die zugehörigen Motordaten zu einem späteren Zeitpunkt an.

5. Bestätigen Sie mit OK.

#### 8.1.1.2 Sicherheitstechnik einrichten

Wenn der Antriebsregler Teil eines Sicherheitskreises ist, müssen Sie im nächsten Schritt die Sicherheitstechnik gemäß der im zugehörigen Handbuch beschriebenen Inbetriebnahmeschritte einrichten (siehe Weiterführende Informationen [▶ 76]).

#### 8.1.1.3 Weitere Antriebsregler und Module anlegen

In der DriveControlSuite sind innerhalb eines Projekts alle Antriebsregler über Module gruppiert. Wenn Sie Ihrem Projekt einen neuen Antriebsregler hinzufügen, weisen Sie diesen immer einem bestehenden Modul zu. Gruppieren Sie beispielsweise Antriebsregler in einem Modul, wenn diese sich im selben Schaltschrank befinden oder gemeinsam denselben Maschinenteil betreiben.

#### Antriebsregler anlegen

- Wählen Sie im Projektbaum Ihr Projekt P1 > Modul M1 > Kontextmenü Neuen Antriebsregler anlegen.
   ⇒ Der Antriebsregler wird im Projektbaum angelegt und der Projektierungsdialog öffnet sich.
- 2. Projektieren Sie den Antriebsregler wie in Antriebsregler und Achse projektieren beschrieben.
- 3. Wiederholen Sie die Schritte für alle weiteren Antriebsregler, die Sie projektieren möchten.

#### Modul anlegen

- 1. Wählen Sie im Projektbaum Ihr Projekt P1 > Kontextmenü Neues Modul anlegen.
  - ⇒ Das Modul wird im Projektbaum angelegt.
- 2. Projektieren Sie das Modul wie in Modul projektieren [▶ 29] beschrieben.
- 3. Wiederholen Sie die Schritte für alle weiteren Module, die Sie projektieren möchten.

#### 8.1.1.4 Modul projektieren

Benennen Sie Ihr Modul eindeutig, geben Sie das Referenzkennzeichen an und hinterlegen Sie optional Zusatzinformationen wie Version und Änderungshistorie des Moduls.

1. Markieren Sie im Projektbaum das Modul und klicken Sie im Projektmenü auf Projektierung.

⇒ Der Projektierungsdialog für das Modul öffnet sich.

- 2. Stellen Sie die Beziehung zwischen Ihrem Schaltplan und dem Modul in der DriveControlSuite her.
  - 2.1. Referenz:

Definieren Sie das Referenzkennzeichen (Betriebsmittelkennzeichen) des Moduls.

- 2.2. Bezeichnung: Benennen Sie das Modul eindeutig.
- 2.3. Version: Versionieren Sie das Modul.
- 2.4. Beschreibung: Hinterlegen Sie gegebenenfalls unterstützende Zusatzinformationen (z. B. Änderungshistorie).
- 3. Bestätigen Sie mit OK.

#### 8.1.1.5 Projekt projektieren

Benennen Sie Ihr Projekt eindeutig, geben Sie das Referenzkennzeichen an und hinterlegen Sie optional Zusatzinformationen wie Version und Änderungshistorie des Projekts.

- 1. Markieren Sie im Projektbaum das Projekt und klicken Sie im Projektmenü auf Projektierung.
  - ⇒ Der Projektierungsdialog für das Projekt öffnet sich.
- 2. Stellen Sie die Beziehung zwischen Ihrem Schaltplan und dem Projekt in der DriveControlSuite her.
  - 2.1. Referenz:

Definieren Sie das Referenzkennzeichen (Betriebsmittelkennzeichen) des Projekts.

- 2.2. Bezeichnung: Benennen Sie das Projekt eindeutig.
- 2.3. Version: Versionieren Sie das Projekt.
- 2.4. Beschreibung: Hinterlegen Sie gegebenenfalls unterstützende Zusatzinformationen (z. B. Änderungshistorie).
- 3. Bestätigen Sie mit OK.

### 8.1.2 Allgemeine PROFINET-Einstellungen parametrieren

- ✓ Sie haben für den Antriebsregler die Prozessdaten PROFINET Rx und PROFINET Tx projektiert.
- 1. Markieren Sie im Projektbaum den betreffenden Antriebsregler und klicken Sie im Projektmenü > Bereich Assistent auf die gewünschte projektierte Achse.
- 2. Wählen Sie Assistent PROFINET.
- A100 Feldbusskalierung: Belassen Sie den Default-Wert auf 1: Rohwert (Werte werden unverändert durchgereicht).
- 4. A273 PN Gerätename:

Die Elemente [0] bis [2] zeigen bei bestehender Online-Verbindung zwischen Antriebsregler und Steuerung den PROFINET-Gerätenamen an, der im TIA Portal vergeben wurde.

In die Elemente [3] bis [5] können Sie optional den Gerätenamen eintragen. Damit entfällt die Zuweisung des Gerätenamens im TIA Portal.

5. A109 PZD-Timeout:

Definieren Sie die Zeit, die in Summe mit der Watchdog-Zeit der Steuerung (TIA Portal: Ansprechüberwachungszeit) die tolerierte Ausfalldauer für die Überwachung der PZD-Kommunikation im PROFINET-Netzwerk ergibt (Default-Wert: 20 ms).

Der PZD-Kanal (Prozessdaten-Kanal) dient der zyklischen Echtzeitübertragung von Steuer- und Statusinformationen bzw. Ist- und Sollwerten zwischen einer Steuerung (IO-Controller) und einem Antriebsregler (IO-Device).

Wichtig bei diesem Datenaustausch ist die Richtung des Datenflusses. PROFINET unterscheidet – aus Sicht des Antriebsreglers – Empfangs-PZD (= Receive-PZD, RxPZD) von Sende-PZD (= Transmit-PZD, TxPZD). STÖBER Antriebsregler unterstützen eine flexible Zuordnung der zu übertragenden Parameterwerte.

Welche Prozessdaten bei der zyklischen Datenübertragung zwischen Steuerung und Antriebsregler ausgetauscht werden, hängt von der projektierten Applikation ab.

Bei Applikationen vom Typ Drive Based werden die Prozessdaten durch das Standard-Mapping entsprechend vorbelegt. Überprüfen Sie das Standard-Mapping und passen Sie dieses gegebenenfalls an.

Nähere Informationen zum Standard-Mapping der Applikation Drive Based entnehmen Sie dem zugehörigen Applikationshandbuch.

#### Information

Bei Feldbuskommunikation über PROFINET erfolgt die Verarbeitung der Prozessdaten in manchen Steuerungen WORDorientiert (16 Bit). Bei Applikationen vom Typ Drive Based ist das Standard-Mapping passend vorbelegt. Berücksichtigen Sie bei Änderungen am Standard-Mapping den Datentyp der Parameter, die Sie dem Mapping hinzufügen oder aus dem Mapping entfernen.

Wenn Sie Parameter mit Datentyp BYTE oder INT8 (8 Bit) hinzufügen oder entfernen, kann dies zu Problemen in den Datenstrukturen der Steuerung führen. Nutzen Sie gegebenenfalls Parameter A101 Dummy-Byte, um entstehende 8-Bit-Lücken in den Prozessdaten zu füllen und die notwendige Datenstruktur für die Steuerung zu realisieren.

### 8.1.3.1 RxPZD anpassen

Information

Den übertragbaren Umfang der zyklischen PZD legen Sie im TIA Portal fest, indem Sie für den Antriebsregler je Achse ein entsprechendes Prozessdaten-Modul projektieren.

- ✓ Sie haben die Applikation Drive Based projektiert.
- 1. Markieren Sie im Projektbaum den betreffenden Antriebsregler und klicken Sie im Projektmenü > Bereich Assistent auf die gewünschte projektierte Achse.
- 2. Wählen Sie Assistent PROFINET > Empfangs-Prozessdaten RxPZD.
- Überprüfen Sie das Standard-Mapping und passen Sie es gegebenfalls Ihren Anforderungen entsprechend an. A90[0] – A90[5], A91[0] – A91[5], A92[0] – A92[5]: Zielparameter, deren Werte der Antriebsregler von der Steuerung empfängt. Die Position gibt Auskunft über die Empfangsreihenfolge.
- 4. Resultierende Datenlänge:

Zeigt bei bestehender Online-Verbindung zur Steuerung die Gesamtlänge der zu übertragenden PZD an. Der Wert darf das Datenvolumen des Prozessdaten-Moduls nicht überschreiten, das Sie im TIA Portal projektieren (max. 72 Byte/36 Worte).

#### 8.1.3.2 TxPZD anpassen

#### Information

Den übertragbaren Umfang der zyklischen PZD legen Sie im TIA Portal fest, indem Sie für den Antriebsregler je Achse ein entsprechendes Prozessdaten-Modul projektieren.

- ✓ Sie haben die Applikation Drive Based projektiert.
- 1. Markieren Sie im Projektbaum den betreffenden Antriebsregler und klicken Sie im Projektmenü > Bereich Assistent auf die gewünschte projektierte Achse.
- 2. Wählen Sie Assistent PROFINET > Sende-Prozessdaten TxPZD.
- Überprüfen Sie das Standard-Mapping und passen Sie es gegebenfalls Ihren Anforderungen entsprechend an. A94[0] – A94[5], A95[0] – A95[5], A96[0] – A96[5]: Quellparameter, deren Werte der Antriebsregler an die Steuerung überträgt. Die Position gibt Auskunft über die Sendereihenfolge.
- 4. Resultierende Datenlänge:

Zeigt bei bestehender Online-Verbindung zur Steuerung die Gesamtlänge der zu übertragenden PZD an. Der Wert darf das Datenvolumen des Prozessdaten-Moduls nicht überschreiten, das Sie im TIA Portal projektieren (max. 72 Byte/36 Worte).

### 8.1.4 Mechanisches Achsmodell abbilden

Um Ihren realen Antriebsstrang mit einem oder mehreren Antriebsreglern in Betrieb nehmen zu können, müssen Sie Ihre vollständige mechanische Umgebung in der DriveControlSuite abbilden.

STÖBER Antriebsregler der 6. Generation sind speziell für die Kommunikation zwischen Antriebsregler und Steuerung auf Basis der realen Größen am Abtrieb entwickelt (° oder mm der wirklichen Achsbewegung). Die Skalierung des Achsmodells wird durch die Firmware des Antriebsreglers unabhängig vom Encodertyp rundungsfehler- und driftfrei gerechnet.

#### 8.1.4.1 Motor parametrieren

Sie haben einen Synchron-Servomotor mit Encoder EnDat 2.1/2.2 digital und optionaler Bremse projektiert.

Mit der Projektierung des entsprechenden Motors werden automatisch Begrenzungswerte für Ströme und Drehmomente sowie zugehörige Temperaturdaten in die jeweiligen Parameter der einzelnen Assistenten übertragen. Zeitgleich werden alle zusätzlichen Daten zu Bremse und Encoder übernommen.

#### Motorschutz

Der Antriebsregler verfügt über ein i<sup>2</sup>t-Modell des Motors, ein Rechenmodell für die thermische Überwachung des Motors. Um es zu aktivieren und die Schutzfunktion einzurichten, nehmen Sie – abweichend von den Voreinstellungen – folgende Einstellungen vor: U10 = 2: Warnung und U11 = 1,00 s. Dieses Modell kann alternativ oder ergänzend zu einem temperaturüberwachten Motorschutz verwendet werden.

#### 8.1.4.2 Achsmodell parametrieren

Parametrieren Sie den Aufbau Ihres Antriebs in dieser Reihenfolge:

- Achsmodell definieren
- Achse skalieren
- Positions- und Geschwindigkeitsfenster parametrieren
- Achse begrenzen (optional)
  - Position begrenzen
  - Geschwindigkeit, Beschleunigung und Ruck begrenzen
  - Drehmoment und Kraft begrenzen

#### 8.1.4.2.1 Achsmodell definieren

- 1. Markieren Sie im Projektbaum den betreffenden Antriebsregler und klicken Sie im Projektmenü > Bereich Assistent auf die gewünschte projektierte Achse.
- 2. Wählen Sie Assistent Achsmodell.
- 3. I05 Achstyp:

Definieren Sie, ob der Achstyp rotatorisch oder translatorisch ist.

- 3.1. Wenn Sie die Maßeinheiten sowie die Anzahl der Dezimalstellen für die Angabe und Anzeige von Positionen, Geschwindigkeiten, Beschleunigungen und Ruck individuell konfigurieren möchten, wählen Sie
   0: Freie Einstellung, rotatorisch oder 1: Freie Einstellung, translatorisch.
- 3.2. Wenn die Maßeinheiten sowie die Anzahl der Dezimalstellen für die Angabe und Anzeige von Positionen, Geschwindigkeiten, Beschleunigungen und Ruck fest vorgegeben sein sollen, wählen Sie 2: Rotatorisch oder 3: Translatorisch.
- 4. B26 Motorencoder:

Definieren Sie die Schnittstelle, an der der Motorencoder angeschlossen ist.

- IO2 Positionsencoder (optional): Definieren Sie die Schnittstelle, an der der Positionsencoder angeschlossen ist.
- IO0 Verfahrbereich: Definieren Sie, ob der Verfahrbereich der Achse begrenzt oder endlos (modulo) ist.
- 7. Wenn Sie für IOO = 1: Endlos wählen, parametrieren Sie eine Umlauflänge, wenn Sie die Achse skalieren.

#### Information

Wenn Sie 105 Achstyp parametrieren, können Sie über die Auswahlen 0: Freie Einstellung, rotatorisch oder 1: Freie Einstellung, translatorisch die Maßeinheiten sowie die Anzahl der Dezimalstellen für das Achsmodell entweder individuell konfigurieren oder über die Auswahlen 2: Rotatorisch und 3: Translatorisch auf voreingestellte Werte zurückgreifen.

Auswahl 0: Freie Einstellung, rotatorisch und Auswahl 1: Freie Einstellung, translatorisch lassen Sie die Maßeinheit (IO9) sowie die Dezimalstellen (IO6) individuell konfigurieren. Geschwindigkeit, Beschleunigung und Ruck werden als Ableitung der Maßeinheit nach der Zeit dargestellt.

Auswahl 2: Rotatorisch legt die folgenden Maßeinheiten für das Achsmodell fest: Position in °, Geschwindigkeit in min<sup>-1</sup> (Upm), Beschleunigung in rad/s<sup>2</sup>, Ruck in rad/s<sup>3</sup>.

Auswahl 3: Translatorisch legt die folgenden Maßeinheiten für das Achsmodell fest: Position in mm, Geschwindigkeit in m/min, Beschleunigung in m/s<sup>2</sup>, Ruck in m/s<sup>3</sup>.

#### Information

Wenn Sie für IO2 Positionsencoder nichts anderes parametrieren, wird standardmäßig B26 Motorencoder für die Positionsregelung verwendet.

#### 8.1.4.2.2 Achse skalieren

- 1. Markieren Sie im Projektbaum den betreffenden Antriebsregler und klicken Sie im Projektmenü > Bereich Assistent auf die gewünschte projektierte Achse.
- 2. Wählen Sie Assistent Achsmodell > Achse: Skalierung.
- Skalieren Sie die Achse, indem Sie die Gesamtübersetzung zwischen Motor und Abtrieb konfigurieren. Um Ihnen die Skalierung zu erleichtern, steht Ihnen der Skalierungsrechner Umrechnung Positionen, Geschwindigkeiten, Beschleunigungen, Drehmoment/Kraft zur Verfügung, der die Auswirkungen von geänderten Bewegungsgrößen auf das gesamte System berechnet.
- 4. IO1 Umlauflänge:Wenn Sie für IO0 Verfahrbereich = 1: Endlos gewählt haben, geben Sie die Umlauflänge an.
- I06 Dezimalstellen Position (optional):
   Wenn Sie für I05 Achstyp = 0: Freie Einstellung, rotatorisch oder 1: Freie Einstellung, translatorisch ausgewählt haben, legen Sie die gewünschte Anzahl der Dezimalstellen fest.
- 6. I09 Maßeinheit (optional):

Wenn Sie für I05 Achstyp = 0: Freie Einstellung, rotatorisch oder 1: Freie Einstellung, translatorisch gewählt haben, legen Sie die gewünschte Maßeinheit fest.

7. IO3 Achs-Polarität:

Geben Sie mit der Polarität die Interpretationsrichtung zwischen der Achsbewegung und der Motorbewegung an.

#### Information

Eine Änderung des Parameters 106 bewirkt eine Verschiebung der Dezimaltrennzeichen aller achsspezifischen Positionswerte! Definieren Sie 106 idealerweise, bevor Sie weitere Positionswerte parametrieren und kontrollieren Sie diese anschließend.

Wenn die Achse Sollwertvorgaben von einer Steuerung empfängt oder den Leitwerten eines Masters folgt, hat die Auflösung von Positionswerten direkte Auswirkungen auf die Laufruhe der Achse. Definieren Sie deshalb Ihrem Anwendungsfall entsprechend eine ausreichende Anzahl von Dezimalstellen.

#### Information

Parameter 1297 Maximalgeschwindigkeit Positionsencoder muss Ihrem Anwendungsfall entsprechend parametriert sein. Wenn 1297 zu klein gewählt ist, kommt es bereits bei normalen Betriebsgeschwindigkeiten zur Überschreitung der zulässigen Maximalgeschwindigkeit. Wenn 1297 hingegen zu groß gewählt ist, können Messfehler des Encoders übersehen werden.

1297 ist abhängig von den folgenden Parametern: 105 Achstyp, 106 Dezimalstellen Position, 109 Maßeinheit sowie 107 Zähler Positionswegfaktor und 108 Nenner Positionswegfaktor bzw. A585 Feed constant bei CiA 402. Wenn Sie Änderungen an einem der genannten Parameter vorgenommen haben, wählen Sie auch 1297 entsprechend.

#### 8.1.4.2.3 Positions- und Geschwindigkeitsfenster parametrieren

Geben Sie Positionsgrenzen und Geschwindigkeitszonen für Sollwerte an. Parametrieren Sie dazu die Rahmenwerte für das Erreichen einer Position oder einer Geschwindigkeit.

- 1. Wählen Sie Assistent Achsmodell > Fenster Position, Geschwindigkeit.

- I87 Istposition im Fenster Zeit: Parametrieren Sie, wie lang ein Antrieb im vorgegebenen Positionsfenster verweilen muss, bevor eine entsprechende Statusmeldung ausgegeben wird.
- I21 Maximaler Schleppabstand: Parametrieren Sie ein Toleranzfenster f
  ür Schleppabstandspr
  üfungen.

#### 8.1.4.2.4 Achse begrenzen

Begrenzen Sie optional die maximal zulässigen Bewegungsgrößen Position, Geschwindigkeit, Beschleunigung, Ruck sowie Drehmoment/Kraft Ihrem Anwendungsfall entsprechend.

#### Information

Um Ihnen die Skalierung sowie Begrenzung der Achse zu erleichtern, steht Ihnen im Assistenten Achsmodell > Achse: Skalierung der Skalierungsrechner **Umrechnung Position, Geschwindigkeiten, Beschleunigungen, Drehmoment/Kraft** zur Verfügung, der die Auswirkungen von geänderten Bewegungsgrößen auf das gesamte System berechnet. Mit dem Skalierungsrechner können Sie Werte für Bewegungsgrößen an Motor, Getriebeabtrieb und Achse eingeben, um die Werte auf alle anderen Stellen im Achsmodell umzurechnen.

#### **Position begrenzen**

Um den Verfahrbereich der Achse zu sichern, begrenzen Sie optional die zulässigen Positionen durch einen Software- oder Hardware-Endschalter.

- 1. Markieren Sie im Projektbaum den betreffenden Antriebsregler und klicken Sie im Projektmenü > Bereich Assistent auf die gewünschte projektierte Achse.
- 2. Wählen Sie Assistent Achsmodell > Begrenzung: Position.
- I101 Quelle positiver /Endschalter, I102 Quelle negativer /Endschalter: Um den Verfahrbereich der Achse über Hardware-Endschaltern zu begrenzen, wählen Sie die Quelle des digitalen Signals, über das ein Endschalter am positiven bzw. negativen Ende des Verfahrbereichs ausgewertet wird.
  - 3.1. Wenn ein Feldbus als Quelle dient, wählen Sie 2: Parameter.
  - 3.2. Wenn ein digitaler Eingang (direkt oder invertiert) als Quelle dient, wählen Sie den entsprechenden Eingang.
- I50 Softwareendschalter Positiv, I51 Softwareendschalter Negativ: Um den Verfahrbereich der Achse über Software-Endschaltern zu begrenzen, definieren Sie die größte bzw. kleinste zulässige Position für die Software-Positionsbegrenzung.
#### Geschwindigkeit, Beschleunigung, Ruck begrenzen

Begrenzen Sie optional die Bewegungsgrößen Geschwindigkeit, Beschleunigung und Ruck und definieren Sie die Schnellhaltverzögerung Ihrem Anwendungsfall entsprechend. Die Default-Werte sind auf langsame Geschwindigkeiten ohne Getriebe ausgelegt.

- 1. Wählen Sie Assistent Motor.
- B83 v-max Motor:
   Ermitteln Sie die maximal zulässige Geschwindigkeit des Motors.
- 3. Wählen Sie Assistent Achsmodell > Achse: Skalierung.
- Bereich Umrechnung Positionen, Geschwindigkeiten, Beschleunigungen, Drehhmoment/Kraft: Ermitteln Sie mithilfe des Skalierungsrechners anhand der maximal zulässigen Geschwindigkeit des Motors die maximal zulässige Geschwindigkeit des Abtriebs.
- 5. Wählen Sie Assistent Achsmodell > Begrenzung: Geschwindigkeit, Beschleunigung, Ruck.
- I10 Maximale Geschwindigkeit: Definieren Sie die maximal zulässige Geschwindigkeit des Abtriebs.
- I11 Maximale Beschleunigung: Definieren Sie die maximal zulässige Beschleunigung des Abtriebs.
- I16 Maximaler Ruck: Definieren Sie den maximal zulässigen Ruck des Abtriebs.
- I17 Schnellhaltverzögerung: Definieren Sie die gewünschte Schnellhaltverzögerung des Abtriebs.

#### Drehmoment/Kraft begrenzen

Begrenzen Sie optional Drehmoment/Kraft Ihrem Anwendungsfall entsprechend. Die Default-Werte berücksichtigen den Nennbetrieb samt Überlastreserven.

- 1. Wählen Sie Assistent Achsmodell > Begrenzung: Drehmoment/Kraft.
- C03 Maximales positives M/F, C05 Maximales negatives M/F: Definieren Sie das maximal zulässige Solldrehmoment/die maximal zulässige Sollkraft.
- C08 Maximales M/F beim Schnellhalt: Definieren Sie das maximal zulässige Solldrehmoment/die maximal zulässige Sollkraft bei Schnellhalt und bei antriebsgeführtem Not-Halt SS1, SS1 und SS2.

### 8.1.5 Konfiguration übertragen und speichern

Um die Konfiguration auf einen oder mehrere Antriebsregler zu übertragen und zu speichern, müssen Sie Ihren PC und die Antriebsregler über das Netzwerk verbinden.

### **WARNUNG!**

#### Personen- und Sachschaden durch Achsbewegung!

Wenn eine Online-Verbindung der DriveControlSuite zum Antriebsregler besteht, können Änderungen der Konfiguration zu unerwarteten Achsbewegungen führen.

- Ändern Sie die Konfiguration nur, wenn Sie Blickkontakt zur Achse haben.
- Stellen Sie sicher, dass sich keine Personen oder Gegenstände im Verfahrbereich befinden.
- Bei Zugriff über Fernwartung muss eine Kommunikationsverbindung zwischen Ihnen und einer Person vor Ort mit Blickkontakt zur Achse bestehen.

#### Information

Bei der Suche werden via IPv4-Limited-Broadcast alle Antriebsregler innerhalb der Broadcast-Domain ausfindig gemacht.

Voraussetzungen für das Auffinden eines Antriebsreglers im Netzwerk:

- Netzwerk unterstützt IPv4-Limited-Broadcast
- Alle Antriebsregler und der PC sind im selben Subnetz (Broadcast-Domain)

### 8.1.5.1 Konfiguration übertragen

Die Schritte für die Übertragung der Konfiguration variieren in Abhängigkeit von der Sicherheitstechnik.

#### Antriebsregler ohne Option SE6 (erweiterte Sicherheitstechnik)

- ✓ Die Antriebsregler sind eingeschaltet und im Netzwerk auffindbar.
- 1. Markieren Sie im Projektbaum das Modul, unter dem Sie Ihre Antriebsregler erfasst haben, und klicken Sie im Projektmenü auf Online-Verbindung.
  - ⇒ Der Dialog Verbindung hinzufügen öffnet sich. Alle via IPv4-Limited-Broadcast gefundenen Antriebsregler werden angezeigt.
- 2. Register Direktverbindung, Spalte IP-Adresse:

Aktivieren Sie die betreffenden IP-Adressen und bestätigen Sie Ihre Auswahl mit OK.

- ⇒ Das Fenster Online-Funktionen öffnet sich. Sämtliche Antriebsregler, die über die ausgewählten IP-Adressen angeschlossen sind, werden angezeigt.
- 3. Wählen Sie das Modul und den Antriebsregler, auf den Sie eine Konfiguration übertragen möchten. Ändern Sie die Auswahl der Übertragungsart von Lesen in Senden.
- 4. Ändern Sie die Auswahl Neuen Antriebsregler anlegen:Wählen Sie die Konfiguration, die Sie an den Antriebsregler übertragen möchten.
- 5. Wiederholen Sie die Schritte 3 und 4 für alle weiteren Antriebsregler, auf die Sie eine Konfiguration übertragen möchten.
- Register Online: Klicken Sie auf Online-Verbindungen herstellen.
- ⇒ Die Konfigurationen werden an die Antriebsregler übertragen.

#### Antriebsregler mit Option SE6 (erweiterte Sicherheitstechnik)

- ✓ Die Antriebsregler sind eingeschaltet und im Netzwerk auffindbar.
- 1. Markieren Sie im Projektbaum das Modul, unter dem Sie Ihre Antriebsregler erfasst haben, und klicken Sie im Projektmenü auf Online-Verbindung.
  - ⇒ Der Dialog Verbindung hinzufügen öffnet sich. Alle via IPv4-Limited-Broadcast gefundenen Antriebsregler werden angezeigt.
- Register Direktverbindung, Spalte IP-Adresse: Aktivieren Sie die betreffenden IP-Adressen und bestätigen Sie Ihre Auswahl mit OK.
  - ⇒ Das Fenster Online-Funktionen öffnet sich. Sämtliche Antriebsregler, die über die ausgewählten IP-Adressen angeschlossen sind, werden angezeigt.
- 3. Wählen Sie das Modul und den Antriebsregler, auf den Sie eine Konfiguration übertragen möchten. Ändern Sie die Auswahl der Übertragungsart von Lesen in Senden.
- 4. Ändern Sie die Auswahl Neuen Antriebsregler anlegen:Wählen Sie die Konfiguration, die Sie an den Antriebsregler übertragen möchten.
- 5. Wiederholen Sie die Schritte 3 und 4 für alle weiteren Antriebsregler, auf die Sie eine Konfiguration übertragen möchten.
- Register Online: Klicken Sie auf Online-Verbindungen herstellen.
- $\, \Rightarrow \,$  Die Konfigurationen werden an die Antriebsregler übertragen.
- ⇒ Das Konfigurations-Tool PASmotion Safety Configurator öffnet sich.
- 1. Navigieren Sie in der Projektverwaltung von PASmotion Safety Configurator zum Sicherheitsmodul des Antriebsreglers und öffnen Sie dieses mit einem Doppelklick.
  - $\Rightarrow$  Der Assistent zur Gerätesynchronisierung öffnet sich.
  - ⇒ Projektkonfiguration und Gerätekonfiguration werden gegeneinander geprüft.
- 2. Stimmen die Konfigurationen überein, klicken Sie nach abgeschlossener Gerätesynchronisierung auf Fertig.
- 3. Optional: Stimmen die Konfigurationen nicht überein, klicken Sie nach abgeschlossener Gerätesynchronisierung auf Weiter.
  - 3.1. Bestätigen Sie die Seriennummer des Sicherheitsmoduls und klicken Sie auf Weiter.
  - 3.2. Geben Sie das Passwort für die Konfiguration auf dem Sicherheitsmodul ein und klicken Sie auf Weiter.
  - 3.3. Klicken Sie auf Download.
  - $\, \Rightarrow \,$  Die Projektkonfiguration wird an das Sicherheitsmodul übertragen.
  - 3.4. Klicken Sie nach erfolgreicher Übertragung auf Fertig.
- 5. Wiederholen Sie die Schritte für jedes weitere Sicherheitsmodul in Ihrem Projekt.
- 6. Beenden Sie PASmotion Safety Configurator.
- ⇒ Die Übertragung der Konfiguration ist abgeschlossen.

#### Information

Wenn Sie das Passwort für die Konfiguration auf dem Sicherheitsmodul nicht kennen und eine neue Sicherheitskonfiguration senden möchten, können Sie in der DriveControlSuite über Parameter S33 die Sicherheitskonfiguration auf dem Sicherheitsmodul löschen.

### 8.1.5.2 Konfiguration speichern

- ✓ Sie haben die Konfiguration erfolgreich übertragen.
- 1. Fenster Online-Funktionen, Register Online, Bereich Aktionen für Antriebsregler im Online-Betrieb: Klicken Sie auf Werte speichern (A00).
  - ⇒ Das Fenster Werte speichern (A00) öffnet sich.
- 2. Wählen Sie, auf welchen Antriebsreglern Sie die Konfiguration speichern möchten.
- 3. Klicken Sie auf Aktion starten.
  - ⇒ Die Konfiguration wird nichtflüchtig auf den Antriebsreglern gespeichert.
- 4. Schließen Sie das Fenster Werte speichern (A00).

#### Information

Damit die Konfiguration auf dem Antriebsregler wirksam wird, ist ein Neustart erforderlich, beispielweise nach dem erstmaligen Speichern der Konfiguration auf dem Antriebsregler sowie bei Änderungen an der Firmware oder am Prozessdaten-Mapping.

#### Antriebsregler neu starten

- ✓ Sie haben die Konfiguration nichtflüchtig auf dem Antriebsregler gespeichert.
- 1. Fenster Online-Funktionen, Register Online: Klicken Sie auf Neu starten (A09).
  - ⇒ Das Fenster Neu starten (A09) öffnet sich.
- 2. Wählen Sie, welche der verbundenen Antriebsregler Sie neu starten möchten.
- 3. Klicken Sie auf Aktion starten.
- 4. Bestätigen Sie den Sicherheitshinweis mit OK.
  - ⇒ Das Fenster Neu starten (A09) schließt sich.
- ⇒ Die Feldbuskommunikation und die Verbindung zwischen DriveControlSuite und Antriebsreglern werden unterbrochen.
- ⇒ Die gewählten Antriebsregler starten neu.

### 8.1.6 Konfiguration testen

Nachdem Sie die Konfiguration auf den Antriebsregler übertragen haben, prüfen Sie zunächst Ihr projektiertes Achsmodell sowie die parametrierten elektrischen und mechanischen Daten auf Plausibilität, bevor Sie mit der Parametrierung fortfahren.

Sie können die Konfiguration einfach und schnell über die DriveControlSuite oder alternativ direkt über die Bedieneinheit des Antriebsreglers testen. Nähere Informationen hierzu finden Sie im zugehörigen Handbuch des Antriebsreglers.

#### Information

Stellen Sie sicher, dass die Werte der Steuertafel mit Ihrem projektierten Achsmodell kompatibel sind, um brauchbare Testergebnisse zu erhalten, anhand derer Sie Ihre Konfiguration für die jeweilige Achse optimieren können.

Unter Assistent Achsmodell > Achse: Skalierung steht Ihnen der Skalierungsgrechner zur Verfügung, um die Werte für die Steuertafel entsprechend Ihres projektierten Achsmodells umzurechnen.

### \land WARNUNG!

#### Personen- und Sachschaden durch Achsbewegung!

Mit Aktivieren der Steuertafel haben Sie mittels der DriveControlSuite die alleinige Kontrolle über die Bewegungen der Achse. Wenn Sie eine Steuerung verwenden, werden mit Aktivieren der Steuertafel die Achsbewegungen nicht mehr von dieser überwacht. Die Steuerung kann nicht eingreifen, um Kollisionen zu verhindern. Mit Deaktivieren der Steuertafel übernimmt die Steuerung wieder die Kontrolle und es kann zu unerwarteten Achsbewegungen kommen.

- Wechseln Sie bei aktiver Steuertafel nicht in andere Fenster.
- Nutzen Sie die Steuertafel nur, wenn Sie Blickkontakt zur Achse haben.
- Stellen Sie sicher, dass sich keine Personen oder Gegenstände im Verfahrbereich befinden.
- Bei Zugriff über Fernwartung muss eine Kommunikationsverbindung zwischen Ihnen und einer Person vor Ort mit Blickkontakt zur Achse bestehen.

#### Konfiguration über Steuertafel Tippen testen

- ✓ Es besteht eine Online-Verbindung zwischen DriveControlSuite und Antriebsregler.
- ✓ Sie haben die Konfiguration erfolgreich auf dem Antriebsregler gespeichert.
- ✓ Es ist keine Sicherheitsfunktion aktiv.
- 1. Markieren Sie im Projektbaum den betreffenden Antriebsregler und klicken Sie im Projektmenü > Bereich Assistent auf die gewünschte projektierte Achse.
- 2. Wählen Sie Assistent Steuertafel Tippen.
- 3. Klicken Sie auf Steuertafel Ein und anschließend auf Freigabe.
  - ⇒ Die Achse wird über die aktive Steuertafel kontrolliert.
- 4. Prüfen Sie die Default-Werte der Steuertafel und passen Sie diese gegebenenfalls auf Ihr projektiertes Achsmodell an.
- 5. Um die Konfiguration Ihrer projektierten Achse auf Bewegungsrichtung, Geschwindigkeit etc. zu prüfen, verfahren Sie die Achse schrittweise über die Schaltflächen Tip+, Tip-, Tip-Step+ und Tip-Step-.
- 6. Nutzen Sie Ihre Testergebnisse, um gegebenenfalls Ihre Konfiguration zu optimieren.
- 7. Um die Steuertafel zu deaktivieren, klicken Sie auf Steuertafel aus.

#### Information

Tip+ und Tip- bewirken eine kontinuierliche Handfahrt in positiver oder negativer Richtung. Tip-Step+ und Tip-Stepverfahren die Achse relativ zur aktuellen Istposition um das in I14 angegebene Schrittmaß.

Tip+ und Tip- besitzen eine höhere Priorität als Tip-Step+ und Tip-Step-.

## 8.2 TIA Portal: PROFINET-Netzwerk einrichten

Ein PROFINET-Netzwerk besteht in der Regel aus einer Steuerung (IO-Controller) und mehreren Antriebsreglern (IO-Devices). Bilden Sie mithilfe des TIA Portals Ihr reales PROFINET-Netzwerk in einem TIA Projekt ab, konfigurieren Sie sämtliche PROFINET-Teilnehmer und verknüpfen Sie diese logisch miteinander. Übertragen Sie anschließend die Konfiguration an die Steuerung und prüfen Sie die zyklische Kommunikation.

#### Information

Führen Sie die im Nachfolgenden beschriebenen Schritte unbedingt in der vorgegebenen Reihenfolge aus!

Einige Parameter stehen in Abhängigkeit zueinander und werden Ihnen erst zugänglich, wenn Sie zuvor bestimmte Einstellungen getroffen haben. Folgen Sie den Schritten in der vorgegebenen Reihenfolge, damit Sie die Parametrierung vollständig abschließen können.

### 8.2.1 GSD-Datei installieren

Um die STÖBER Antriebsregler Ihres PROFINET-Netzwerks in Ihrem TIA Projekt abbilden zu können, müssen Sie eine GSD-Datei (Gerätestammdaten-Datei) von STÖBER in Ihr TIA Projekt importieren und installieren. Die STÖBER Antriebsregler sind im Hardware-Katalog Ihres TIA Projekts verfügbar, sobald Sie die GSD-Datei installiert haben.

### Information

Wenn Sie bereits zu einem früheren Zeitpunkt eine GSD-Datei aus dem STÖBER Download-Bereich heruntergeladen haben, stellen Sie sicher, dass Ihnen die aktuelle Version der benötigten GSD-Datei vorliegt.

- ✓ Sie haben die aktuelle Version der GSD-Datei aus dem STÖBER Download-Bereich heruntergeladen und lokal gespeichert.
- ✓ Sie haben ein TIA Projekt angelegt und befinden sich in der TIA Projektansicht.
- 1. Wählen Sie in der Menüleiste Extras > Gerätebeschreibungsdateien (GSD) verwalten.

⇒ Das Fenster Gerätebeschreibungsdateien verwalten öffnet sich.

 Register Installierte GSDs > Bereich Quellpfad: Wählen Sie das Verzeichnis, in dem Sie die GSD-Datei von STÖBER abgelegt haben und bestätigen Sie mit OK.

 $\Rightarrow$  Die GSD-Datei wird im Bereich Inhalt des importierten Pfads angezeigt.

- Bereich Inhalt des importierten Pfads:
   Wählen Sie die gewünschte GSD-Datei und klicken Sie auf Installieren.
- ⇒ Die GSD-Datei wird installiert; die STÖBER Antriebsregler stehen Ihnen im Hardware-Katalog zur Verfügung.

### 8.2.2 PROFINET-Netzwerk projektieren

Bilden Sie die Steuerung sowie sämtliche Antriebsregler Ihres PROFINET-Netzwerks in einem TIA Projekt ab, indem Sie die entsprechenden Module aus dem Hardware-Katalog auswählen und in das Projekt einbinden.

### 8.2.2.1 Steuerung projektieren

Projektieren Sie die Steuerung Ihres PROFINET-Netzwerks.

- ✓ Sie haben ein TIA Projekt angelegt und die GSD-Datei von STÖBER installiert.
- ✓ Sie befinden sich in der TIA Netzsicht; der Hardware-Katalog ist geöffnet.
- 1. Hardware-Katalog:

Wählen Sie Controller > SIMATIC S7-1500 > CPU und öffnen Sie den Ordner des CPU-Typs, dem Ihre Steuerung angehört.

- 2. Ziehen Sie die gewünschte Steuerung per Drag & Drop in die Netzsicht.
- ⇒ Die Steuerung ist in Ihr TIA Projekt eingebunden.

### 8.2.2.2 Antriebsregler projektieren

Projektieren Sie sämtliche Antriebsregler Ihres PROFINET-Netzwerks.

- ✓ Sie haben ein TIA Projekt angelegt und die GSD-Datei von STÖBER installiert.
- ✓ Sie befinden sich in der TIA Netzsicht; der Hardware-Katalog ist geöffnet.
- 1. Hardware-Katalog:

Wählen Sie Weitere Feldgeräte > PROFINET IO > Drives > STOBER ANTRIEBSTECHNIK GmbH & Co. KG > STOBER ANTRIEBSTECHNIK > STOBER 6th generation drives > PN6A.

2. Ziehen Sie den gewünschten Antriebsregler per Drag & Drop in die Netzsicht.

⇒ Der Antriebsregler ist in Ihr TIA Projekt eingebunden.

3. Wiederholen Sie die Schritte 1 und 2 für sämtliche Antriebsregler Ihres PROFINET-Netzwerks.

### 8.2.2.3 Steuerung und Antriebsregler logisch verknüpfen

Stellen Sie eine logische Verknüpfung zwischen Steuerung und Antriebsreglern her, um die Kommunikation zwischen den Geräten zu ermöglichen.

- ✓ Sie haben Steuerung und Antriebsregler projektiert.
- ✓ Sie befinden sich in der TIA Netzsicht.
- 1. Klicken Sie auf die Schnittstelle der Steuerung und ziehen Sie mit gedrückter Maustaste eine Verbindung auf die Schnittstelle des ersten Antriebsreglers.
- 2. Wiederholen Sie das Vorgehen für sämtliche Antriebsregler Ihres PROFINET-Netzwerks.
- ⇒ Die Steuerung und Antriebsregler Ihres PROFINET-Netzwerks sind logisch miteinander verknüpft.

#### Information

Um Steuerung und Antriebsregler logisch miteinander verknüpfen zu können, müssen Sie sich in der TIA Netzsicht befinden.

### 8.2.3 Netzwerkadressen konfigurieren

Bei Bedarf können Sie die IP-Adresse und Subnetzmaske der Steuerung ändern.

- ✓ Sie befinden sich in der TIA Netzsicht.
- 1. Doppelklicken Sie auf die Steuerung Ihres PROFINET-Netzwerks.

⇒ Sie wechseln in die zugehörige Gerätesicht; das Inspektorfenster zeigt die Geräteeigenschaften an.

- Inspektorfenster > Register Allgemein: Wählen Sie in der Bereichsnavigation PROFINET-Schnittstelle > Ethernet-Adressen.
- Bereich IP-Protokoll > IP-Adresse im Projekt einstellen: Sofern nicht voreingestellt, aktivieren Sie diese Option und ändern Sie die IP-Adresse und die Subnetzmaske der Steuerung.
- ⇒ Die IP-Adresse und Subnetzmaske der Steuerung sind konfiguriert.

### 8.2.4 Antriebsregler konfigurieren

Vergeben Sie für die Antriebsregler Ihres TIA Projekts einen Gerätenamen, um die Identifikation im PROFINET-Netzwerk zu ermöglichen. Projektieren Sie dann die Prozessdaten-Module und konfigurieren Sie die Einstellungen für die PZD-Übertragung zwischen Steuerung und Antriebsregler.

### 8.2.4.1 Gerätenamen vergeben

Vergeben Sie einen Gerätenamen für Ihre Antriebsregler, um die Identifikation im PROFINET-Netzwerk zu ermöglichen.

- ✓ Sie befinden sich in der TIA Netzsicht.
- 1. Doppelklicken Sie auf einen Antriebsregler Ihres PROFINET-Netzwerks.
  - ⇒ Sie wechseln in die zugehörige Gerätesicht; das Inspektorfenster zeigt die Geräteeigenschaften an.
- Inspektorfenster > Register Allgemein:
   Wählen Sie in der Bereichsnavigation Allgemein.
- 3. Name:

Vergeben Sie für den Antriebsregler einen Gerätenamen, der den PROFINET-Namenskonventionen entspricht.

4. Gerätesicht:

Markieren Sie den betreffenden Antriebsregler und wählen Sie über dessen Kontextmenü Gerätename zuweisen.

- ⇒ Das Fenster PROFINET-Gerätename vergeben öffnet sich.
- 5. Klicken Sie auf Liste aktualisieren.
  - ⇒ Es werden sämtliche Antriebsregler gelistet, die im Subnetz gefunden wurden.
  - ⇒ Je Antriebsregler werden der Gerätetyp, die IP-Adresse und die MAC-Adresse angezeigt.
- 6. Markieren Sie den Antriebsregler, den Sie benennen möchten und klicken Sie auf Name zuweisen.
- ⇒ Der Gerätename wird dem ausgewählten Antriebsregler zugewiesen.

#### Information

Alternativ können Sie den Gerätenamen in der DriveControlSuite in Parameter A273[3] bis [5] eintragen. Damit entfallen im TIA Portal die Schritte 4 bis 6 für die Zuweisung des Gerätenamens.

#### Information

Über LED blinken können Sie identifizieren, welchen Antriebsregler Sie aktuell ausgewählt haben, wenn im selben Subnetz mehrere Antriebsregler gefunden wurden.

Alternativ können Sie den Antriebsregler über seine MAC-Adresse identifizieren. Die MAC-Adresse des Antriebsreglers können Sie in der DriveControlSuite in Parameter A279 PN MAC Adressen ablesen (Assistent PROFINET > Diagnose).

### 8.2.4.2 Prozessdaten-Modul projektieren

Definieren Sie das Datenvolumen für die PZD-Übertragung der PROFINET-Kommunikation, indem Sie ein Prozessdaten-Modul je Achse projektieren.

- ✓ Sie befinden sich in der TIA Netzsicht; der Hardware-Katalog ist geöffnet.
- 1. Doppelklicken Sie auf einen Antriebsregler Ihres PROFINET-Netzwerks.
  - ⇒ Sie wechseln in die zugehörige Gerätesicht; das Inspektorfenster zeigt die Geräteeigenschaften an.
- Hardware-Katalog: Wählen Sie Modul > Kat 1: Prozessdaten Module (PZD), alles konsistent.
- 3. Wählen Sie ein Prozessdaten-Modul mit einem Datenvolumen, das mindestens Ihrem Prozessdatenabbild im Antriebsregler entspricht.
- 4. Ziehen Sie das gewählte Modul per Drag & Drop in die Geräteübersicht des Antriebsreglers auf den dafür vorgesehenen Steckplatz 1.
- 5. Wenn Sie einen Doppelachsregler verwenden, wiederholen Sie das Vorgehen für die zweite Achse und Steckplatz 2.
   ⇒ Die Ein- und Ausgangsadressen des Antriebsreglers werden automatisch erzeugt.

### 8.2.4.3 PZD-Übertragung konfigurieren

Konfigurieren Sie für die PZD-Übertragung die Zykluszeit für den Datenaustausch sowie die Watchdog-Zeit für die Überwachung der PROFINET-Kommunikation zwischen Steuerung und Antriebsregler.

- ✓ Sie befinden sich in der TIA Netzsicht.
- 1. Doppelklicken Sie auf einen Antriebsregler Ihres PROFINET-Netzwerks.

⇒ Sie wechseln in die zugehörige Gerätesicht; das Inspektorfenster zeigt die Geräteeigenschaften an.

2. Inspektorfenster:

Wählen Sie in der Bereichsnavigation PROFINET-Schnittstelle [X1] > Erweiterte Optionen > Echtzeit-Einstellungen > IO-Zyklus.

3. Bereich Aktualisierungszeit:

Konfigurieren Sie die Zykluszeit, in der Steuerung und Antriebsregler Daten austauschen.

- Aktualisierungszeit automatisch berechnen: Wenn die Zykluszeit automatisch berechnet werden soll, wählen Sie diese Option.
- 3.2. Aktualisierungszeit manuell einstellen: Wenn Sie die Zykluszeit manuell einstellen möchten, wählen Sie diese Option und geben Sie die gewünschte Zeit an.
- 3.3. Aktualisierungszeit bei Änderung des Sendetakts anpassen:

Wenn Sie die Zykluszeit manuell eingestellt haben und wenn das Verhältnis zwischen Zykluszeit und Sendetakt permanent konstant bleiben soll, wählen Sie zusätzlich diese Option.

4. Bereich Ansprechüberwachungszeit:

Konfigurieren Sie die Watchdog-Zeit für die Überwachung der PROFINET-Kommunikation.

- 4.1. Akzeptierte Aktualisierungszyklen ohne IO-Daten:
   Geben Sie die Anzahl der erlaubten Zyklen an, nach denen bei einer Unterbrechung der PROFINET-Kommunikation der PROFINET-Watchdog auslöst.
- 4.2. Ansprechüberwachungszeit:

Die Watchdog-Zeit für die PROFINET-Kommunikation wird anhand der Zykluszeit und der erlaubten Zyklen ohne Datenaustausch automatisch berechnet und darf 1,92 Sekunden nicht überschreiten.

### Information

Die applikationsabhängige Zykluszeit des Antriebsreglers können Sie in der DriveControlSuite in Parameter A150 Zykluszeit ablesen.

### 8.2.5 Konfiguration übertragen

Übertragen Sie die Konfiguration Ihres TIA Projekts von Ihrem PC an Ihre Steuerung.

- ✓ Sie haben Ihr PROFINET-Netzwerk vollständig im TIA Projekt abgebildet und parametriert.
- 1. Projektnavigation > Register Geräte:
  - Wählen Sie den Ordner der betreffenden Steuerung.
- 2. Wählen Sie in der Menüleiste Online > Erweitertes Laden in Gerät.

⇒ Das Fenster Erweitertes Laden öffnet sich.

3. Bereich Zielgerät auswählen:

Wählen Sie Alle kompatiblen Teilnehmer anzeigen und klicken Sie auf Suche starten.

- ⇒ Es werden sämtliche Steuerungen gelistet, die im Subnetz gefunden wurden.
- 4. Wählen Sie die Steuerung, an die Sie die Konfiguration übertragen möchten und klicken Sie auf Laden.
  - ⇒ Das Fenster Softwaresynchronisation vor dem Laden in ein Gerät öffnet sich.
- 5. Klicken Sie auf Ohne Synchronisierung fortfahren.
  - ⇒ Das Fenster Vorschau Laden öffnet sich.
- 6. Klicken Sie auf Laden.
  - ⇒ Die Konfiguration wird an die gewählten Steuerung übertragen und das Fenster Ergebnisse des Ladevorgangs öffnet sich.
- 7. Klicken Sie auf Fertig stellen.
- ⇒ Der Ladevorgang wird abgeschlossen; die Konfiguration wurde erfolgreich an die Steuerung übertragen.

#### Information

Bei bestehender Online-Verbindung können Sie über LED blinken identifizieren, welche Steuerung Sie aktuell ausgewählt haben, wenn im selben Subnetz mehrere Steuerungen gefunden wurden.

#### Information

In der DriveControlSuite gibt Parameter A271 Auskunft über den Zustand des Antriebsreglers im PROFINET-Netzwerk. Passt die in der DriveControlSuite gewählte Applikation nicht zum gesteckten Modul im TIA Portal, wird dort der Zustand 6: Konfiguration Applikation / PROFINET unpassend ausgegeben.

 Stellen Sie in diesem Fall sicher, dass in der DriveControlSuite die Gerätesteuerung und die Applikation PROFIdrive projektiert sind, und im TIA Portal ein PROFIdrive-Modul gesteckt wurde.

#### Information

Parameter A272 in der DriveControlSuite liefert Informationen zu den im TIA Portal projektierten Submodulen (Anzeigeformat: XXX YYY ZZZ; XXX = Submodul-ID (Telegramm-Nr.), YYY = Datenlänge TxPZD in Byte, ZZZ = Datenlänge RxPZD in Byte).

### 8.2.6 Kommunikation prüfen

Überprüfen Sie die Kommunikation zwischen Steuerung und Antriebsreglern Ihres PROFINET-Netzwerks mithilfe des Diagnosepuffers der Steuerung.

- ✓ Sie haben die Konfiguration auf die Steuerung übertragen.
- Projektnavigation > Register Geräte: Öffnen Sie den Ordner der betreffenden Steuerung.
- 2. Doppelklicken Sie auf Online & Diagnose.

⇒ Sie wechseln in die zugehörige Gerätesicht.

- 3. Wählen Sie in der Bereichsnavigation Online-Zugänge.
- Bereich Online-Zugänge: Klicken Sie auf Online verbinden.
  - ⇒ Eine Online-Verbindung zur gewählten Steuerung wird hergestellt.
- 5. Wählen Sie in der Bereichsnavigation Diagnose > Diagnosepuffer.
- 6. Bereich Ereignisse:

Überprüfen Sie die Ereignisse im Diagnosepuffer auf eventuelle Fehler und beheben Sie gegebenenfalls deren Ursachen.

▷ Die Verbindung zwischen Steuerung und Antriebsregler ist projektiert und ein Datenaustausch zwischen den Teilnehmern im PROFINET-Netzwerk ist möglich.

### Information

Bei bestehender Online-Verbindung können Sie über LED blinken identifizieren, welche Steuerung Sie aktuell ausgewählt haben, wenn im selben Subnetz mehrere Steuerungen gefunden wurden.

#### Information

Das Einrichten des PROFINET-Netzwerks ist abgeschossen. Optional können Sie fortfahren, indem Sie die azyklischen Kommunikationsdienste programmieren [▶ 63] beschrieben.

# 9 Monitoring und Diagnose

Zur Überwachung sowie im Störungsfall stehen Ihnen unterschiedliche, nachfolgend beschriebene Monitoring- und Diagnosemöglichkeiten zur Verfügung.

## 9.1 Verbindungsüberwachung

Damit bei einer Unterbrechung der PROFINET-Verbindung (Kabelbruch etc.) der Antrieb nicht unerwünscht reagiert, empfehlen wir, das Eintreffen der zyklischen Prozessdaten zu überwachen.

PROFINET sieht für das Verbindungs-Monitoring die Watchdog-Zeit (TIA Portal: Ansprechüberwachungszeit) vor, die in Kombination mit der Zykluszeit (TIA Portal: Aktualisierungszeit) den sogenannten IO-Zyklus in der Steuerung (IO-Controller) definiert.

Die Zykluszeit bestimmt den Zeitabstand, in dem Daten von der Steuerung an den betreffenden Antriebsregler (IO-Device) übertragen werden und umgekehrt. Sie ist unter anderem vom zu übertragenden Datenvolumen abhängig und wird in der Regel im TIA Portal für jeden Antriebsregler automatisch berechnet.

Die Watchdog-Zeit entspricht der Anzahl der erlaubten Zyklen ohne Datentransfer. Neben der Watchdog-Zeit der Steuerung kann zusätzlich Parameter A109 PZD-Timeout in der DriveControlSuite aktiviert werden. Nach Ablauf der für die Steuerung parametrierten Watchdog-Zeit wirkt zusätzlich das PZD-Timeout in der Firmware des Antriebsreglers.

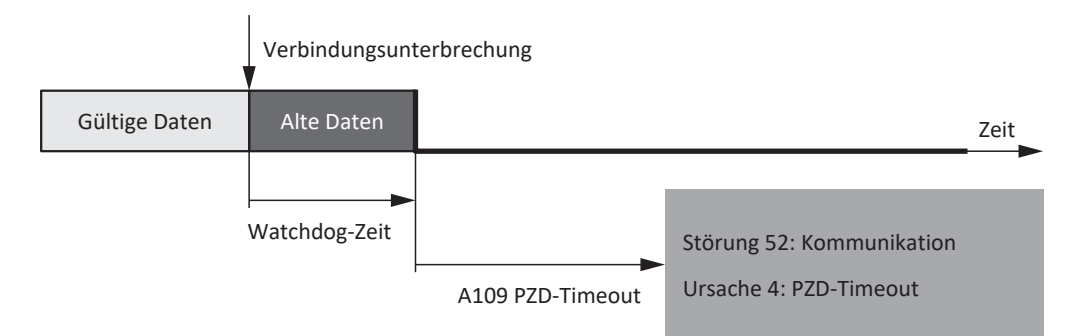

Abb. 6: PROFINET: Verbindungsüberwachung

Die konfigurierte Watchdog-Zeit läuft ab, sobald ein Fehler auftritt; anschließend das in A109 parametrierte Timeout. Ist auch das Timeout abgelaufen, wechselt der Antriebsregler in den Gerätezustand **Störung** mit dem zugehörigen Ereignis 52: Kommunikation, Ursache 4: PZD-Timeout.

## 9.2 LED-Anzeige

Die Antriebsregler verfügen über Diagnose-Leuchtdioden, die den Zustand der Feldbuskommunikation sowie die Zustände der physikalischen Verbindung visualisieren.

### 9.2.1 Zustand PROFINET

2 Leuchtdioden auf der Geräteoberseite des Antriebsreglers geben Auskunft über die Verbindung zwischen Steuerung und Antriebsregler sowie über den Zustand des Datenaustauschs. Dieser kann zusätzlich in Parameter A271 PN Zustand ausgelesen werden.

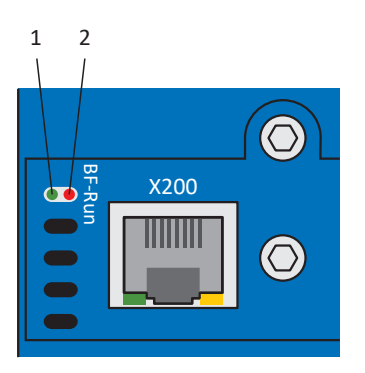

Abb. 7: Leuchtdioden für den PROFINET-Zustand

- 1 Rot: BF (Busfehler)
- 2 Grün: Run

| Rote LED | Verhalten         | Beschreibung                             |
|----------|-------------------|------------------------------------------|
|          | Aus               | Kein Fehler                              |
|          | Schnelles Blinken | Datenaustausch mit Steuerung nicht aktiv |
|          | Ein               | Keine Netzwerkverbindung                 |

Tab. 6: Bedeutung der roten LED (BF)

| Grüne LED | Verhalten              | Beschreibung                                                     |
|-----------|------------------------|------------------------------------------------------------------|
|           | Aus                    | Keine Verbindung                                                 |
| <u></u>   | 1-facher Flash         | Verbindung zu Steuerung wird aufgebaut                           |
|           | 1-facher Flash, invers | Steuerung aktiviert DHCP-Signal-<br>Service                      |
|           | Blinken                | Verbindung zu Steuerung besteht;<br>Datenaustausch wird erwartet |
|           | Ein                    | Verbindung zu Steuerung besteht                                  |

Tab. 7: Bedeutung der grünen LED (Run)

### 9.2.2 Netzwerkverbindung PROFINET

Die Leuchtdioden Act und Link an X200 und X201 auf der Geräteoberseite zeigen den Zustand der PROFINET-Netzwerkverbindung an.

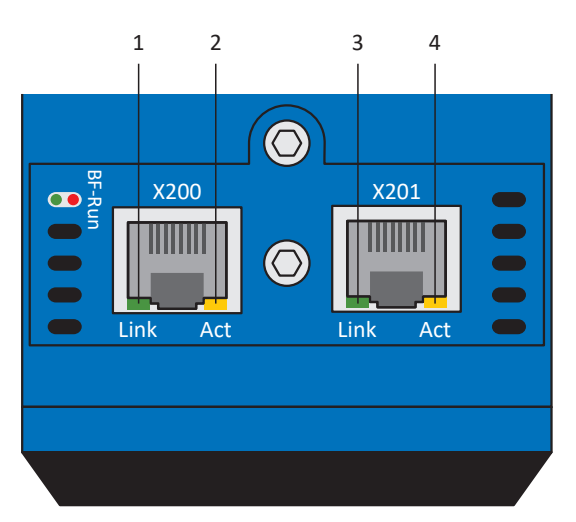

Abb. 8: Leuchtdioden für den Zustand der PROFINET-Netzwerkverbindung

- 1 Grün: Link an X201
- 2 Gelb: Activity an X201
- 3 Grün: Link an X200
- 4 Gelb: Activity an X200

| Grüne LED | Verhalten | Beschreibung               |
|-----------|-----------|----------------------------|
|           | Aus       | Keine Netzwerkverbindung   |
|           | Ein       | Netzwerkverbindung besteht |

Tab. 8: Bedeutung der grünen LEDs (Link)

| Gelbe LED | Verhalten | Beschreibung                             |
|-----------|-----------|------------------------------------------|
|           | Aus       | Kein Datenaustausch                      |
|           | Blinken   | Aktiver Datenaustausch mit IO-Controller |

Tab. 9: Bedeutung der gelben LEDs (Act)

## 9.3 Ereignisse

Der Antriebsregler verfügt über ein System zur Selbstüberwachung, das anhand von Prüfregeln das Antriebssystem vor Schaden schützt. Bei Verletzung der Prüfregeln wird ein entsprechendes Ereignis ausgelöst. Auf manche Ereignisse wie beispielsweise das Ereignis Kurz-/Erdschluss haben Sie als Anwender keinerlei Einflussmöglichkeit. Bei anderen können Sie Einfluss auf die Auswirkungen und Reaktionen nehmen.

Mögliche Auswirkungen sind:

- Meldung: Information, die von der Steuerung ausgewertet werden kann
- Warnung: Information, die von der Steuerung ausgewertet werden kann und nach Ablauf einer definierten Zeitspanne zu einer Störung wird, sofern die Ursache nicht behoben wurde
- Störung: Sofortige Reaktion des Antriebsreglers; das Leistungsteil wird gesperrt und die Achsbewegung nicht mehr durch den Antriebsregler gesteuert oder die Achse wird durch einen Schnellhalt oder eine Notbremsung zum Stillstand gebracht

Abhängig vom Ereignis gibt es verschiedene Maßnahmen, die Sie zum Beheben der Ursache ergreifen können. Sobald die Ursache erfolgreich behoben wurde, können Sie das Ereignis in der Regel direkt quittieren. Wenn ein Neustart des Antriebsreglers erforderlich ist, finden Sie einen entsprechenden Hinweis in den Maßnahmen.

### ACHTUNG!

### Sachschaden durch Unterbrechung von Schnellhalt oder Notbremsung!

Tritt während der Ausführung eines Schnellhalts oder einer Notbremsung eine Störung auf oder wird STO aktiv, wird der Schnellhalt oder die Notbremsung unterbrochen. In diesem Fall kann die Maschine durch die unkontrollierte Achsbewegung beschädigt werden.

### Information

Um Steuerungsprogrammierern das Einrichten der Benutzerschnittstelle (HMI) zu erleichtern, finden Sie eine Liste der Ereignisse und deren Ursachen im STÖBER Download-Center unter <u>http://www.stoeber.de/de/downloads/</u>, Suchbegriff Ereignisse.

### 9.3.1 Ereignis 52: Kommunikation

Der Antriebsregler geht in Störung, wenn:

• A29 = 0: Inaktiv bei Gerätesteuerung Drive Based

#### Reaktion:

- Das Leistungsteil wird gesperrt und die Achsbewegung nicht mehr durch den Antriebsregler gesteuert
- Die Bremsen fallen bei inaktivem Lüft-Override ein (F06)

Der Antriebsregler geht mit einem Schnellhalt in Störung, wenn:

• A29 = 1: Aktiv bei Gerätesteuerung Drive Based

Reaktion:

- Die Achse wird durch einen Schnellhalt gestoppt
- Während des Schnellhalts bleiben die Bremsen gelüftet
- Am Ende des Schnellhalts wird das Leistungsteil gesperrt und die Achsbewegung nicht mehr durch den Antriebsregler gesteuert
- Die Bremsen fallen bei inaktivem Lüft-Override ein (F06)

| Ursache                                |                       | Prüfung und Maßnahme                                                                                                    |
|----------------------------------------|-----------------------|----------------------------------------------------------------------------------------------------|
| 4: PZD-Timeout                         | Fehlende Prozessdaten | Zykluszeit in der Steuerung und tolerierte<br>Ausfalldauer für die Überwachung der PZD-<br>Kommunikation im Antriebsregler prüfen und<br>gegebenenfalls korrigieren (A109) |
| 14: PZD-Parameter Abbildung fehlerhaft | Fehlerhaftes Mapping  | Mapping auf nicht abbildbare Parameter<br>prüfen und gegebenenfalls korrigieren                                                                                            |

Tab. 10: Ereignis 52 – Ursachen und Maßnahmen

### 9.4 Parameter

Folgende Diagnoseparameter stehen Ihnen bei der PROFINET-Kommunikation in Kombination mit Antriebsreglern der Baureihe SD6 zur Verfügung.

### 9.4.1 A270 | X20x Zustand | G6 | V0

Zustand der Netzwerkverbindung (Feldbus).

- [0]: X200
  - 0: Fehler
  - 1: Keine Verbindung Kein Netzwerkkabel gesteckt
  - 2: 10 MBit/s Verbindung aktiv; Übertragungsrate 10 Mbit/s
  - 3: 100 MBit/s Verbindung aktiv; Übertragungsrate 100 Mbit/s, Halbduplex
  - 4: Verbindung OK Verbindung aktiv; Übertragungsrate 100 Mbit/s, Vollduplex
- [1]: X201
   Siehe [0]: X200

### 9.4.2 A271 | PN Zustand | G6 | V0

Zustand des Antriebsreglers im PROFINET-Netzwerk.

- 0: Offline
   Hardware nicht funktionsbereit
- 1: Step 1 Hardware funktionsbereit; keine Verbindung zum IO-Controller
- 2: Step 2
   IP-Adresse erhalten; Verbindung zum IO-Controller wird aufgebaut
- 3: Phase 1 Antriebsregler wird durch den IO-Controller konfiguriert
- 4: Phase 2 Hochlauf von IO-Controller und Antriebsregler abgeschlossen; Prozessdaten-Kommunikation wird gestartet
- 5: Cyclic Data Exchange
   Prozessdaten-Kommunikation aktiv
- 6: Konfiguration Applikation / PROFINET unpassend Konfiguration des Antriebsreglers (projektierte Applikation) und Konfiguration des IO-Controllers (projektierte Module) widersprüchlich; prüfen Sie, ob die in der DriveControlSuite gewählte Applikation zum gesteckten Modul im TIA Portal passt.

## 9.4.3 A272 | PN Modul/Submodul | G6 | V1

Anzeige der IDs und Datenlängen der Submodule im PROFINET-Netzwerk (Quelle: IO-Controller; Anzeigeformat: XXX YYY ZZZ; XXX = Submodul-ID (Telegramm-Nr.), YYY = Datenlänge TxPZD in Byte, ZZZ = Datenlänge RxPZD in Byte).

• [0] – [4]: Anzeige der Submodule

Die Belegung der Elemente ergibt sich aus dem Typ des Antriebsreglers und der Konfiguration in der Steuerung. Es gibt keine feste Zuordnung von Submodulen zu Parameter-Elementen. Bei Einzelachsreglern wird üblicherweise nur Element [0] beschrieben, da auf Steuerungsseite für Einzelachsregler ein Steckplatz für ein Submodul zur Verfügung steht. Bei Doppelachsreglern mit zwei Steckplätzen werden üblicherweise die Elemente [0] und [1] beschrieben. Ist der Antriebsregler mit dem Sicherheitsmodul SU6 für PROFIsafe ausgestattet, enthält das folgende Element die Information zum Sicherheitsmodul. Bei der Applikation PROFIdrive kann für jede Achse ein zweites Submodul für ein Zusatztelegramm konfiguriert werden. Dieses wird nach dem Submodul für das Telegramm angezeigt.

Beispiel für Doppelachsregler mit Applikation PROFIdrive und Sicherheitsmodul PROFIsafe:

- [0]: Telegramm Achse A
- [1]: Zusatztelegramm Achse A
- [2]: Telegramm Achse B
- [3]: Zusatztelegramm Achse B
- [4]: PROFIsafe
- [0]: Einzelachsregler, Doppelachsregler Achse A
- [1]: Doppelachsregler Achse B

### 9.4.4 A273 | PN Gerätename | G6 | V0

Gerätename des Antriebsreglers (IO-Device) im PROFINET-Netzwerk (Quelle: IO-Controller).

- [0] [2]: Aktueller Gerätename; Teile 1 3 (zusätzliche Verwendung: Verbindungsdialog DriveControlSuite)
- [3] [5]: Gerätename nach dem nächsten Neustart des Feldbusses; Teile 1 3

### 9.4.5 A274 | PN IP-Adresse | G6 | V0

IP-Adresse des Antriebsreglers im PROFINET-Netzwerk (Quelle: IO-Controller).

- [0]: Aktuelle IP-Adresse
- [1]: IP-Adresse nach dem nächsten Neustart des Feldbusses

### 9.4.6 A275 | PN Subnetz-Mask | G6 | V0

Subnetzmaske des Antriebsreglers im PROFINET-Netzwerk (Quelle: IO-Controller).

- [0]: Aktuelle Subnetzmaske
- [1]: Subnetzmaske nach dem nächsten Neustart des Feldbusses

## 9.4.7 A276 | PN Gateway | G6 | V0

Gateway-Adresse des Antriebsreglers im PROFINET-Netzwerk (Quelle: IO-Controller).

- [0]: Aktuelle Gateway-Adresse
- [1]: Gateway-Adresse nach dem nächsten Neustart des Feldbusses

## 9.4.8 A279 | PN MAC Adressen | G6 | V0

MAC-Adressen des Antriebsreglers im PROFINET-Netzwerk.

- [0]: PROFINET-Gerät
- [1]: X200
- [2]: X201

# 10 Mehr zu PROFINET?

Nachfolgende Kapitel fassen die wesentlichen Begriffe, Dienste und Beziehungen rund um PROFINET zusammen.

## 10.1 PROFINET

PROFINET (Process Field Network) ist der offene Industrial-Ethernet-Standard für die Automatisierung aus dem Hause Siemens, entwickelt in Zusammenarbeit mit der PROFIBUS-Nutzerorganisation e. V. PROFINET ist in IEC 61158 und IEC 61784 genormt.

PROFINET basiert auf Ethernet TCP/IP und wird vor allem dann eingesetzt, wenn eine schnelle Datenkommunikation über Ethernet-Netzwerke in Kombination mit industriellen IT-Funktionen gefragt ist.

PROFINET überträgt sowohl Prozessdaten (PZD), Daten zur Parametrierung (Parameterkanaldaten), Daten zu Diagnosezwecken, Alarme sowie IT-Anwendungen – über ein einziges Netzwerk.

PROFINET überträgt Daten mit und ohne Echtzeitanspruch, wobei Prozessdaten und Alarme ausschließlich über die Real-Time-Kommunikation übertragen werden. Um diese optimal skalieren zu können, stellt PROFINET zwei Ausprägungen zur Verfügung: PROFINET RT für die unsynchronisierte, PROFINET IRT für die taktsynchronisierte Real-Time-Kommunikation.

PROFINET folgt dem Provider-Consumer-Modell, bei dem die Kommunikationspartner gleichberechtigt sind: Daten können ohne Aufforderung eines weiteren Netzteilnehmers gesendet werden. In der Regel liest bei einem Datenaustausch eine Steuerung (IO-Controller) die Signale der Antriebsregler (IO-Devices) ein, verarbeitet diese und stellt sie den Antriebsreglern wieder zur Verfügung.

## 10.2 Geräteklassen

PROFINET klassifiziert die Netzwerkteilnehmer entsprechend ihrer Aufgaben in folgende Geräteklassen.

### **IO-Supervisor (PC)**

Ein IO-Supervisor ist typischerweise eine Engineering- und Diagnose-Software, die auf sämtliche Prozess- und Konfigurationsdaten zugreifen und Alarme oder Diagnosemeldungen verarbeiten kann. Der Supervisor ist in der Regel nur temporär in das Netzwerk eingebunden.

### **IO-Controller (Steuerung)**

Ein IO-Controller regelt die Datenkommunikation, d. h., er empfängt Prozessdaten und ereignisgesteuerte Meldungen und verarbeitet diese. Die Rolle des IO-Controllers übernimmt in der Regel eine speicherprogrammierbare Steuerung (SPS, z. B. SIMATIC S7-1500).

### **IO-Device (Antriebsregler)**

Ein IO-Device ist typischerweise ein dezentral angeordnetes Feldgerät (z. B. ein Antriebsregler), das mindestens einem IO-Controller zugeordnet ist.

Ein IO-Device übermittelt Prozess- und Konfigurationsdaten sowie Alarme. Es besteht in der Regel aus Modulen, die die einzelnen Eingangs- und Ausgangssignale des jeweiligen Prozesses beinhalten.

## 10.3 Kommunikation

Eine Steuerung (IO-Controller) steuert und regelt die Kommunikation mit den Antriebsreglern (IO-Devices) des PROFINET-Netzwerks. Dabei überträgt die Steuerung zyklische Prozessdaten (PZD) wie Steuerbefehle an die Antriebsregler und erhält von diesen aktuelle Statusinformationen.

Darüber hinaus tauschen Steuerung und Antriebsregler zeitunkritische Daten wie konfigurierende Parameterwerte oder einmalige Ereignisse über sogenannte Parameterkanaldaten azyklisch aus.

Beide Kommunikationsdienste verlaufen parallel, wobei die Übertragung der zyklischen PZD höhere Priorität besitzt. In jeden zyklischen Datenaustausch wird bei Bedarf ein azyklischer Frame eingeflochten.

### Information

In der DriveControlSuite ausgeblendete Parameter können bei der Kommunikation via Feldbus weder gelesen noch geschrieben werden.

### 10.3.1 Zyklische Kommunikation: Prozessdaten

Bei Prozessdaten (PZD) handelt es sich um Daten, die zur Steuerung und Beobachtung des laufenden Prozesses notwendig sind – beispielsweise Sollpositionen, Verfahrgeschwindigkeiten oder Beschleunigungsangaben. Sie werden generell zum Datenaustausch in Echtzeit genutzt; darüber hinaus ermöglichen Sie den gleichzeitigen Zugriff auf

mehrere Antriebsparameter. Prozessdaten werden mit hoher Priorität schnell und zyklisch über den Echtzeitkanal RT ausgetauscht.

Bei PROFINET setzt der zyklische Datenverkehr direkt auf der MAC-Adresse eines Geräts auf und beinhaltet keine IP-Adressen. Die Gesamtlänge eines Datenpakets bleibt dadurch relativ klein.

Von entscheidender Bedeutung bei diesem Datentransfer ist die Richtung des Datenflusses. Unterschieden werden – aus Sicht der jeweiligen Teilnehmer – Empfangs-PZD (= Receive-PZD, RxPZD) und Sende-PZD (= Transmit-PZD, TxPZD).

Welche Kommunikationselemente in welchen PZD versendet und empfangen werden, ist herstellerspezifisch konfigurierbar. Länge und Aufbau der Prozessdaten werden im Rahmen der Projektierung im TIA Portal über sogenannte Prozessdaten-Module (siehe Kapitel <u>Prozessdaten-Module [10, 75]</u>) definiert.

Aktuell können pro Antriebsregler 18 Parameterwerte mit einer maximalen Gesamtlänge von 72 Byte (36 Worte) zwischen Steuerung und Antriebsregler ausgetauscht werden.

Nähere Informationen zur Skalierung der Prozessdaten finden Sie unter Feldbusskalierung [ ] 69].

### 10.3.2 Azyklische Kommunikation: Parameterkanaldaten

#### Information

Wenn Sie das von STÖBER zur Verfügung gestellte Beispielprojekt für die Programmierung azyklischer Kommunikationsdienste nutzen, ist dieses Kapitel für die Praxis nicht relevant.

Der Parameterkanal wird zur Übertragung zeitlich unkritischer Daten genutzt. Parameterkanaldaten ermöglichen den Leseund Schreibzugriff auf die Konfigurationsparameter eines Antriebsreglers und übertragen einmalige Ereignisse.

Parameterkanaldaten werden azyklisch im laufenden zyklischen PROFINET-Betrieb übertragen, ohne die PZD-Kommunikation zu beeinträchtigen. Notwendig hierfür sind antriebsspezifische azyklische Kommunikationsdienste, die Sie entweder selbst basierend auf den SIMATIC-Systemfunktionsbausteinen RDREC und WRREC (siehe nachfolgende Kapitel) programmieren oder ein STÖBER-spezifisches Beispielprojekt, das speziell auf die STÖBER Antriebsregler zugeschnitten ist, aus dem STÖBER Download-Bereich in Ihr TIA Portal laden und passend auf Ihre Systemumgebung parametrieren.

### 10.3.2.1 RDREC und WRREC: Ein- und Ausgangsparameter

Um azyklische Parameterkanaldaten zu übertragen, stellt PROFINET die Funktionen **Datensatz lesen** und **Datensatz** schreiben bereit. Die zugehörigen Schnittstellen werden über die asynchron arbeitenden SIMATIC-Systemfunktionsbausteine RDREC (Read Record, Datensatz lesen) und WRREC (Write Record, Datensatz schreiben) gesteuert.

RDREC und WRREC beinhalten spezielle Ein- und Ausgangsparameter in einer fest definierten Reihenfolge. Beide Bausteine kommunizieren über nachfolgend beschriebene Ein- und Ausgangsparameter mit den IO-Devices im Netzwerk.

#### **RDREC: Ein- und Ausgangsparameter**

Der Baustein RDREC liest einen Datensatz RECORD aus einer in Parameter ID adressierten HW-Komponente.

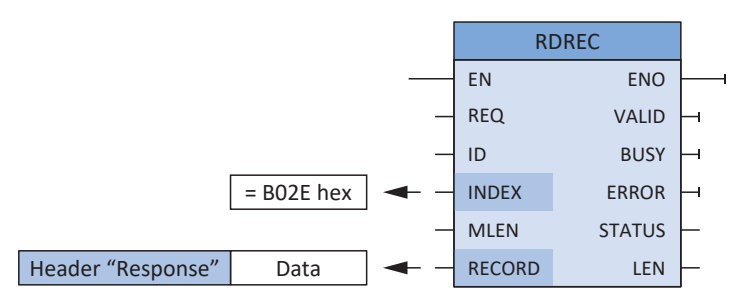

Abb. 9: Systemfunktionsbaustein RDREC: Ein- und Ausgangsparameter

| Parameter | Datentyp | Deklaration |                                                                                                    |  |
|-----------|----------|-------------|----------------------------------------------------------------------------------------------------|--|
| EN        | BOOL     | IN          | Freigabeeingang                                                                                                    |  |
| REQ       | BOOL     | IN          | Datensatz übertragen (REQ = 1: Übertragung starten)                                                                                                    |  |
| ID        | HW_IO    | IN          | Hardware-Kennung eines IO-Devices; wird automatisch vergeben<br>und ist beispielsweise in den Geräteeigenschaften (Register<br>Systemkonstanten) auslesbar |  |
| INDEX     | DINT     | IN          | Datensatznummer (der zugehörige Wert muss immer B02E hex sein)                                                                                             |  |
| MLEN      | UINT     | IN          | Maximale Länge des zu übertragenden Datensatzes                                                                                                    |  |
| ENO       | BOOL     | OUT         | Freigabeausgang                                                                                                    |  |
| VALID     | BOOL     | OUT         | Datensatz wurde empfangen und ist gültig                                                                                                    |  |
| BUSY      | BOOL     | OUT         | Status des Lesens (BUSY = 1: noch nicht beendet)                                                                                                    |  |
| ERROR     | BOOL     | OUT         | Zustand der Lesens (ERROR = 1: fehlerhaft)                                                                                                    |  |
| STATUS    | DWORD    | OUT         | Zustand des Bausteins RDREC oder Fehlerinformation                                                                                                    |  |
| LEN       | UINT     | OUT         | Länge des gelesenen Datensatzes                                                                                                    |  |
| RECORD    | Variant  | IN/OUT      | Datensatz (bestehend aus Header + Data, siehe Kapitel <u>RDREC</u> ,<br><u>WRREC</u> : Datensatz RECORD [▶ 71])                                            |  |

Tab. 11: Parameter des Systemfunktionsbausteins RDREC

### WRREC: Ein- und Ausgangsparameter

Der Systemfunktionsbaustein WRREC überträgt den Datensatz RECORD zu einer in Parameter ID adressierten HW-Komponente.

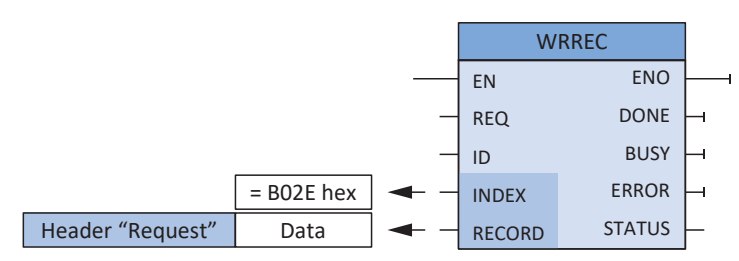

| Abb. | 10: S | /stemfunktionsbaustein | WRREC: Ein- und | Ausgangsparameter |
|------|-------|------------------------|-----------------|-------------------|
|------|-------|------------------------|-----------------|-------------------|

| Parameter | Datentyp | Deklaration |                                                                                                    |
|-----------|----------|-------------|----------------------------------------------------------------------------------------------------|
| EN        | BOOL     | IN          | Freigabeeingang                                                                                                    |
| REQ       | BOOL     | IN          | Datensatz übertragen (REQ = 1: Übertragung starten)                                                                                                    |
| ID        | HW_IO    | IN          | Hardware-Kennung eines IO-Devices; wird automatisch vergeben und<br>ist beispielsweise über den TIA Hardware-Manager > Device ><br>Eingenschaften auslesbar |
| INDEX     | DINT     | IN          | Datensatznummer (der zugehörige Wert muss immer B02E hex sein)                                                                                              |
| ENO       | BOOL     | OUT         | Freigabeausgang                                                                                                    |
| DONE      | BOOL     | OUT         | Status der Kommunikation: Datensatz wurde übertragen                                                                                                    |
| BUSY      | BOOL     | OUT         | Status des Schreibens (BUSY = 1: noch nicht beendet)                                                                                                    |
| ERROR     | BOOL     | OUT         | Zustand der Schreibens (ERROR = 1: fehlerhaft)                                                                                                    |
| STATUS    | DWORD    | OUT         | Zustand des Bausteins WRREC oder Fehlerinformation                                                                                                    |
| RECORD    | Variant  | IN/OUT      | Datensatz (bestehend aus Header + Data, siehe Kapitel <u>RDREC</u> ,<br><u>WRREC</u> : Datensatz <u>RECORD</u> [▶ 71])                                      |

Tab. 12: Parameter des Systemfunktionsbausteins WRREC

### 10.3.2.2 RDREC und WRREC: Azyklischer Kommunikationsablauf

Nachfolgende Diagramme verdeutlichen den Kommunikationsablauf der Systemfunktionsbausteine RDREC und WRREC.

#### Datensatz lesen: Ablauf

| IO-Co                     | ntroller                                             | D-Device         |
|---------------------------|------------------------------------------------------|------------------|
|                           | 1. WRREC [Header Request (Request_ID = 0x01)]        | ► Bereitstellung |
|                           | 2. RDREC                                             | Parameterwert    |
| Entweder<br>Parameterwert | 3. RDREC [Header Response (Response_ID = 0x01) + Dat | a]               |
| oder<br>Fehler            | 3. RDREC [Header Response (Response_ID = 0x81) + Dat | a]               |
|                           |                                                      |                  |

Abb. 11: RDREC: Ablauf

Beachten Sie bei RDREC, dass jeder Parameterdienst mit einem Datensatz-lesen-Request beginnt und mit einer Datensatz-lesen-Response endet.

### Datensatz schreiben: Ablauf

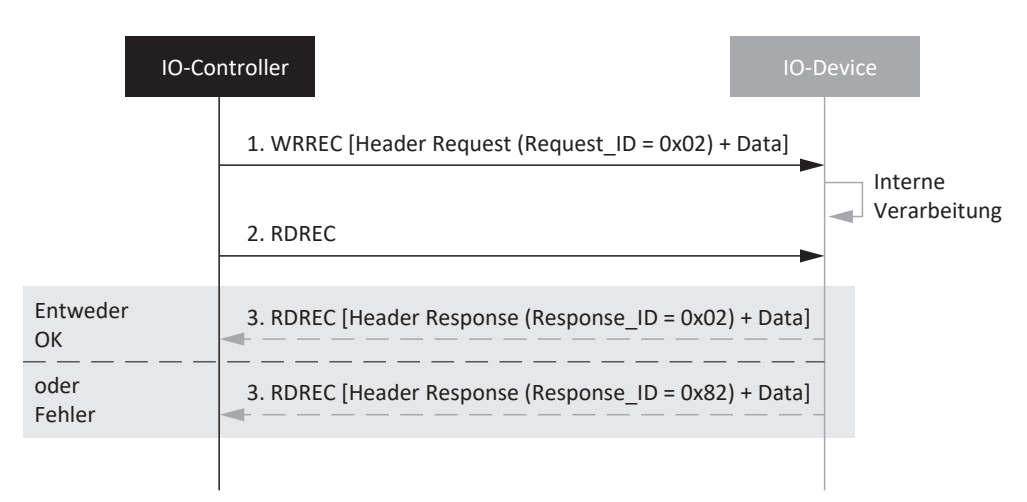

Abb. 12: WRREC: Ablauf

### 10.3.3 Azyklische Kommunikationsdienste programmieren

Um Parameter azyklisch übertragen zu können, stellt PROFINET die Dienste Datensatz lesen und Datensatz schreiben zur Verfügung.

Die Dienste werden über die SIMATIC-Funktionsbausteine RDREC und WRREC gesteuert. Sie können diese entweder selbst in das SPS-Programm integrieren oder eines der von STÖBER zum Download zur Verfügung gestellten Beispielprojekte in das TIA Portal laden und parametrieren.

### Information

Beachten Sie in diesem Zusammenhang die zu den Beispielprojekten gehörige Dokumentation.

 Um die aktuellste Projektversion zu erhalten, wechseln Sie in den Download-Bereich auf der STÖBER Webseite <u>http://www.stoeber.de/de/downloads/</u> und geben Sie im Suchfeld den Begriff TIA Portal ein.

⇒ Das Projekt TIA Portal Parameter Services (Beispiele für Generation 6) wird in der Ergebnisliste angezeigt.

- 2. Starten Sie den Download und speichern Sie die Datei auf Ihrem PC.
- 3. Entpacken Sie die ZIP-Datei.
  - ⇒ Die ZIP-Datei enthält eine ZAP15\_1-Datei (SAT\_Param\_Example\_V15\_1500) für die Steuerung SIMATIC S7-1500 von Siemens.
- 4. TIA Portal:

Wählen Sie Projekt > Dearchivieren und navigieren Sie zu dem Verzeichnis, in das Sie das Beispielprojekt gespeichert haben.

5. Öffnen Sie das Beispielprojekt.

⇒ Das Beispielprojekt wird in die TIA Projektansicht geladen.

- Projektnavigation > Register Geräte:
   Öffnen Sie den Ordner der Steuerung > Programmbausteine
- Funktionsbausteine G6\_Read\_Acyclic und G6\_Write\_Acyclic:
   Parametrieren Sie die Bausteine wie in der Dokumentation des Beispielprojeks beschrieben.

#### Information

Beachten Sie, dass grundsätzlich nur ein azyklischer Zugriff pro Gerät gleichzeitig aktiv sein darf! Bei der Nutzung der Dienste in Verbindung mit eigenen Funktionsbausteinen muss die Zugriffskoordination applikativ gelöst werden.

In dem von STÖBER zur Verfügung gestellten Beispielprojekt koordiniert das Bit xLockAcyclic den gleichzeitigen azyklischen Zugriff auf einen Antriebsregler. Das Bit verriegelt die Kommunikation für andere Bausteine. Jeder Baustein, der azyklisch auf einen Antriebsregler zugreift, sperrt den Zugriff über das Bit xLockAcyclic und gibt diesen, sobald der Datenaustausch beendet ist, durch ein Zurücksetzen des Bit wieder frei.

## 10.4 Kommunikationsprotokolle

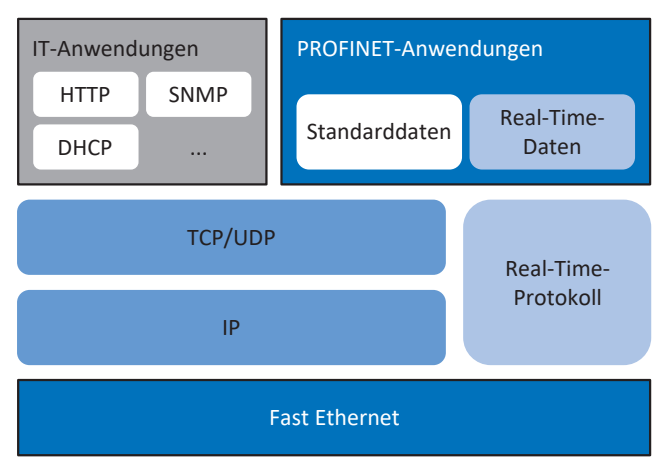

Abb. 13: PROFINET: Kommunikationsprotokolle

Für die Real-Time-Kommunikation ist ein Protokoll geeignet, das für Fast Ethernet optimiert ist: das Real-Time-Protokoll. Es erlaubt eine performante Übertragung von zyklischen Echtzeitdaten und ereignisgesteuerten Meldungen.

PROFINET-Standarddaten ohne Echtzeitanspruch, wie beispielsweise Parameterwerte oder Diagnosedaten werden in der Regel über die Protokolle TCP/IP oder UDP/IP übertragen; typische IT-Anwendungen wie die Übertragung von Webseiten, E-Mails etc. greift PROFINET auf IT-Standardprotokolle wie unter anderem auf HTTP oder SNMP zurück.

## 10.5 Ethernet-Netzwerkadressierung

Sämtlichen Teilnehmern im PROFINET-Netzwerk liegt der Industrial-Ethernet-Standard zugrunde, d. h., um Antriebsregler im PROFINET IO-System ansprechen zu können, ist die Vergabe nachfolgender Adressen und Namen von Bedeutung.

### 10.5.1 MAC-Adresse

Jede Netzschnittstelle eines Geräts in einem Ethernet-Netzwerk benötigt eine eigene Adresse – eine MAC-Adresse. Die MAC-Adresse wird als Quell- und Zieladresse für den zyklischen Datenaustausch verwendet.

Eine MAC-Adresse besteht aus einem festen und einem variablen Teil. Der feste Teil kennzeichnet den Hersteller (3 Byte), der variable Teil unterscheidet die einzelnen Ethernet-Teilnehmer und muss weltweit eindeutig sein (ebenfalls 3 Byte). Eine MAC-Adresse kann ausschließlich zwischen zwei Teilnehmern desselben Subnetzes vermitteln.

Die MAC-Adressen der Schnittstellen werden von STÖBER vergeben und können nicht verändert werden.

#### Information

Der MAC-Adressbereich der STÖBER Hardware lautet: 00:11:39:00:00:00 – 00:11:39:FF:FF:FF

Die MAC-Adresse der PROFINET-Schnittstelle lesen Sie über Parameter A279 PN MAC Adressen aus.

### 10.5.2 IP-Adresse

Jeder PROFINET-Teilnehmer muss verschiedene, auf Ethernet-basierende Protokolle unterstützen, mindestens TCP/IP und UDP/IP.

Sämtliche Datenpakete, die über das IP-Protokoll versendet werden, beinhalten die jeweiligen Empfänger- und Absenderadressen. Demzufolge benötigt jeder PROFINET-Teilnehmer eine eindeutige IP-Adresse, um angesprochen werden zu können.

Das IP-Protokoll ist hardware-unabhängig; im Gegensatz zu der fix vergebenen MAC-Adresse wird die IP-Adresse jedem Antriebsregler explizit zugewiesen.

Die IP-Adresse dient dem azyklischen Datenaustausch, beispielsweise dem Transfer der Konfiguration auf die Steuerung, der Konfiguration der Antriebsregler sowie dem Auslesen von Geräte- und Diagnoseinformationen.

Eine IPv4-Adresse besteht aus 4 durch einen Punkt getrennte Dezimalzahlen aus dem Wertebereich 0 – 255.

Die IP-Adresse eines Antriebsreglers lesen Sie über Parameter A274 PN IP-Adresse aus.

### 10.5.3 Subnetzmaske

Eine IP-Adresse besteht immer aus einer Netz-ID (zur Identifizierung des Netzwerks) und einer Host-ID (zur Identifizierung des Teilnehmers). Eine Subnetzmaske definiert, welche Anteile einer IP -Adresse der Netz-ID zugeordnet werden. Sie besitzt die Struktur der IP-Adresse, markiert jedoch nur die Netz-ID.

Die Subnetzmaske lesen Sie über Parameter A275 PN Subnetz-Mask aus.

### 10.5.4 Subnetze und Gateways

Die IP-Adressen eines Netzwerks werden in der Regel in Subnetze unterteilt. Subnetze dienen dem Zweck, autarke Netzwerke mit einem Adressbereich zur Verfügung zu stellen. Sämtliche über Switches verbundene PROFINET-Teilnehmer befinden sich in einem Subnetz, d. h., sie kommunizieren auf direktem Weg. Alle Teilnehmer eines Subnetzes besitzen dieselbe Subnetzmaske.

Gateways sind Bestandteile eines Subnetzes und haben die Aufgabe, Subnetz-spezifische Netzwerkanfragen in andere Subnetze weiterzuleiten.

#### Information

Beachten Sie, dass die Real-Time-Kommunikation aufgrund der Adressierung über MAC-Adressen nur innerhalb eines Subnetzes möglich ist! Der Einsatz von Routern ist bei der Real-Time-Kommunikation über PROFINET ausgeschlossen.

### 10.5.5 MAC- und IP-Adressierung über Gerätenamen

Um einen Antriebsregler (IO-Device) in einem PROFINET IO-System eindeutig identifizieren zu können, müssen diese einen symbolischen, im System einmaligen Gerätenamen besitzen. Dieser wird in der Projektierungsphase im TIA Portal vergeben und im Anschluss auf die Antriebsregler transferiert. Der Gerätename dient der Parametrierung der einzelnen Antriebsregler während des Systemanlaufs sowie der Zuordnung der jeweiligen MAC- und IP-Adressen, letztere über DCP oder DHCP.

Beachten Sie bei der Festlegung von Gerätenamen folgende Konventionen:

- Der Gerätename muss sich auf maximal 240 Zeichen beschränken. Erlaubt sind Buchstaben, Zahlen, Punkte, Bindestriche.
- Ein Namensbestandteil, d. h. eine Zeichenkette zwischen 2 Punkten, darf maximal 63 Zeichen lang sein.
- Sonderzeichen wie Umlaute, Klammern, Fragezeichen, Schrägstriche, Leerzeichen etc. sind nicht erlaubt.
- Der Gerätename darf nicht mit Ziffern beginnen.
- Der Gerätename darf nicht mit einem Minuszeichen (–) oder einem Punkt (.) beginnen und auch nicht mit diesen Zeichen enden.
- Der Gerätename darf nicht die Form n.n.n.n besitzen (n = 0 999).
- Der Gerätename darf nicht mit der Zeichenfolge **port-xyz-** beginnen (x, y, z = 0 9).
- Der Unterstrich (\_) ist nicht erlaubt.

## 10.6 Zykluszeiten

Mögliche Zykluszeiten entnehmen Sie der nachfolgenden Tabelle.

| Тур                            | Zykluszeiten           | Relevante Parameter       |
|--------------------------------|------------------------|---------------------------|
| Feldbus PROFINET RT, zyklische | 1 ms, 2 ms, 4 ms, 8 ms | Einstellbar im TIA Portal |
| Kommunikation                  |                        |                           |

Tab. 13: Zykluszeiten

## 10.7 Aktionen ansteuern und ausführen

Um Aktionen via Feldbus ansteuern und ausführen zu können, müssen Sie vorab die Aktionsansteuerung in der DriveControlSuite aktivieren und die Prozessdaten um das Steuer-Byte und das Statuswort für Aktionen erweitern.

### Aktionsansteuerung aktivieren

- 1. Markieren Sie im Projektbaum den betreffenden Antriebsregler und klicken Sie im Projektmenü > Bereich Assistent auf die gewünschte projektierte Achse.
- 2. Wählen Sie Assistent Applikation Drive Based > Zusatzfunktionen.
- 3. Aktivieren Sie die Option Aktionsansteuerung.

### **Empfangs-Prozessdaten anpassen**

- 1. Markieren Sie im Projektbaum den betreffenden Antriebsregler und klicken Sie im Projektmenü > Bereich Assistent auf die gewünschte projektierte Achse.
- 2. Wählen Sie Assistent PROFINET > Empfangs-Prozessdaten RxPZD.
- A90[0] A90[5], A91[0] A91[5], A92[0] A92[5]:
   Erweitern Sie die Empfangs-Prozessdaten um A75, das Steuer-Byte f
  ür die Ansteuerung von Aktionen.

### Sende-Prozessdaten anpassen

- 1. Markieren Sie im Projektbaum den betreffenden Antriebsregler und klicken Sie im Projektmenü > Bereich Assistent auf die gewünschte projektierte Achse.
- 2. Wählen Sie Assistent PROFINET > Sende-Prozessdaten TxPZD.
- A94[0] A94[5], A95[0] A95[5], A96[0] A96[5]:
   Erweitern Sie die Sende-Prozessdaten um A69, das Statuswort f
  ür die Ansteuerung von Aktionen.

### Aktion ausführen

Führen Sie im Anschluss die gewünschte Aktion aus. Berücksichtigen Sie hierfür eventuelle Voraussetzungen hinsichtlich des Gerätezustands sowie erforderliche weitere Maßnahmen nach Start der Aktion. Alle Voraussetzungen sowie nähere Informationen zu den einzelnen Aktionen entnehmen Sie den entsprechenden Parameterbeschreibungen in der DriveControlSuite.

| Aktion auswählen                                           | Gerätezustand<br>herstellen                    | Aktion<br>starten                       | Folgeschritt<br>ausführen   | Aktion abschließen<br>(nach Fortschritt = 100 %) |
|------------------------------------------------------------|------------------------------------------------|-----------------------------------------|-----------------------------|--------------------------------------------------|
| 0001 bin =<br>Werte speichern (A00)                        | _                                              | Execute<br>ausführen                    | _                           | Execute zurücknehmen<br>(A75, Bit 0 = 0)         |
| 0011 bin =<br>Schleppzeiger<br>zurücksetzen (A37)          |                                                | (A75, Bit 0 =1)                         |                             |                                                  |
| 0111 bin =<br>Referenz löschen (I38)                       |                                                |                                         |                             |                                                  |
| 1000 bin =<br>Endschalterspeicher<br>löschen (I52)         |                                                |                                         |                             |                                                  |
| 0010 bin =<br>Neu starten (A09)                            | E48 ≠ 4: Freigegeben +<br>E48 ≠ 7: Schnellhalt | Execute<br>ausführen<br>(A75, Bit 0 =1) | _                           | Execute zurücknehmen<br>(A75, Bit 0 = 0)         |
| 1101 bin =<br>Wicklung testen (B43)                        | E48 = 2: Einschaltbereit                       | Execute<br>ausführen<br>(A75, Bit 0 =1) | _                           | Execute zurücknehmen<br>(A75, Bit 0 = 0)         |
| 1010 bin =<br>Phasen testen (B40)                          | E48 = 2: Einschaltbereit                       | Execute<br>ausführen                    | Antriebsregler<br>freigeben | Execute zurücknehmen<br>(A75, Bit 0 = 0) +       |
| 1011 bin =<br>Motor einmessen (B41)                        |                                                | (A75, Bit 0 =1)                         | (E48 = 4: Freigegeben)      | Freigabe zurücknehmen                            |
| 1100 bin =<br>Stromregler optimieren<br>(B42)              |                                                |                                         |                             |                                                  |
| 1110 bin =<br>Stromregler optimieren<br>(Stillstand) (B49) |                                                |                                         |                             |                                                  |
| 0100 bin =<br>Bremse testen (B300)                         |                                                |                                         |                             |                                                  |
| 0101 bin =<br>Bremse einschleifen<br>(B301)                |                                                |                                         |                             |                                                  |
| 0110 bin =<br>Bremse 2 einschleifen<br>(B302)              |                                                |                                         |                             |                                                  |
| 1001 bin =<br>Bremse testen (S18)                          |                                                |                                         |                             |                                                  |

Tab. 14: Aktion auswählen und ausführen

## 10.8 Feldbusskalierung

Über Parameter A100 definieren Sie in der Inbetriebnahme-Software DriveControlSuite die Skalierung für die zyklische Übertragung der Prozessdaten im PROFINET-Netzwerk. Die Werte werden entweder umgerechnet und als Ganzzahl dargestellt oder entsprechend ihrer Datentypen unskaliert als Rohwert übertragen. Die azyklische Übertragung der Parameterkanaldaten wird durch die Attribute des Parameterkanals festgelegt (siehe <u>Elemente Attribute und Format:</u> <u>mögliche Kombinationen [> 74]</u>) und erfolgt ebenfalls entweder als Ganzzahl oder unskaliert.

Unabhängig von den in Parameter A100 gewählten Einstellungen oder den Attributen arbeiten sowohl die Konfiguration als auch die Firmware ausschließlich mit Rohwerten. Nachfolgende Grafik zeigt die Feldbusskalierung im Überblick.

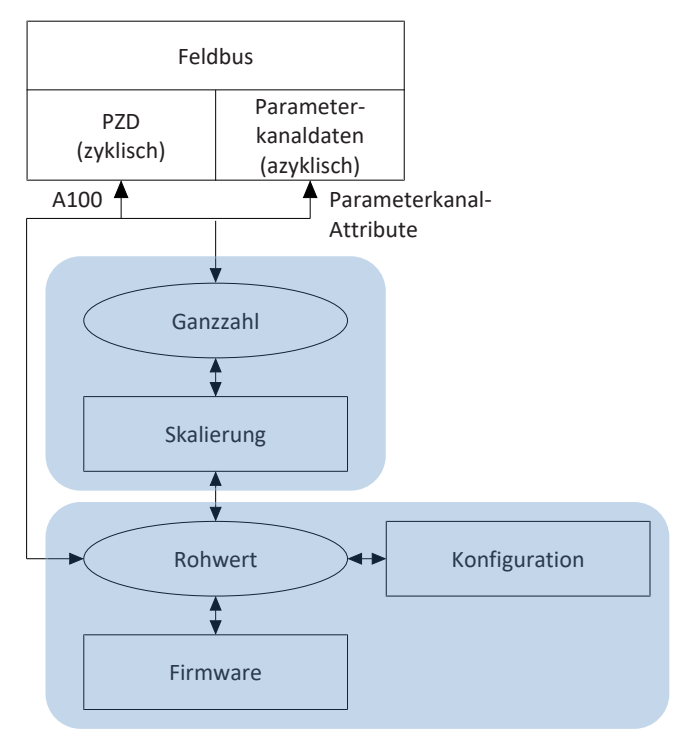

Abb. 14: Feldbusskalierung im Überblick

Bei der Übertragung als Ganzzahl kann die Anzahl der Dezimalstellen für alle Parameter definiert werden, die Positionen, Geschwindigkeiten, Beschleunigungen, Verzögerungen und Ruck betreffen. Für alle anderen Parameter ist die Anzahl der Dezimalstellen fest vorgegeben. Die Werte für die Skalierung werden in der DriveControlSuite bei den Eigenschaften eines Parameters ausgegeben. Nachfolgende Tabelle listet die Parameter, über die Sie die Anzahl der Dezimalstellen für die skalierte Übertragung festlegen können.

| Skalierung                        | Achsmodell | Master-Achsmodell |
|-----------------------------------|------------|-------------------|
| Position                          | 106        | G46               |
| Geschwindigkeit                   | 166        | G66               |
| Beschleunigung, Verzögerung, Ruck | 167        | G67               |

Tab. 15: Feldbusskalierung bei Ganzzahl: Parameter zur Definition der Dezimalstellen

# 11 Anhang

## 11.1 Parameter für Datensatz RECORD adressieren

Um einen Parameter per Feldbus adressieren zu können, benötigen Sie seine Axis\_number, seine Parameter\_number und seinen Subindex. Diese werden aus den STÖBER Parameterkoordinaten (Achse, Gruppe, Zeile, Element) berechnet.

Für grundlegende Informationen zu den Parametern siehe Bedeutung der Parameter [ 20].

### 11.1.1 Axis\_number bestimmen

Die Axis\_number entspricht der Achse des Parameters.

### 11.1.2 Parameter\_number berechnen

Information

Beachten Sie, dass die Parameter\_number im Datensatz RECORD hexadezimal angegeben werden muss.

Die Parameter\_number berechnet sich aus der Gruppe und Zeile des Parameters nach folgender Formel:

Parameter\_number dezimal = 8192 + (Nummer der Gruppe × 512) + Nummer der Zeile

Berechnungsbeispiel für Parameter E200 (Nummer der Gruppe = 4,

Nummer der Zeile = 200):

Parameter\_number E200 = 8192 + (4 × 512) + 200 = 10440 = 28C8 hex

| Gruppe                                             | Nummer | Adressierbare Parameter |
|----------------------------------------------------|--------|-------------------------|
| A: Antriebsregler                                  | 0      | A00 – A511              |
| B: Motor                                           | 1      | B00 - B511              |
| C: Maschine                                        | 2      | C00 – C511              |
| D: Sollwert                                        | 3      | D00 – D511              |
| E: Anzeige                                         | 4      | E00 – E511              |
| F: Klemmen                                         | 5      | F00 – F511              |
| G: Technologie                                     | 6      | G00 – G511              |
| H: Encoder                                         | 7      | H00 – H511              |
| I: Motion                                          | 8      | 100 – 1511              |
| J: Fahrsätze                                       | 9      | J00 – J511              |
| K: Steuertafel                                     | 10     | K00 – K511              |
| M: Profile                                         | 12     | M00 – M511              |
| P: Kundenspezifische Parameter                     | 15     | P00 – P511              |
| Q: Kundenspezifische Parameter,<br>instanzabhängig | 16     | Q00 – Q511              |
| R: Fertigungsdaten                                 | 17     | R00 – R511              |
| S: Sicherheit                                      | 18     | S00 – S511              |
| T: Scope                                           | 19     | T00 – T511              |
| U: Schutzfunktionen                                | 20     | U00 – U511              |
| Z: Störungszähler                                  | 25     | Z00 – Z511              |

Tab. 16: Gruppen und Parameter

### 11.1.3 Subindex bestimmen

Der Subindex entspricht dem Element des Array- oder Record-Parameters. Der Subindex von einfachen Parametern ist 0.

## 11.2 RDREC, WRREC: Datensatz RECORD

### 11.2.1 WRREC: RECORD-Request: Aufbau des Headers

Parameterwerte werden generell über den Header des Datensatzes RECORD übertragen. Bei einem RECORD-Request besteht der Header aus nachfolgenden Elementen in der angegebenen Reihenfolge.

| Element                                                   | Datentyp | Wert, Wertebereich        |                                                                                                    |
|-----------------------------------------------------------|----------|---------------------------|----------------------------------------------------------------------------------------------------|
| Request_reference                                         | BYTE     | 0 hex – FF hex            | Frei wählbare Request-Nummer                                                                                                    |
| Request_ID                                                | ВҮТЕ     | 1 hex                     | Lese-Request                                                                                                    |
|                                                           |          | 2 hex                     | Schreib-Request                                                                                                    |
|                                                           |          | Alle anderen Werte        | Reserviert                                                                                                    |
| Axis_number                                               | BYTE     | 0-3                       | Adressierung der Achse                                                                                                    |
| Number_of_parameters                                      | BYTE     | 1                         | Anzahl der zu verarbeitenden Parameter                                                                                                    |
|                                                           |          | Alle anderen Werte        | Reserviert                                                                                                    |
| Attribute                                                 | BYTE     | 10 hex                    | Zugriffsart: Value                                                                                                    |
|                                                           |          | 80 hex                    | Zugriffsart: Rohwert                                                                                                    |
|                                                           |          | 81 hex                    | Zugriffsart: Ganzzahl                                                                                                    |
|                                                           |          | 82 hex                    | Zugriffsart: Fließkomma                                                                                                    |
| Number_of_elements                                        | BYTE     | 1 – 32 hex                | 1 – 50 Parameter sollen geschrieben oder<br>gelesen werden                                                                                                    |
| Parameter_number                                          | WORD     | 2000 hex – 5FFF hex       | Gruppe und Zeile eines Parameters                                                                                                    |
| Subindex                                                  | WORD     | 0 – 3E80 hex              | Element eines Array- und Record-Parameters;<br>bei einfachen Parametern ist der Wert = 0                                                                                                    |
| Format<br>(Bedingung: Request_ID = 2 hex)                 | BYTE     | 8 hex                     | Übertragungsformat: FLOAT                                                                                                    |
|                                                           |          | 41 hex                    | Übertragungsformat: BYTE                                                                                                    |
|                                                           |          | 42 hex                    | Übertragungsformat: WORD                                                                                                    |
|                                                           |          | 43 hex                    | Übertragungsformat: DWORD                                                                                                    |
|                                                           |          | 1C hex, 1D hex, 1E<br>hex | Übertragungsformat: STRING mit 8, 16 oder 80<br>Zeichen                                                                                                    |
| Number_of_values<br>(Bedingung: Request_ID = 2 hex)       | BYTE     | 1 – 50                    | Anzahl der zu bearbeitenden Werte;<br>Wert = 1 (bei einem einfachen Parameter) oder<br>Wert = Wert von Number_of_elements;<br>da ein RECORD-Request die Länge von 240<br>Byte nicht überschreiten darf, können –<br>abhängig von dem jeweiligen Format – nicht<br>immer max. 50 Elemente übertragen werden |
| 1st value<br>(Bedingung: Request_ID = 2 hex)              | DINT     | 1. Parameterwert          | Wert bei einem einfachem Parameter                                                                                                    |
| 2nd value – 50th value<br>(Bedingung: Request_ID = 2 hex) | DINT     | 1 – 32 hex                | Wert = Wert von Number_of_elements                                                                                                    |

Tab. 17: WRREC: RECORD-Request: Aufbau des Headers

## 11.2.2 RDREC: RECORD-Response: Aufbau des Headers

Parameterwerte werden generell über den Header des Datensatzes RECORD übertragen. Bei einem RECORD-Response besteht der Header aus nachfolgenden Elementen in der angegebenen Reihenfolge.

| Element                      | Datentyp | Wert, Wertebereich        |                                                                                                |
|------------------------------|----------|---------------------------|------------------------------------------------------------------------------------------------|
| Response_reference           | BYTE     | 0 hex – FF hex            | Wert = Request-Nummer des RECORD-<br>Requests                                                  |
| Response_ID                  | BYTE     | 1 hex                     | Positive Antwort auf einen Lese-Request                                                        |
|                              |          | 2 hex                     | Positive Antwort auf einen Schreib-Request                                                     |
|                              |          | 81 hex                    | Negative Antwort auf einen Lese-Request                                                        |
|                              |          | 82 hex                    | Negative Antwort auf einen Schreib-Request                                                     |
| Axis_number                  | BYTE     | 0-3                       | Adressierung der Achse                                                                         |
| Number_of_parameters         | BYTE     | 1                         | Anzahl der zu verarbeitenden Parameter                                                         |
| Format                       | BYTE     | 8 hex                     | Übertragungsformat: FLOAT                                                                      |
|                              |          | 41 hex                    | Übertragungsformat: BYTE                                                                       |
|                              |          | 42 hex                    | Übertragungsformat: WORD                                                                       |
|                              |          | 43 hex                    | Übertragungsformat: DWORD                                                                      |
|                              |          | 1C hex, 1D hex, 1E<br>hex | Übertragungsformat: STRING mit 8, 16 oder 80<br>Zeichen                                        |
|                              |          | 44 hex                    | Error im Fehlerfall                                                                            |
| Number_of_values             | BYTE     | 1                         | Anzahl der zu bearbeitenden Werte                                                              |
| 1st value oder<br>error code | DINT     | 1. Parameterwert          | Wert bei einem einfachen Parameter                                                             |
|                              | WORD     |                           | Fehler-Code im Fehlerfall (siehe Tabelle <u>RDREC</u> ,<br><u>WRREC: Fehler-Codes [▶ 73]</u> ) |
| 2nd value – 50th value       | DINT     | 1 – 32 hex                | Wert = Wert von Number_of_elements                                                             |

Tab. 18: RDREC: RECORD-Response: Aufbau des Headers
## 11.2.3 RDREC, WRREC: Fehler-Codes

Nachfolgende Tabelle zeigt die möglichen Fehler-Codes für die Systemfunktionsbausteine RDREC und WRREC.

| Fehler-Code | Ursache                                                                                                    |
|-------------|----------------------------------------------------------------------------------------------------|
| 0 hex       | Parameter unbekannt oder Konfiguration gestoppt                                                                             |
| 1 hex       | Zugriff auf schreibgeschützten Parameter                                                                                    |
| 2 hex       | Zugriff auf Parameter mit Wert außerhalb der Grenzwerte                                                                     |
| 3 hex       | Zugriff auf nicht verfügbaren Subindex (Array-Parameter)                                                                    |
| B hex       | Anwender-Level nicht erreicht                                                                                               |
| 11 hex      | Parameter darf im aktuellen Gerätezustand nicht geändert werden; Freigabe deaktivieren                                      |
| 14 hex      | Ungültiger Wert innerhalb seiner maximalen Grenzen; kommt nur bei Auswahlparametern mit lückenhaftem Definitionsbereich vor |
| 16 hex      | Ein oder mehrere falsche Werte in den Elementen Attribute, Number_of_elements, Parameter_number und Subindex                |
| 17 hex      | Ungültige Formatangabe                                                                                                    |
| 18 hex      | Widersprüchliche Werte in den Elementen Number_of_elements und Number_of_values                                             |
| 21 hex      | Ungültige Request_ID = Service not supported; gilt für Fehler im Header des Auftragsblocks                                  |
| A5 hex      | Nicht näher spezifizierbarer Fehler                                                                                         |
| B0 hex      | Parameterdienst aktuell nicht möglich oder keine gültige Parameterbeschreibung vorhanden                                    |
| B2 hex      | Unbekannte Parameteradresse (Parameter oder Element exitstieren nicht)                                                      |
| B3 hex      | Kein Read-Write-Zugriff auf angegebene Parameteradresse möglich                                                             |
| B9 hex      | Parameterdienst: Wert in Definitionslücke (ENUM-List beachten)                                                              |
| BA hex      | Parameterdienst: Kollision mit anderen Werten                                                                               |
| C0 hex      | Parameterdienst: Fehler in Pre-Read-Funktion                                                                                |
| C1 hex      | Parameterdienst: Fehler in Post-Write-Funktion; Wert ist bereits angekommen                                                 |

Tab. 19: RDREC, WRREC: Fehler-Codes

## 11.2.4 Elemente Attribute und Format: mögliche Kombinationen

Element **Attribute** beschreibt den Zugriff auf eine Parameterstruktur (z. B. auf Werte, beschreibende Texte etc.), Element **Format** das Übertragungsformat eines Parameters. Die Werte beider Elemente sind wie folgt kombinierbar.

| Attribut               | Format                                                                       |                                                                                   |                                                                              |                                                                               |                                       |
|------------------------|------------------------------------------------------------------------------|-----------------------------------------------------------------------------------|------------------------------------------------------------------------------|-------------------------------------------------------------------------------|---------------------------------------|
|                        | FLOAT<br>(8 hex)                                                             | BYTE<br>(41 hex)                                                                  | WORD<br>(42 hex)                                                             | DWORD<br>(43 hex)                                                             | STRING<br>(1C hex, 1D hex,<br>1E hex) |
| Value<br>(10 hex)      | Nicht erlaubt                                                                | Nicht erlaubt                                                                     | Nicht erlaubt                                                                | Skalierter Wert für<br>alle Parameter in<br>Ganzzahl-<br>Darstellung (4 Byte) | 8, 16 oder 80<br>Zeichen              |
| Rohwert<br>(80 hex)    | Unskalierter<br>Rohwert, speziell<br>für Datentyp FLOAT<br>(4 Byte)          | Unskalierter<br>Rohwert, speziell<br>für Datentypen<br>BOOL, WORD, 18 (1<br>Byte) | Unskalierter<br>Rohwert, speziell<br>für Datentypen<br>WORD, I16<br>(2 Byte) | Unskalierter<br>Rohwert, speziell<br>für Datentypen<br>DWORD, I32<br>(4 Byte) | Nicht erlaubt                         |
| Ganzzahl<br>(81 hex)   | Nicht erlaubt                                                                | Nicht erlaubt                                                                     | Nicht erlaubt                                                                | Skalierter Wert für<br>alle Parameter in<br>Ganzzahl-<br>Darstellung (4 Byte) | Nicht erlaubt                         |
| Fließkomma<br>(82 hex) | Skalierte<br>Darstellung für alle<br>Parameter als<br>Fließkomma (4<br>Byte) | Nicht erlaubt                                                                     | Nicht erlaubt                                                                | Nicht erlaubt                                                                 | Nicht erlaubt                         |

Tab. 20: Attribute, Format: mögliche Kombinationen

## 11.3 Prozessdaten-Module

Prozessdaten-Module bestimmen das Datenvolumen für die PZD-Übertragung. Bei der Konfiguration im TIA Portal muss für den Antriebsregler je Achse eines der nachfolgenden Prozessdaten-Module projektiert werden. Bei der Neuanlage eines Projekts empfehlen wir die Übertragungsart **alles konsistent**.

| Modul                      | Eingangsdaten [Byte] | Ausgangsdaten [Byte] | Übertragung                                     |
|----------------------------|----------------------|----------------------|-------------------------------------------------|
| M101 02W PZD<br>all kons.  | 4                    | 4                    | 2 Worte (Ein-, Ausgänge),<br>alles konsistent*  |
| M102 04W PZD<br>all kons.  | 8                    | 8                    | 4 Worte (Ein-, Ausgänge),<br>alles konsistent   |
| M103 06W PZD<br>all kons.  | 12                   | 12                   | 6 Worte (Ein-, Ausgänge),<br>alles konsistent   |
| M104 12W PZD<br>all kons.  | 24                   | 24                   | 12 Worte (Ein-, Ausgänge),<br>alles konsistent  |
| M105 18W PZD<br>all kons.  | 36                   | 36                   | 18 Worte (Ein-, Ausgänge),<br>alles konsistent  |
| M106 24W PZD<br>all kons.  | 48                   | 48                   | 24 Worte (Ein-, Ausgänge),<br>alles konsistent  |
| M107 36W PZD<br>all kons.  | 72                   | 72                   | 36 Worte (Ein-, Ausgänge),<br>alles konsistent  |
| M111 02W PZD<br>Item kons. | 4                    | 4                    | 2 Worte (Ein-, Ausgänge),<br>Items konsistent** |
| M112 04W PZD<br>Item kons. | 8                    | 8                    | 4 Worte (Ein-, Ausgänge),<br>Items konsistent   |
| M113 06W PZD<br>Item kons. | 12                   | 12                   | 6 Worte (Ein-, Ausgänge),<br>Items konsistent   |
| M114 12W PZD<br>Item kons. | 24                   | 24                   | 12 Worte (Ein-, Ausgänge),<br>Items konsistent  |
| M115 18W PZD<br>Item kons. | 36                   | 36                   | 18 Worte (Ein-, Ausgänge),<br>Items konsistent  |
| M116 24W PZD<br>Item kons. | 48                   | 48                   | 24 Worte (Ein-, Ausgänge),<br>Items konsistent  |
| M117 36W PZD<br>Item kons. | 72                   | 72                   | 36 Worte (Ein-, Ausgänge),<br>Items konsistent  |

Tab. 21: Prozessdaten-Module

\*) alles konsistent:

\*\*) Items konsistent:

Prozessdatenpaket wird verarbeitet, sobald das Paket vollständig empfangen wurde Einzelne Parameter des Pakets werden verarbeitet, sobald der Parameter vollständig empfangen wurde

## 11.4 Weiterführende Informationen

Die nachfolgend gelisteten Dokumentationen liefern Ihnen weitere relevante Informationen zur 6. STÖBER Antriebsreglergeneration. Den aktuellen Stand der Dokumentationen finden Sie in unserem Download-Center unter: <u>http://www.stoeber.de/de/downloads/</u>.

Geben Sie die ID der Dokumentation in die Suche ein.

| Titel                              | Dokumentation | Inhalte                                                                                                    | ID     |
|------------------------------------|---------------|----------------------------------------------------------------------------------------------------|--------|
| Antriebsregler SD6                 | Handbuch      | Systemaufbau, technische Daten,<br>Projektierung, Lagerung, Einbau,<br>Anschluss, Inbetriebnahme,<br>Betrieb, Service, Diagnose | 442425 |
| Applikation Drive Based (DB) – SD6 | Handbuch      | Projektierung, Konfiguration,<br>Parametrierung, Funktionstest,<br>weiterführende Informationen                                 | 442705 |

Zusätzliche Informationen und Quellen, die als Grundlage für diese Dokumentation dienen oder aus denen zitiert wird:

### Informationen rund um PROFINET

Generelle Informationen zu PROFINET erhalten Sie auf der Website PROFIBUS & PROFINET International (PI), <u>http://www.profibus.de</u>. PROFINET-spezifische Richtlinien, Profile, Präsentationen, Broschüren oder Software stellt der zugehörige Download-Bereich zur Verfügung.

### Informationen rund um das Siemens TIA Portal

Die wichtigsten Informationen zum Siemens TIA Portal sowie weiterführende Dokumente, Links oder Trainings erhalten Sie unter

http://www.industry.siemens.com/topics/global/de/tia-portal/seiten/default.aspx.

### SD6 – Gerätebeschreibung

Eine GSD-Datei zur einfachen Integration von Antriebsreglern der Baureihe SD6 in die jeweilige Systemumgebung erhalten Sie im STÖBER Download-Center <u>http://www.stoeber.de/de/downloads/</u>, Suchbegriff GSD.

### STÖBER Beispielprojekte TIA Portal – azyklische Kommunikationsdienste programmieren

STÖBER-spezifische Beispielprojekte samt zugehöriger Dokumentationen für die Programmierung azyklischer Kommunikationsdienste im TIA Portal erhalten Sie im STÖBER Download-Center <u>http://www.stoeber.de/de/downloads/</u>, Suchbegriff TIA Portal.

# 11.5 Abkürzungen

| Abkürzung | Bedeutung                                                                   |
|-----------|-----------------------------------------------------------------------------|
| BF        | Busfehler                                                                   |
| СВА       | Component Based Automation (komponentenbasierte Automation)                 |
| CPU       | Central Processing Unit (Zentralprozessor)                                  |
| DCP       | Discovery and Configuration Protocol                                        |
| DHCP      | Dynamic Host Configuration Protocol (dynamische Zuweisung von IP-Adressen)  |
| DP        | Dezentrale Peripherie                                                       |
| EMV       | Elektromagnetische Verträglichkeit                                          |
| GSD       | Gerätestammdaten                                                            |
| GSDML     | General Station Description Markup Language                                 |
| HMI       | Human Machine Interface (Mensch-Maschine-Schnittstelle)                     |
| HTTP      | Hypertext Transfer Protocol (Hypertext-Übertragungsprotokoll)               |
| IEC       | International Electrotechnical Commission                                   |
| IEEE      | Institute of Electrical and Electronics Engineers                           |
| I/O       | Input/Output (Eingabe/Ausgabe)                                              |
| IP        | Internet Protocol (dt.: Internetprotokoll)                                  |
| IRT       | Isochronous Real-Time (isochrone Echtzeit)                                  |
| LAN       | Local Area Network (lokales Netzwerk)                                       |
| LSB       | Least Significant Bit (kleinstwertiges Bit)                                 |
| MAC       | Media Access Control (Medienzugriffssteuerung)                              |
| PG        | Programmiergerät                                                            |
| PROFIBUS  | Process Field Bus                                                           |
| PROFINET  | Process Field Network                                                       |
| PZD       | Prozessdaten                                                                |
| RDREC     | Read Record (Datensatz lesen)                                               |
| RT        | Real-Time (Echtzeit)                                                        |
| RxPZD     | Receive-PZD (Empfangs-Prozessdaten)                                         |
| SNMP      | Simple Network Management Protocol (einfaches Netzwerkverwaltungsprotokoll) |
| SPS       | Speicherprogrammierbare Steuerung                                           |
| TIA       | Totally Integrated Automation                                               |
| ТСР       | Transmission Control Protocol (Übertragungssteuerungsprotokoll)             |
| TxPZD     | Transmit-PZD (Sende-Prozessdaten)                                           |
| UDP       | User Data Protocol (Benutzer-Datagramm-Protokoll)                           |
| WRREC     | Write Record (Datensatz schreiben)                                          |

# 12 Kontakt

## 12.1 Beratung, Service, Anschrift

Wir helfen Ihnen gerne weiter!

Auf unserer Webseite stellen wir Ihnen zahlreiche Informationen und Dienstleistungen rund um unsere Produkte bereit: <u>http://www.stoeber.de/de/service</u>

Für darüber hinausgehende oder individuelle Informationen, kontaktieren Sie unseren Beratungs- und Support-Service: <u>http://www.stoeber.de/de/support</u>

Sie benötigen unseren System-Support: Tel. +49 7231 582-3060 systemsupport@stoeber.de

Sie benötigen ein Ersatzgerät: Tel. +49 7231 582-1128 replace@stoeber.de

So erreichen Sie unsere 24 h Service-Hotline: Tel. +49 7231 582-3000

Unsere Anschrift lautet: STÖBER Antriebstechnik GmbH + Co. KG Kieselbronner Straße 12 75177 Pforzheim, Germany

## 12.2 Ihre Meinung ist uns wichtig

Diese Dokumentation erstellten wir nach bestem Wissen mit dem Ziel, Sie beim Auf-und Ausbau Ihres Know-hows rund um unser Produkt nutzbringend und effizient zu unterstützen.

Ihre Anregungen, Meinungen, Wünsche und konstruktive Kritik helfen uns, die Qualität unserer Dokumentation sicherzustellen und weiterzuentwickeln.

Wenn Sie uns aus genannten Gründen kontaktieren möchten, freuen wir uns über eine E-Mail an: documentation@stoeber.de

Vielen Dank für Ihr Interesse. Ihr STÖBER Redaktionsteam

## 12.3 Weltweite Kundennähe

Wir beraten und unterstützen Sie mit Kompetenz und Leistungsbereitschaft in über 40 Ländern weltweit:

#### **STOBER AUSTRIA**

www.stoeber.at +43 7613 7600-0 sales@stoeber.at

STOBER FRANCE www.stober.fr +33 478 98 91 80 sales@stober.fr

STOBER HUNGARY www.stoeber.de

+36 53 5011140 info@emtc.hu

#### **STOBER JAPAN**

www.stober.co.jp +81-3-5875-7583 sales@stober.co.jp

### **STOBER TAIWAN**

www.stober.tw +886 4 2358 6089 sales@stober.tw

#### **STOBER UK**

www.stober.co.uk +44 1543 458 858 sales@stober.co.uk STOBER CHINA

www.stoeber.cn +86 512 5320 8850 sales@stoeber.cn

### STOBER Germany www.stoeber.de +49 4 7231 582-0 sales@stoeber.de

STOBER ITALY www.stober.it +39 02 93909570 sales@stober.it

### STOBER SWITZERLAND www.stoeber.ch

+41 56 496 96 50 sales@stoeber.ch

### STOBER TURKEY

www.stober.com +90 216 510 2290 sales-turkey@stober.com

### STOBER USA

www.stober.com +1 606 759 5090 sales@stober.com

## Glossar

### 100Base-TX

Ethernet-Netzwerkstandard, basierend auf symmetrischen Kupferkabeln, bei dem die Teilnehmer über paarweise verdrillten Kupferkabeln (Shielded Twisted Pair, Qualitätsstufe CAT 5e) an einen Switch angeschlossen sind. 100Base-TX ist die konsequente Weiterentwicklung von 10Base-T und umfasst dessen Eigenschaften mit der Möglichkeit einer Übertragungsgeschwindigkeit von 100 MBit/s (Fast-Ethernet).

#### Broadcast-Domain

Logischer Verbund von Netzwerkgeräten in einem lokalen Netzwerk, der alle Teilnehmer über Broadcast erreicht.

### Empfangs-PZD (RxPZD)

Prozessdaten, die ein Teilnehmer im PROFINET-Netzwerk empfängt.

#### GSD-Datei

Beinhaltet die technischen Merkmale eines PROFINET IO-Devices (Art, Konfigurationsdaten, Parameter, Diganoseinformationen ...) im XML-Format gemäß GSDML-Spezifikation. Eine GSD dient Projektierungssystemen als Konfigurationsgrundlage und wird in der Regel vom jeweiligen Gerätehersteller zur Verfügung gestellt.

#### i<sup>2</sup>t-Modell

Rechenmodell für die thermische Überwachung.

#### IO-Controller

In der Regel eine speicherprogrammierbare Steuerung, die die Automatisierungsaufgabe kontrolliert und die Datenkommunikation regelt.

#### IO-Device

Dezentral angeordnetes Feldgerät, das einem PROFINET IO-Controller logisch zugeordnet ist und von diesem kontrolliert und gesteuert wird. Ein IO-Device besteht aus mehreren Modulen und Submodulen.

#### **IO-Supervisor**

In der Regel eine Engineering-Software, die auf sämtliche Prozess- und Konfigurationsdaten zugreifen kann. Ein IO-Supervisor ist nur temporär für die Parametrierung der IO-Devices, die Inbetriebnahme des IO-Systems und zu Diagnosezwecken zugeschaltet.

#### IPv4-Limited-Broadcast

Art eines Broadcast in einem Netzwerk mit IPv4 (Internet Protocol Version 4). Als Ziel wird die IP-Adresse 255.255.255.255 angegeben. Der Inhalt des Broadcast wird von einem Router nicht weitergeleitet und ist somit auf das eigene lokale Netzwerk limitiert.

#### MAC-Adresse

Hardware-Adresse zur eindeutigen Identifizierung eines Geräts in einem Ethernet-Netzwerk. Die MAC-Adresse wird vom Hersteller vergeben und besteht aus 3 Byte Hersteller- und 3 Byte Gerätekennung.

#### PROFINET

Offener Ethernet-Standard der PROFIBUS Nutzerorganisation e. V. (PNO) für die Automatisierung.

#### **PROFINET RT**

Übertragungsverfahren für zeitkritische Prozessdaten in einem PROFINET IO-System.

#### Prozessdaten (PZD)

Steuer- und Statusinformationen, die zeitkritisch sind und mithilfe von Telegrammen zyklisch im PROFINET-Netzwerk übertragen werden. Abhängig von der Sicht der jeweiligen Teilnehmer werden Empfangs-PZD (RxPZD) von Sende-PZD (TxPZD) unterschieden.

#### Sende-PZD (TxPZD)

Prozessdaten, die ein Teilnehmer sendet.

#### Systemfunktionsbaustein (Siemens)

Code-Baustein im Rahmen eines verteilten, strukturierten Siemens-Anwenderprogramms, über den wichtige Systemfunktionen für PROFINET IO aufgerufen werden. Die zugehörigen Ein- und Ausgangssschnittstellen, können individuell parametriert werden. Die in einem Funktionsbaustein hinterlegten Variablenwerte gehen nach deren Verarbeitung nicht verloren, sondern werden gespeichert. Typische Siemens-Systemfunktionsbausteine sind WRREC (Write Record, Datensatz schreiben) und RDREC (Read Record, Datensatz lesen).

#### TCP/IP

Protokollfamilie, die sich aus dem Übertragungs-Steuerungs-Protokoll TCP und dem Internetprotokoll IP zusammensetzt. TCP ist für die Übertragung, d. h. den eigentlichen Datenverkehr verantwortlich; IP, um einen PC in einem Netzwerk eindeutig ansprechen zu können.

#### UDP/IP

Minimalistisches Transportprotokoll für Netzwerke wie beispielsweise LAN, das ausschließlich essenzielle Funktionen für den Datentransport zur Verfügung stellt. Bei UDP/IP handelt es sich um einen einfachen Dienst, der nicht mit einer ständigen, beidseitigen Verbindung arbeitet. Verbindungsauf- und abbau sowie eine Quittierung der empfangenen Datenpakete entfallen. Der Datenverkehr kann optional über eine Prüfsumme kontrolliert werden. Fehlerbehebungsmechanismen wie bei TCP/IP sind nicht existent. Ein Datenverlust, eine Datenduplizierung oder Sequenzfehler bei den zu übertragenden Daten sind daher durchaus möglich.

# Abbildungsverzeichnis

| Abb. 1  | PROFINET: Netzwerkaufbau                                     | 11 |
|---------|--------------------------------------------------------------|----|
| Abb. 2  | DS6: Programmoberfläche                                      | 15 |
| Abb. 3  | DriveControlSuite: Navigation über Textlinks und Symbole     | 17 |
| Abb. 4  | TIA Portal: Programmoberfläche der Portalansicht             | 18 |
| Abb. 5  | TIA Portal: Programmoberfläche der Projektansicht            | 19 |
| Abb. 6  | PROFINET: Verbindungsüberwachung                             | 50 |
| Abb. 7  | Leuchtdioden für den PROFINET-Zustand                        | 51 |
| Abb. 8  | Leuchtdioden für den Zustand der PROFINET-Netzwerkverbindung | 52 |
| Abb. 9  | Systemfunktionsbaustein RDREC: Ein- und Ausgangsparameter    | 60 |
| Abb. 10 | Systemfunktionsbaustein WRREC: Ein- und Ausgangsparameter    | 61 |
| Abb. 11 | RDREC: Ablauf                                                | 62 |
| Abb. 12 | WRREC: Ablauf                                                | 62 |
| Abb. 13 | PROFINET: Kommunikationsprotokolle                           | 64 |
| Abb. 14 | Feldbusskalierung im Überblick                               | 69 |

# Tabellenverzeichnis

| Tab. 1  | Entsprechung STÖBER Terminologie zu PROFINET                                | 9  |
|---------|-----------------------------------------------------------------------------|----|
| Tab. 2  | Anschlussbeschreibung X200 und X201                                         | 13 |
| Tab. 3  | Parametergruppen                                                            | 20 |
| Tab. 4  | Parameter: Datentypen, Parameterarten, mögliche Werte                       | 21 |
| Tab. 5  | Parametertypen                                                              | 22 |
| Tab. 6  | Bedeutung der roten LED (BF)                                                | 51 |
| Tab. 7  | Bedeutung der grünen LED (Run)                                              | 51 |
| Tab. 8  | Bedeutung der grünen LEDs (Link)                                            | 52 |
| Tab. 9  | Bedeutung der gelben LEDs (Act)                                             | 52 |
| Tab. 10 | Ereignis 52 – Ursachen und Maßnahmen                                        | 54 |
| Tab. 11 | Parameter des Systemfunktionsbausteins RDREC                                | 60 |
| Tab. 12 | Parameter des Systemfunktionsbausteins WRREC                                | 61 |
| Tab. 13 | Zykluszeiten                                                                | 66 |
| Tab. 14 | Aktion auswählen und ausführen                                              | 68 |
| Tab. 15 | Feldbusskalierung bei Ganzzahl: Parameter zur Definition der Dezimalstellen | 69 |
| Tab. 16 | Gruppen und Parameter                                                       | 70 |
| Tab. 17 | WRREC: RECORD-Request: Aufbau des Headers                                   | 71 |
| Tab. 18 | RDREC: RECORD-Response: Aufbau des Headers                                  | 72 |
| Tab. 19 | RDREC, WRREC: Fehler-Codes                                                  | 73 |
| Tab. 20 | Attribute, Format: mögliche Kombinationen                                   | 74 |
| Tab. 21 | Prozessdaten-Module                                                         | 75 |

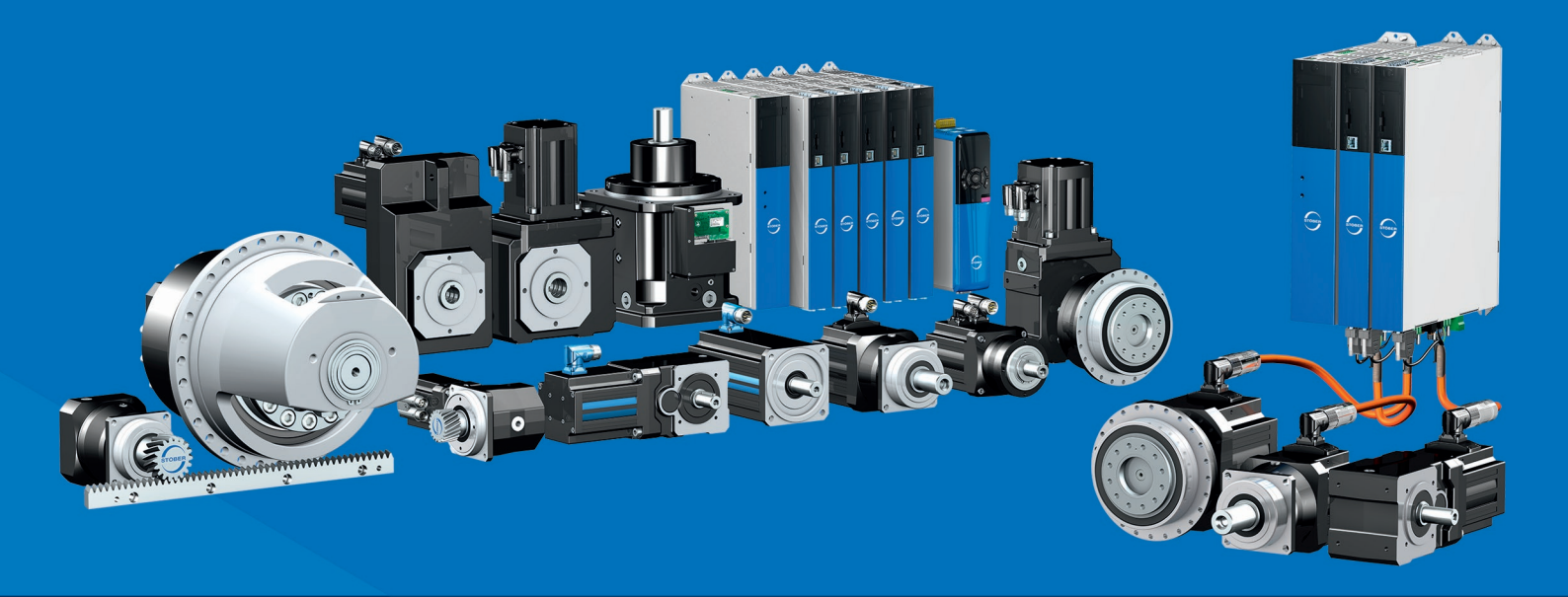

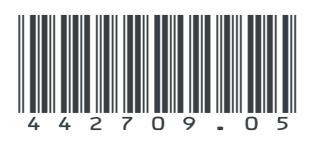

08/2024

STÖBER Antriebstechnik GmbH + Co. KG Kieselbronner Str. 12 75177 Pforzheim Germany Tel. +49 7231 582-0 mail@stoeber.de www.stober.com

24 h Service Hotline +49 7231 582-3000

www.stober.com